Pumatronix Equipamentos Eletrônicos Ltda.

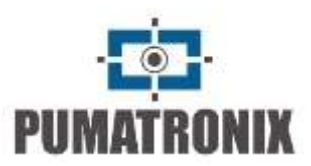

# ITSCAM 4XX, HDR e CCD

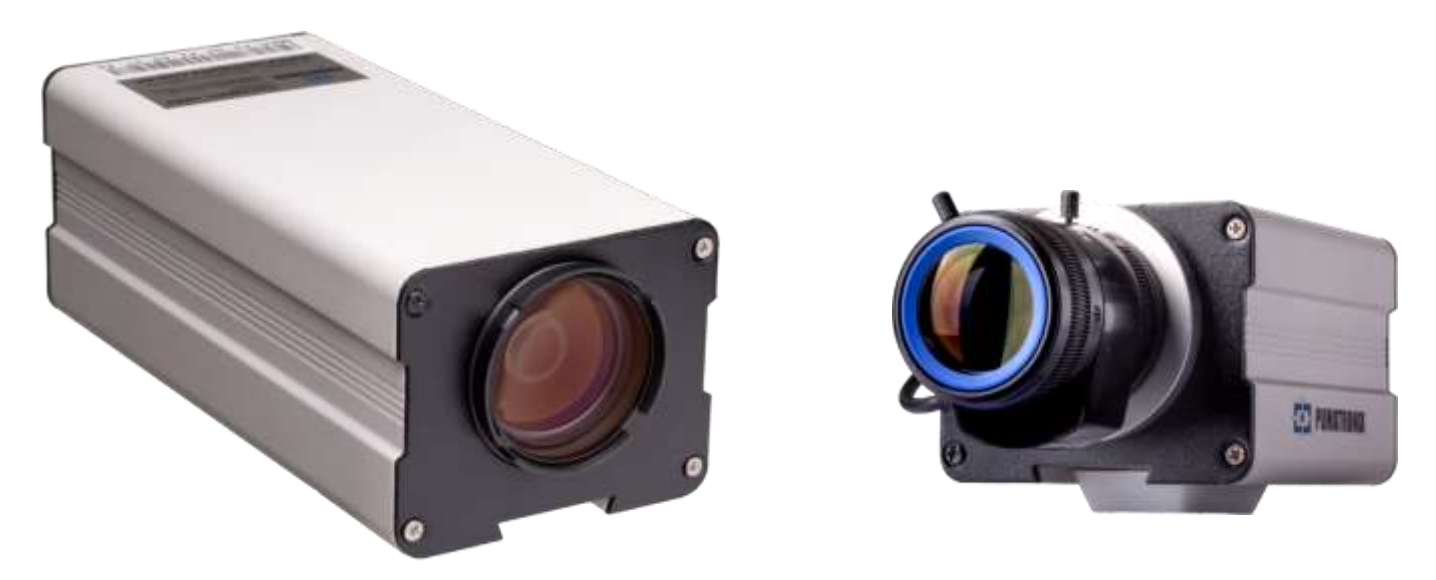

## MANUAL DO PRODUTO

Modelos: ITSCAM 400 a ITSCAM 421, HDR e CCD

Dispositivo de Controle de Tráfego

Firmware 19.2.0

Versão 3.28\_Dezembro 2020

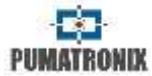

# Sumário

| 1           | VISÃO GERAL3                                                                                   |                                                                                                    |                                                                                  |  |  |
|-------------|------------------------------------------------------------------------------------------------|----------------------------------------------------------------------------------------------------|----------------------------------------------------------------------------------|--|--|
| 2           | DIM                                                                                            | ENSÕES E ALIMENTAÇÃO                                                                                                    | 6                                                                                |  |  |
|             | 2.1                                                                                            | Alimentação POE                                                                                                    | 8                                                                                |  |  |
| 3           | FOR                                                                                            | MATO DAS IMAGENS TRANSMITIDAS                                                                                                    | 9                                                                                |  |  |
| 4           | LEN                                                                                            | TES                                                                                                    | 9                                                                                |  |  |
|             | 4.1                                                                                            | Sensibilidade à Luz                                                                                                    | 9                                                                                |  |  |
| 5           | CON                                                                                            | SIDERAÇÕES SOBRE CAPTURA DE IMAGENS                                                                                                    | 10                                                                               |  |  |
| 6           | POS                                                                                            | ICIONAMENTO DA ITSCAM                                                                                                    | 11                                                                               |  |  |
|             | 6.1<br>6.2<br>6.3<br>6.4                                                                       | Instalação em Pedágio, Estacionamento e<br>Situações Semelhantes<br>Instalação para Fiscalização de Trânsito<br>Mecanismo de Fixação da ITSCAM<br>Ajuste de Zoom e Foco da ITSCAM                                                                                                    | 11<br>12<br>13<br>14                                                             |  |  |
|             | 6.4                                                                                            | .1 Ajuste de Foco Noturno                                                                                                    | 14                                                                               |  |  |
| 7           | 6.4<br>ENT                                                                                     | .1 Ajuste de Foco Noturno<br>RADAS E SAÍDAS DA ITSCAM                                                                                                    | 14<br>14                                                                         |  |  |
| 7           | 6.4<br>ENT<br>7.1<br>7.2<br>7.3<br>7.4<br>7.5<br>7.6<br>7.7<br>7.7                             | A.1 Ajuste de Foco Noturno<br>RADAS E SAÍDAS DA ITSCAM<br>Método de Requisição de Foto (Trigger) – Sinal<br>Entrada<br>1 Descrição do Trigger Virtual<br>Requisição de Múltiplas Fotos<br>Seleção/Leitura do Estado do Sinal de Saída<br>Disparo de Flash ou Iluminador<br>Servidores Suportados pela ITSCAM<br>GPS<br>Configurações e Propriedades da Interface de<br>Rede da ITSCAM                                                       | 14<br>de<br>14<br>15<br>17<br>17<br>17<br>18<br>18<br>18<br>19                   |  |  |
| 8           | 6.4<br>ENT<br>7.1<br>7.2<br>7.3<br>7.4<br>7.5<br>7.6<br>7.7<br>7.7<br>7.7<br>MOD               | A.1 Ajuste de Foco Noturno<br>RADAS E SAÍDAS DA ITSCAM<br>Método de Requisição de Foto (Trigger) – Sinal<br>Entrada<br>1 Descrição do Trigger Virtual<br>Requisição de Múltiplas Fotos<br>Seleção/Leitura do Estado do Sinal de Saída<br>Disparo de Flash ou Iluminador<br>Servidores Suportados pela ITSCAM<br>GPS<br>Configurações e Propriedades da Interface de<br>Rede da ITSCAM<br>1 Recuperar o Acesso à ITSCAM                      | 14<br>de<br>14<br>15<br>17<br>17<br>17<br>18<br>18<br>18<br>18                   |  |  |
| 7<br>8<br>9 | 6.4<br>ENT<br>7.1<br>7.2<br>7.3<br>7.4<br>7.5<br>7.6<br>7.7<br>7.7<br>7.7<br>7.7<br>000<br>CON | A.1 Ajuste de Foco Noturno<br>RADAS E SAÍDAS DA ITSCAM<br>Método de Requisição de Foto (Trigger) – Sinal<br>Entrada<br>1 Descrição do Trigger Virtual<br>Requisição de Múltiplas Fotos<br>Seleção/Leitura do Estado do Sinal de Saída<br>Disparo de Flash ou Iluminador<br>Servidores Suportados pela ITSCAM<br>GPS<br>Configurações e Propriedades da Interface de<br>Rede da ITSCAM<br>1 Recuperar o Acesso à ITSCAM<br>O TESTE DA ITSCAM | 14<br>de<br>14<br>15<br>17<br>17<br>17<br>17<br>18<br>18<br>18<br>18<br>19<br>19 |  |  |

| 10.1 Modo Day e Night                             | 20 |
|---------------------------------------------------|----|
| 10.2 Shutter (Tempo de Exposição)                 | 21 |
| 10.3 Ganho (Eletrônico)                           | 22 |
| <b>10.4</b> Nível Desejado de Claridade da Imagem | 22 |
| 10.5 Nível de Claridade Atual da ITSCAM           | 22 |
| 10.6 Contraste Normal ou HDR                      | 23 |
| 10.7 Realce de Bordas                             | 23 |
| 10.8 Gamma                                        | 24 |
| 10.9 Saturação                                    | 24 |
| 10.10 Brilho ou Nível de Preto                    | 24 |
| 10.11 Contraste ou Ganho Digital (%)              | 24 |
| 10.12 Balanço de Branco                           | 25 |
| 11 AJUSTES DIFERENCIADOS                          | 25 |
| 12 CONFIGURAÇÃO DE REGIÕES DE INTERESSE PARA      |    |
| AJUSTE AUTOMÁTICO DA IMAGEM                       | 25 |
| 12 ACESSAD A ITSCAM DELA DDIMEIDA VEZ             | 26 |
|                                                   | 20 |
| 14 ACESSAR A ITSCAM APÓS ALTERAÇÕES NAS           |    |
| CONFIGURAÇÕES DE REDE PADRÃO                      | 26 |
| 15 INTERFACE WEB PARA FIRMWARE 16.X A 17.X        | 26 |
| 15.1 Configurações da ITSCAM                      | 27 |
| 16 INTERFACE WEB PARA FIRMWARE 18.X A 19.X        | 28 |
| 16.1 Configurações da ITSCAM                      | 29 |
| 16.2 Configuração da Rede                         | 30 |
| 16.3 Configuração de Servidores                   | 31 |
| 16.3.1Configuração do Servidor FTP                | 32 |
| 16.3.2Configuração do Servidor ITSCAMPRO          | 33 |
| 16.3.3Configuração do Servidor RTSP               | 33 |
| 16.3.4Configuração do Servidor Porta Serial       | 34 |
| 16.4 Configuração de Data e Hora                  | 34 |
| 16.5 Configuração Geral                           | 35 |
| 16.6 Configuração de Entradas e Saídas            | 36 |
| 16.6.1Configuração de Entradas e Filtros          | 37 |
| 16.6.2Configuração de Saídas                      | 39 |
| 16.7 Configuração de Ajuste de Imagem             | 41 |
| 16.8 Configuração de Ajuste de Iluminação         | 42 |
| 16.9 Configuração de Zoom e Foco                  | 44 |
| 16.10 Configuração de Pesos                       | 45 |

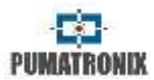

| 16.11            | Configuração de OCR46                                                                                                    |
|------------------|----------------------------------------------------------------------------------------------------|
| 17 CON           | FIGURAÇÃO PADRÃO DA ITSCAM52                                                                                                    |
| 17.1<br>17.2     | Configuração Padrão da ITSCAM usando Interface<br>Web (Firmware 12.X a 15.X)52<br>Configuração Padrão da ITSCAM usando Interface |
| 17.3             | Web (Firmware 16.X a 17.X)53<br>Configuração Padrão da ITSCAM usando Interface<br>Web (Firmware 18.X)54                          |
| 18 FUN           | ÇÃO CONTADOR DE VEÍCULOS56                                                                                                    |
| 19 REC           | ONHECIMENTO AUTOMÁTICO DE PLACAS56                                                                                               |
| 20 ENV           | IO POR RS-232 COMPATÍVEL COM WIEGAND 26 57                                                                                       |
| 20.1             | Arquivo da Lista de Placas57                                                                                                    |
| 21 ASS           | INATURA DIGITAL                                                                                                    |
| 22 PRO<br>SOCKET | TOCOLO DE COMUNICAÇÃO DA ITSCAM UTILIZANDO<br>59                                                                                 |
| 22.1             | Estrutura dos Comandos que Podem ser                                                                                             |
| 22.2<br>22.3     | CRC – Cyclic Redundancy Check                                                                                                    |
| 23 PRO           | TOCOLO DE COMUNICAÇÃO HTTP77                                                                                                    |
| 23.1             | Comando config.cgi                                                                                                    |
| 23.2             | Comando configs.cgi                                                                                                    |
| 23.4             | Comando conn.cgi78                                                                                                    |
| 23.5<br>23.6     | Comando lastFrame.cgi                                                                                                    |
| 23.7             | Comando mjpegvideo.cgi                                                                                                    |
| 23.8             | Comando plateidlist.cgi                                                                                                    |
| 23.9             | Comando snapshot.cgi                                                                                                    |
| 23.11            | Comando trigger.cgi                                                                                                    |
| 23.12            | Comando watchdog.cgi81                                                                                                    |
| 20123            | http://(ip da ITSCAM)/api/config.cgi?tudo81                                                                                      |
|                  |                                                                                                    |

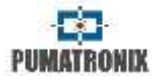

Este documento visa fornecer informações técnicas, além de detalhar os princípios de funcionamento e instalação dos dispositivos da linha ITSCAM. Foi desenvolvido um protocolo de comunicação para que integradores desenvolvam softwares que se comuniquem com a ITSCAM. Este protocolo está descrito no final deste documento. A biblioteca dinâmica, um kit de desenvolvimento e informações adicionais estão disponíveis em www.pumatronix.com.br.

#### 1 Visão Geral

A linha ITSCAM é composta por dispositivos de captura e processamento de imagens para controle de tráfego. As imagens capturadas são transmitidas de forma digital (em formato BMP ou JPEG) pela interface de rede, através do protocolo TCP/IP. Cada ITSCAM possui um endereço IP, o que permite redefinir remotamente todas as suas configurações. A interface de rede também permite que vários equipamentos sejam acessados por uma mesma máquina sem a ocorrência de sobrecarga ou comprometimento do tempo de captura, chaveamento e sincronismo.

Na tecnologia analógica de captura de imagens, os fótons que atingem o sensor de imagem são convertidos em nível de tensão analógico, que é digitalizado e convertido em sinal de vídeo analógico (NTSC ou PAL). Este sinal convertido é transmitido com perdas por meio de um cabo coaxial e é digitalizado por uma placa de captura. As imagens podem ser armazenadas ou processadas por computador apenas depois de todo este processo. Ainda, cada uma destas etapas de conversão ocasiona perdas na qualidade da imagem.

A tecnologia digital da ITSCAM aprimora a qualidade da imagem em relação aos sistemas analógicos. Na tecnologia digital, os fótons são convertidos em nível analógico e em seguida são digitalizados. Estes valores digitais correspondem aos pixels da imagem e com uma quantidade menor de etapas de conversão as perdas na qualidade da imagem são reduzidas. A Figura 1 mostra as etapas de conversão necessárias para que seja gerada uma imagem com a tecnologia analógica e digital.

TECNOLOGIA ANALOGICA

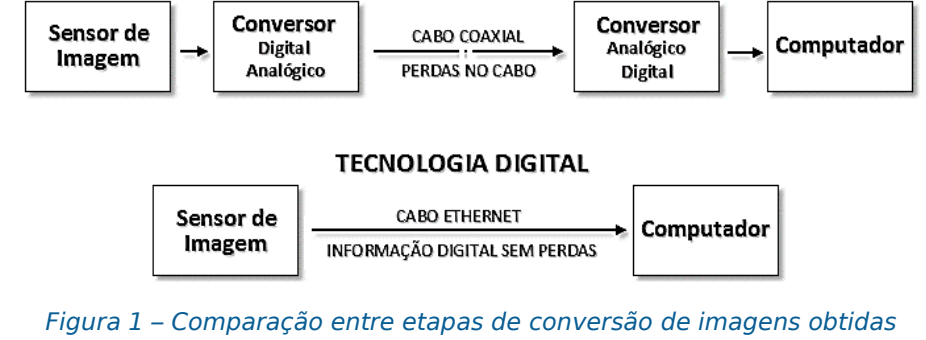

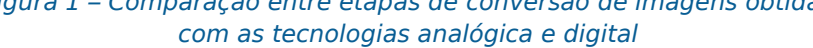

Outra desvantagem da utilização dos dispositivos analógicos para fiscalização de trânsito corresponde ao sincronismo do flash com a exposição do shutter digital, visto que equipamentos analógicos precisam de placas adicionais para sincronismo. Entretanto, a ITSCAM disponibiliza uma saída de disparo de flash sincronizada com a captura da imagem (como mostrado na Figura 2).

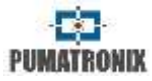

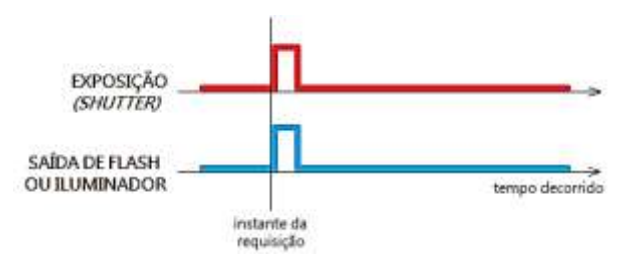

Figura 2 – Diagrama de comparação entre o acionamento do shutter e a saída para disparo de flash em Modo Único

Os dispositivos iluminadores podem apresentar um pequeno atraso desde seu acionamento até o momento em que a iluminação atinge seu ápice. Para maximizar a eficiência destes iluminadores, a ITSCAM permite configurar um atraso na exposição do sensor de imagem em relação ao disparo do flash. Com isso, a imagem é gerada com a maior quantidade de luz disponibilizada pelo iluminador. A Figura 3 exemplifica a situação em que o iluminador apresenta o pico de iluminação após seu acionamento.

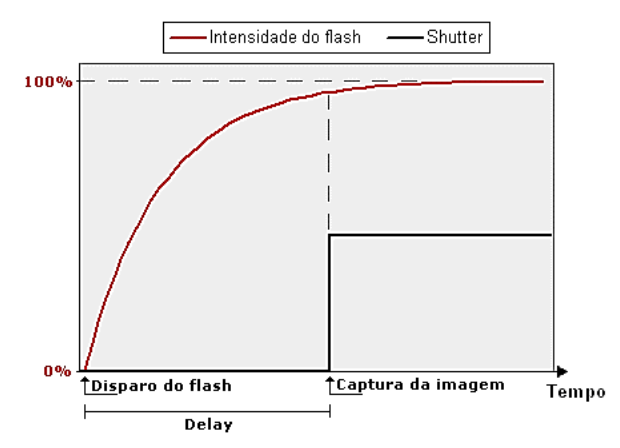

Figura 3 – O shutter é acionado após a intensificação do flash

A ITSCAM é melhor que os sistemas analógicos de controle de tráfego porque produz imagens com resolução superior. As imagens capturadas pela ITSCAM são *global shutter* e não entrelaçadas (*progressive scan*). Isto significa que todos os pixels da imagem são capturados ao mesmo instante. Nos sistemas analógicos, há uma defasagem de 16 milissegundos entre a captura das linhas pares e ímpares da imagem, impossibilitando a utilização dos dois campos nas imagens com objetos em movimento. Geralmente, a resolução real de imagens analógicas é de 640x240 pixels, enquanto a ITSCAM 4XX possui as resoluções listadas na Tabela 1.

A diferença na quantidade de pixels é sensível não apenas ao olho humano, como também aos algoritmos de leitura automática de placas de veículos (LAP). Esta diferença é apresentada na Figura

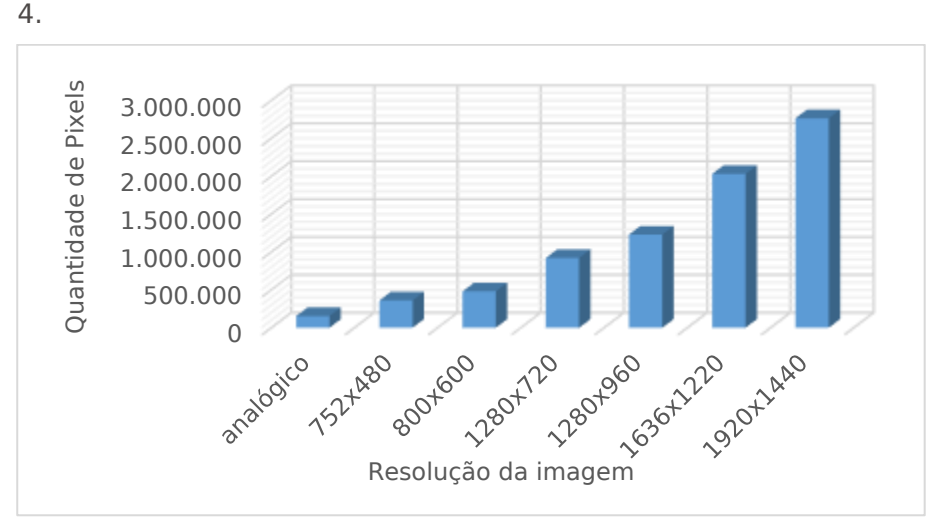

Figura 4 – Comparação entre o número real de pixels das imagens analógicas e digitais

Comparando os dispositivos analógicos com a ITSCAM 400 a ITSCAM 421 e HDR, nota-se que o maior número de pixels

Tabela 2 – Descrição das Especificações da linha ITSCAM CCD e HDR

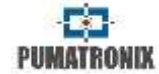

disponíveis na largura da imagem também permite que, com o mesmo zoom utilizado nas imagens analógicas, atinja-se um maior campo de visão da imagem. Assim, é minimizada a perda de informações nas extremidades como veículos entre faixas.

| T | abela | 1 - | Resoluçô | ies de | imagens | da | linha | ITSCAM | 4XX |
|---|-------|-----|----------|--------|---------|----|-------|--------|-----|
|   |       |     |          |        |         |    |       |        |     |

| Modelo            | Opções de resolução (pixels) |
|-------------------|------------------------------|
| ITSCAM 400 > 403  | 752x480                      |
| TI SCAM 400 8 405 | 800x600                      |
|                   | 1280x720                     |
| ITSCAM 410 a 421* | 1280x960**                   |
|                   | 1920x1440                    |
| HDR13             | 1280×960                     |
| CCD13             | 1280×960                     |
| HDR20             | 1636x1220                    |

\* Para os modelos 410 a 421, é possível fornecer imagens com resolução 2048x1536 pixels (3MP), através de interpolação.

\*\* O modelo de 1280x960 pixels pode gerar imagens de resolução 1024x768 sem interpolação.

No nome do modelo da ITSCAM CCD e HDR existe um código, em que cada caractere representa uma funcionalidade do produto, como apresentado na Tabela 2.

| Resolução das<br>Imagens                                                                                    | Lente Utilizada                                                                                                    | lluminação<br>Integrada*                                                                                           | Hardware<br>adicional do<br>produto                                                                                  |
|----------------------------------------------------------------------------------------------------|----------------------------------------------------------------------------------------------------|----------------------------------------------------------------------------------------------------|----------------------------------------------------------------------------------------------------|
| <b>03</b> : 0,3MP<br>(640x480px)<br><b>13</b> : 1,3MP<br>(1280x960px)<br><b>20</b> : 2,1MP<br>(1636×1220px) | CS: CS Mount<br>C1: Theia 1.8-<br>3mm (SL183)<br>C2: Theia 9-<br>40mm (SL940A)<br>C3: Senko 7.5-<br>50mm<br>(MSV7X7515D)<br>C4: Senko 7.5-<br>50mm<br>(TV4X2812D)<br>C5: Senko 7.5-<br>50mm<br>(TV7X7513D)<br>C6: Senko 10-<br>50mm<br>(MHV5X1020D)<br>C8: Pumatronix<br>2.7-13.5mm<br>C9: Pumatronix<br>8-40mm<br>L3: 4,7-47mm<br>L4: 4,7-84mm<br>(não disponível<br>para 2MP) | <b>B:</b> Branca<br><b>I:</b> Infravermelha<br><b>M:</b> Mista<br><b>D:</b> Sem LEDs no<br>iluminador<br>integrado | A: Assinatura<br>Digital (TPM1.0)<br>G: GPS<br>J: Jidosha Light<br>P: Alimen. POE<br>R: RTC (Relógio<br>de precisão) |

\* Os modelos com Iluminação Integrada possuem carcaça em policarbonato, proteção IP67 e são denominadas ITSCAM Vigia+ ou Vigia+.

Alguns modelos de ITSCAM são certificados por normas internacionais que regulam o funcionamento de dispositivos eletrônicos. Nestes casos, depois do modelo do produto, são inseridos dois caracteres *CX*, com *X* indicando o tipo de certificação que o produto atende (Tabela 3).

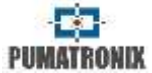

#### Tabela 3 – Tipos de Certificações da ITSCAM

| Certificação do Produto |
|-------------------------|
| <b>C1</b> : CE          |
| <b>C2</b> : FCC         |
| C3: CE e FCC            |

A Figura 5 apresenta uma etiqueta da ITSCAM com as especificações inseridas no código de modelo do produto.

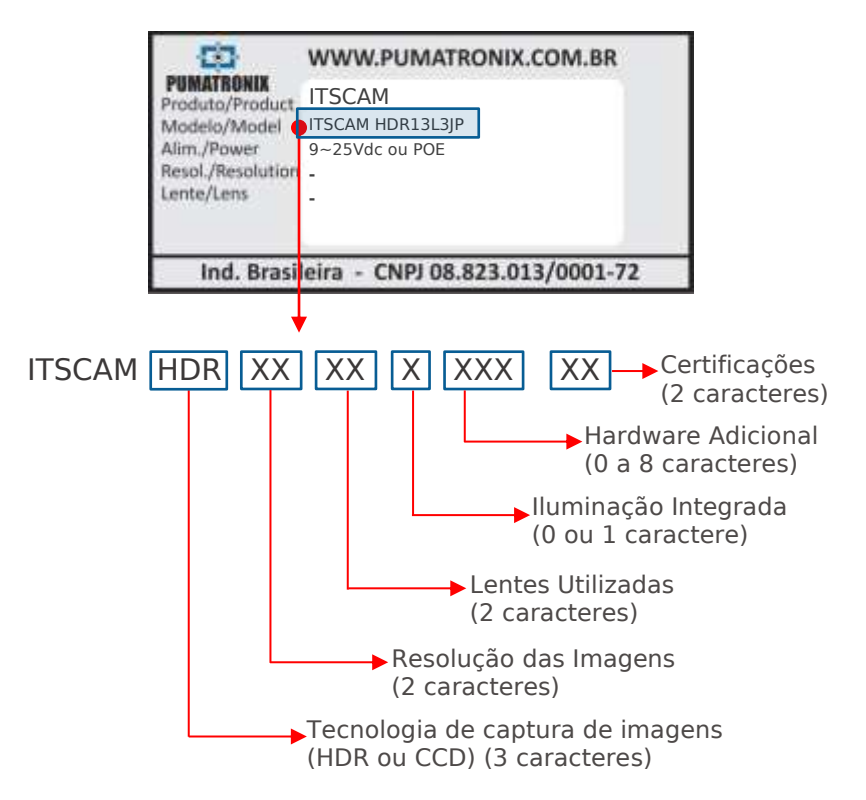

Figura 5 – Descrição da Nomenclatura de Modelo do Produto

## 2 Dimensões e Alimentação

| Alimentação | 9 a 25Vdc |
|-------------|-----------|
| Potência    | 5W        |

A temperatura de operação da ITSCAM é de -10 a +70°C. As dimensões da ITSCAM estão listadas a seguir. Quando a ITSCAM não possuir lente motorizada, as lentes utilizadas alteram a profundidade e o peso total. O conector Auto Íris não é considerado nas dimensões.

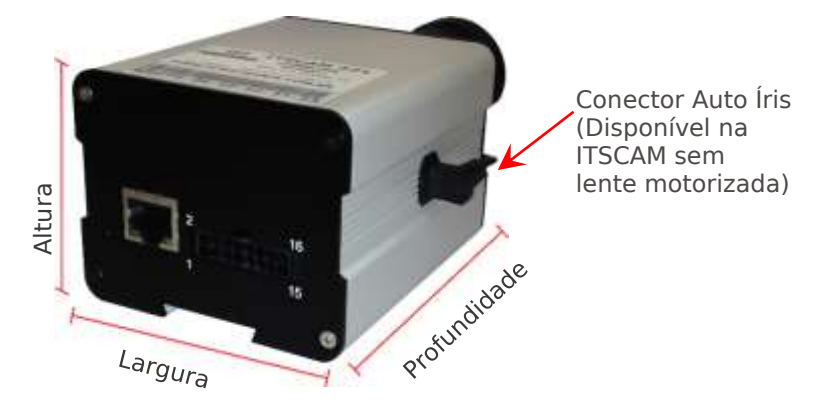

| Dimensões (em mm)                 |        |         |              |                    |  |
|-----------------------------------|--------|---------|--------------|--------------------|--|
| Modelo                            | Altura | Largura | Profundidade | Peso               |  |
| Lente manual                      | 57*    | 72**    | 93 + lente   | 250g +<br>lente*** |  |
| Lente motorizada                  | 57*    | 72      | 163          | 400g               |  |
| Lente motorizada<br>HDR13 e CCD13 | 57*    | 72      | 148          | 400g               |  |

\* O suporte de fixação encaixa-se na parte inferior da ITSCAM e possui altura excedente de 7mm.

\*\* O conector de auto íris, que se encaixa na lateral da ITSCAM, possui cerca de 8mm de largura, dependendo do fabricante da lente.

\*\*\* O peso da lente aproximado é de 70g e pode aumentar de acordo com a resolução utilizada.

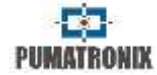

No painel traseiro existem dois conectores: Ethernet para comunicação de dados e Microfit 16 vias Molex 43025-1600 (datasheet disponível em www.molex.com), como é exibido na Figura 6. As funcionalidades de cada terminal do conector estão descritas na Tabela 4.

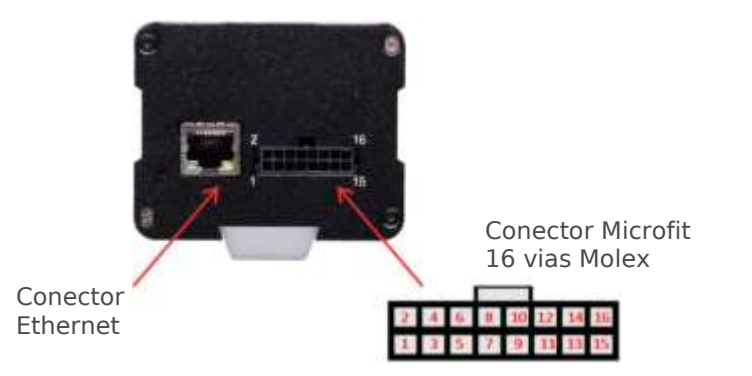

Figura 6 – Conectores da ITSCAM 4XX

#### Tabela 4 – Ligações do conector Microfit 16 vias (linha ITSCAM 4XX)

| Terminal      | Sinal        | Descrição                              |
|---------------|--------------|----------------------------------------|
| 1             | RS232_RX1    | RX RS232 1                             |
| 2             | RS232_TX1    | TX RS232 1                             |
| 3             | GND(RS232_1) | GND RS232 1                            |
| 4 – Roxo      | RS232_TX2    | TX RS232 2                             |
| 5 – Branco    | RS232_RX2    | RX RS232 2                             |
| 6             | GND(RS232_2) | GND RS232 2                            |
| 7             | IN2+         | Terminal Positivo da Entrada Isolada 2 |
| 8             | IN2-         | Terminal Negativo da Entrada Isolada 2 |
| 9             | OUT2+        | Terminal Positivo da Saída Isolada 2   |
| 10            | OUT2-        | Terminal Negativo da Saída Isolada 2   |
| 11 – Verde    | IN1+         | Terminal Positivo da Entrada Isolada 1 |
| 12 – Azul     | IN1-         | Terminal Negativo da Entrada Isolada 1 |
| 13 – Laranja  | OUT1+        | Terminal Positivo da Saída Isolada 1   |
| 14 – Amarelo  | OUT1-        | Terminal Negativo da Saída Isolada 1   |
| 15 – Marrom   | GND          | Ground                                 |
| 16 – Vermelho | Vin          | Tensão Positiva de 9 a 25Vdc           |

Um exemplo de ligação da ITSCAM com o ITSLUX é apresentado na Figura 7.

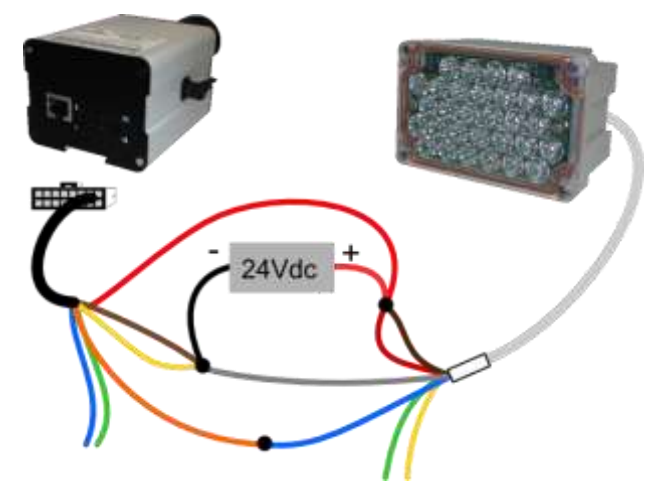

#### Figura 7 – Exemplo de ligação da ITSCAM ao ITSLUX

Os sinais de entrada e saída são opticamente isolados e o circuito está disposto na Figura 8.

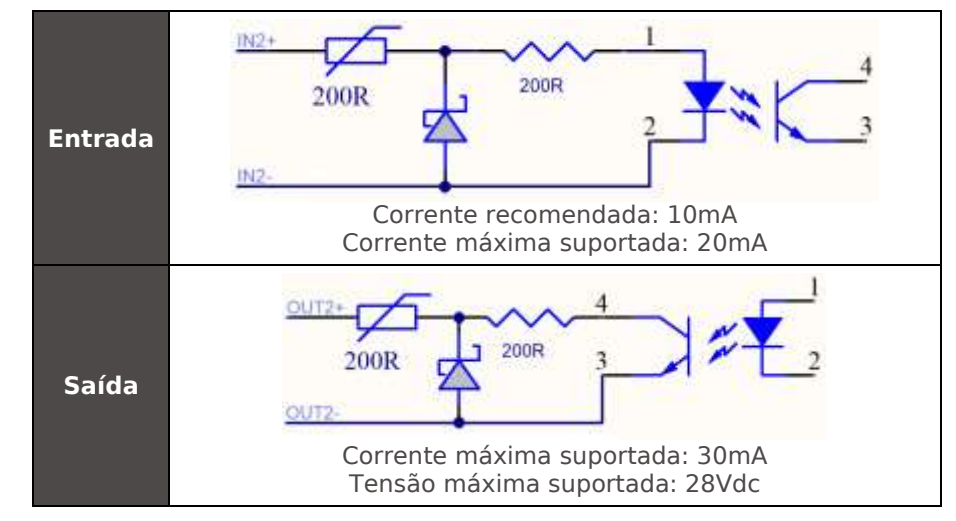

Figura 8 – Circuito dos sinais de entrada/ saída isoladas da ITSCAM 4XX

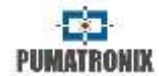

Os resistores de 200Ω na entrada e na saída têm a função de fornecer uma proteção básica ao circuito. Entretanto, cabe ao usuário garantir que a corrente que circulará tanto na saída como na entrada não ultrapasse 20mA. Devem-se inserir resistores adicionais para reduzir correntes superiores ao limite estabelecido. O circuito é dimensionado para que o equipamento possa ser conectado a fontes de tensão de 5Vdc sem necessidade de um resistor adicional. Já tensões superiores a 5Vdc necessitam de resistores adicionais para limitar a corrente.

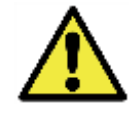

**Risco de Oxidação:** As conexões elétricas e de sinal realizadas no chicote da ITSCAM e no cabo de rede de dados devem ser protegidas em caixa de passagem ou estrutura semelhante para evitar a oxidação das ligações e infiltração indesejada de líquidos no chicote.

#### 2.1 Alimentação POE

A ITSCAM também admite uma versão com a opção de alimentação POE (Power Over Ethernet), seguindo a norma IEEE 802.3af e anteriores. Neste modelo de ITSCAM, a pinagem do conector Microfit segue na Tabela 5.

| Terminal | Sinal        | Descrição                              |
|----------|--------------|----------------------------------------|
| 1        | RS232_RX1    | RX RS232 1 *                           |
| 2        | RS232_TX1    | TX RS232 1 *                           |
| 3        | GND(RS232_1) | GND RS232 1 *                          |
| 4        | RS232_TX2    | TX RS232 2 *                           |
| 5        | RS232_RX2    | RX RS232 2 *                           |
| 6        | GND(RS232_2) | GND RS232 2 *                          |
| 7        | IN2+         | Terminal Positivo da Entrada Isolada 2 |
| 8        | IN2-         | Terminal Negativo da Entrada Isolada 2 |

#### Tabela 5 – Terminais ITSCAM 4XX POE

| 9             | OUT2+ | Terminal Positivo da Saída Isolada 2   |
|---------------|-------|----------------------------------------|
| 10            | OUT2- | Terminal Negativo da Saída Isolada 2   |
| 11 – Verde    | IN1+  | Terminal Positivo da Entrada Isolada 1 |
| 12 – Azul     | IN1-  | Terminal Negativo da Entrada Isolada 1 |
| 13 – Laranja  | OUT1+ | Terminal Positivo da Saída Isolada 1   |
| 14 – Amarelo  | OUT1- | Terminal Negativo da Saída Isolada 1   |
| 15 – Marrom   | GND   | Ground *                               |
| 16 – Vermelho | Vin   | Tensão Positiva de 9 a 25Vdc *         |

\* Os primeiros lotes produzidos da ITSCAM com alimentação POE não possuíam RS-232, nem conexões de GND e Vin. Contate a Pumatronix para maiores informações.

Um exemplo de como conectar a ITSCAM PoE ao ITSLUX está disponível na Figura 9.

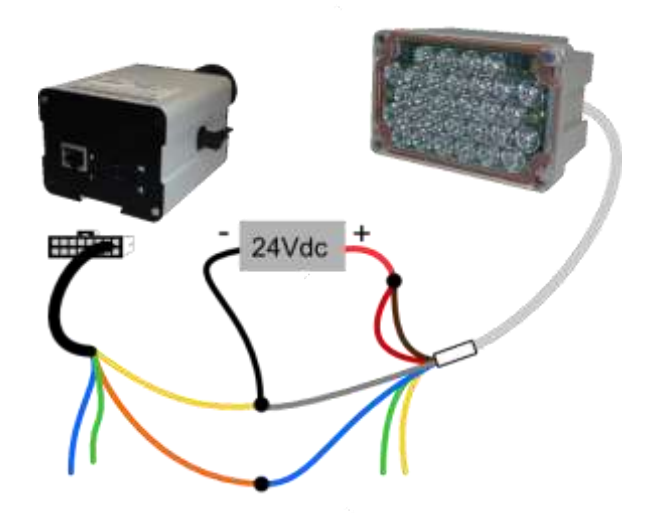

Figura 9 – Exemplo de ligação da ITSCAM POE ao ITSLUX

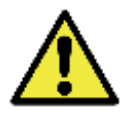

**Risco de Oxidação:** As conexões elétricas e de sinal realizadas no chicote da ITSCAM e no cabo de rede de dados devem ser protegidas em caixa de passagem ou estrutura semelhante para evitar a oxidação das ligações e infiltração indesejada de líquidos no chicote.

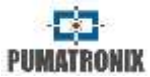

#### 3 Formato das Imagens Transmitidas

A imagem pode ser transmitida, tanto em modo "Foto" como em modo "Vídeo", nos formatos BMP ou JPEG. Em ambos os formatos, a ITSCAM transmite uma imagem completa, incluindo o cabeçalho do respectivo formato. Em caso de imagens JPEG também são anexadas, dentro da imagem, as configurações da ITSCAM no momento da captura e dados adicionais, como a placa do veículo em caso de OCR embarcado.

Também pode ser selecionada a qualidade da imagem JPEG, definida entre 1 (pior qualidade – maior compactação) e 100 (melhor qualidade – mínima compactação).

#### 4 Lentes

Podem ser utilizadas na ITSCAM lentes CS Mount sem auto íris ou com auto íris DC. Ainda, as lentes devem ser compatíveis com os tamanhos de sensor de imagem utilizados. Os equipamentos com resolução 1920x1440 e 1636x1220 pixels possuem sensor de tamanho 1/1,8" e as demais resoluções (752x480, 800x600, 1280x720 e 1280x960) possuem sensor de tamanho de 1/3".

### 4.1 Sensibilidade à Luz

A ITSCAM tem alta sensibilidade à luz infravermelha, ideal para utilização com flashes e iluminadores não ofuscantes. A seguir são apresentados os gráficos de Sensibilidade X Comprimento de Onda para os sensores de imagem das versões monocromática (Figura 10) e day/night (Figura 11). Lembrando que no sensor colorido 50% dos pixels são verdes, 25% são vermelhos e 25% são azuis, conforme o padrão Bayer. Cada cor possui sensibilidade específica, de acordo com os comprimentos de onda. Entretanto, na região infravermelha as cores têm curvas de sensibilidade praticamente coincidentes.

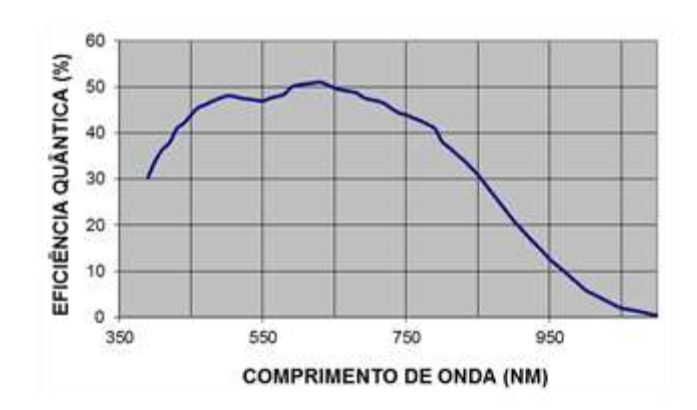

Figura 10 – Sensibilidade do sensor monocromático

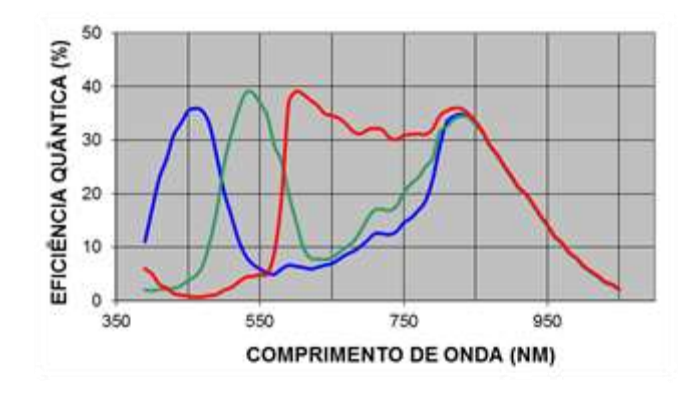

Figura 11 – Sensibilidade das cores vermelha, verde e azul no sensor colorido

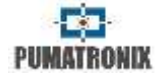

### 5 Considerações sobre Captura de Imagens

O princípio de captura de imagens da ITSCAM é diferente dos dispositivos analógicos. Na tecnologia analógica, as imagens são continuamente capturadas até o surgimento de um evento de interesse. Então, um quadro é adquirido e digitalizado. A ITSCAM trabalha em STAND BY, aguardando um comando (via rede ou I/O) para capturar uma imagem e entregá-la de forma digital e com o disparo de flash sincronizado. O aplicativo que se comunica com a ITSCAM precisa somente requisitar um quadro.

A ITSCAM possui dois comandos para captura de imagens: comando "Vídeo" e o comando "Foto". As imagens capturadas com o comando "Vídeo" são transmitidas a uma maior taxa de frames por segundo (fps), pois não é feito o sincronismo do flash com o acionamento do shutter. Utilizando o comando "Vídeo" e o flash em "Modo Contínuo" é realizado o acionamento do flash em todos os frames adquiridos internamente, sejam eles enviados ou não pela rede. Por isso, verifique as especificações técnicas do flash quando para utilizar esta configuração. Quando a ITSCAM recebe o comando "Foto" pela ITSCAM, ocorre o sincronismo do flash e o próximo frame gerado será disponibilizado pela rede.

O tempo de transmissão das imagens capturadas pela ITSCAM varia de acordo com as condições de infraestrutura de rede e depende dos seguintes fatores:

- Capacidade da rede à qual a ITSCAM está conectada;
- Capacidade de processamento do equipamento que recebe os dados da ITSCAM;

- Qualidade da placa de rede do equipamento que recebe os dados da ITSCAM;
- Volume de tráfego da rede à qual a ITSCAM está conectada;
- Qualidade dos periféricos ligados à rede (hubs, switches, roteadores, etc.);
- Tempo de shutter configurado (tempos de exposição altos podem ser superiores ao tempo de envio de um frame).

A Tabela 6 e a Tabela 7 apresentam as taxas típicas de transmissão de imagens via rede nos formatos JPEG e BMP, respectivamente. Essas taxas não têm relação com a velocidade de captura da imagem, porque a captura ocorre de forma instantânea, mesmo que solicitada seguidamente. Ao receber uma requisição para captura de imagem (via rede ou via I/O), a ITSCAM prepara a imagem e armazena na memória RAM imediatamente, e transmite-a conforme a disponibilidade da rede.

#### Tabela 6 – Taxas de transmissão típicas (em frames por segundo) da ITSCAM para imagens no formato JPEG

|               | Formato JPEG  |         |     |                       |       |
|---------------|---------------|---------|-----|-----------------------|-------|
| •             | Modelo ITSCAM |         |     |                       |       |
| Imagem        | 400 402       | 401 403 | 410 | 411 421<br>HDR<br>CCD | HDR20 |
| Colorida      |               | 35      |     | 10                    | 5     |
| Monocromática | 35            | 35      | 10  | 10                    | 5     |

#### Tabela 7 – Taxas de transmissão típicas (em frames por segundo) da ITSCAM para imagens no formato BMP

|               | Formato BMP   |         |     |                       |       |
|---------------|---------------|---------|-----|-----------------------|-------|
|               | Modelo ITSCAM |         |     |                       |       |
| Imagem        | 400 402       | 401 403 | 410 | 411 421<br>HDR<br>CCD | HDR20 |
| Colorida      |               | 12      |     | 3                     | 1     |
| Monocromática | 23            | 33      | 6   | 6                     | 1     |

A taxa interna de captura da ITSCAM é constante e suas velocidades estão dispostas na Tabela 8.

#### Tabela 8 – Taxas de aquisição da ITSCAM

| Resolução                 | Taxa interna de aquisição |
|---------------------------|---------------------------|
| 640x480                   | 54fps                     |
| 752x480                   | 60fps                     |
| 800x600                   | 50fps                     |
| 1280x720                  | 30fps                     |
| 1280×960 (HDR13)          | 30fps                     |
| 1280×960 (CCD13)          | 24fps                     |
| 1280x960 (ITSCAM 411/421) | 22,5fps                   |
| 1636x1220 (HDR20)         | 14,98fps                  |
| 1920x1440                 | 10fps                     |

A ITSCAM possui a opção de disparar rajadas de fotos, que são armazenadas em memória e transmitidas conforme a rede permite. Estas rajadas variam de 2 a 16 fotos não-entrelaçadas, todas com flash sincronizado e intervalo entre os quadros de acordo com a taxa interna de frames (para informações mais detalhadas, consulte Requisição de Múltiplas Fotos).

## 6 Posicionamento da ITSCAM

Para extrair o melhor desempenho da ITSCAM é recomendado que sua instalação seja feita paralela à pista e com pouca inclinação horizontal. Também evite o encobrimento do vídeo por objetos como árvores ou veículos de outras pistas.

O ajuste de zoom e foco tem o objetivo produzir imagens em que os caracteres da placa do veículo apresentem altura aproximada de 20 pixels. Entretanto, a altura dos caracteres pode variar de 15 pixels a 30 pixels, sendo que os melhores índices de reconhecimento correspondem à altura de 20 pixels.

### 6.1 Instalação em Pedágio, Estacionamento e Situações Semelhantes

Neste tipo de instalação, a velocidade dos veículos é reduzida e a ITSCAM é posicionada mais próxima ao solo. A altura mínima recomendada é de 1,5 metro e a distância entre a instalação e o local em que o veículo é capturado deve variar de 2 a 6 metros.

O ângulo mínimo gerado entre o centro da lente e uma linha paralela ao solo deve ser de 15° (conforme Figura 12). A ITSCAM pode ser colocada na lateral da pista em que os veículos passam, porém deve ser verificado que as placas devem ser capturadas com angulação lateral máxima de 30°, ou seja, não se deve afastar o equipamento da via (como exibido na Figura 13).

Situações em que a instalação não atende às especificações podem apresentar baixa taxa de reconhecimento e é indicado consultar o suporte técnico da Pumatronix.

#### **RETORNA AO INÍCIO**

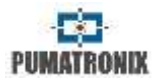

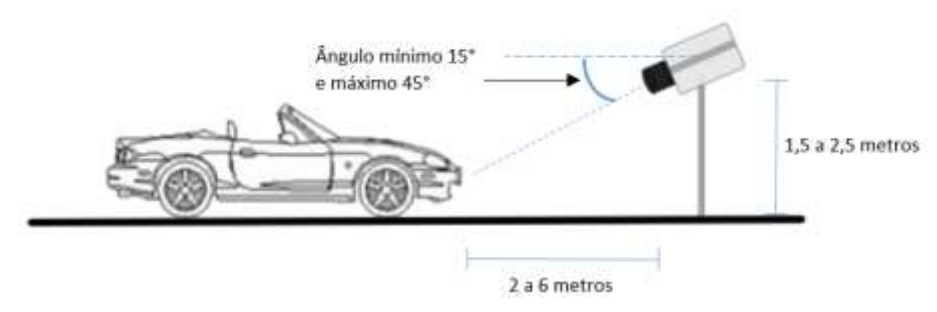

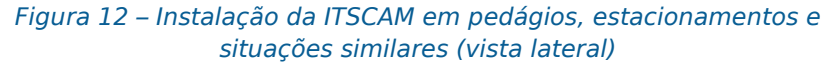

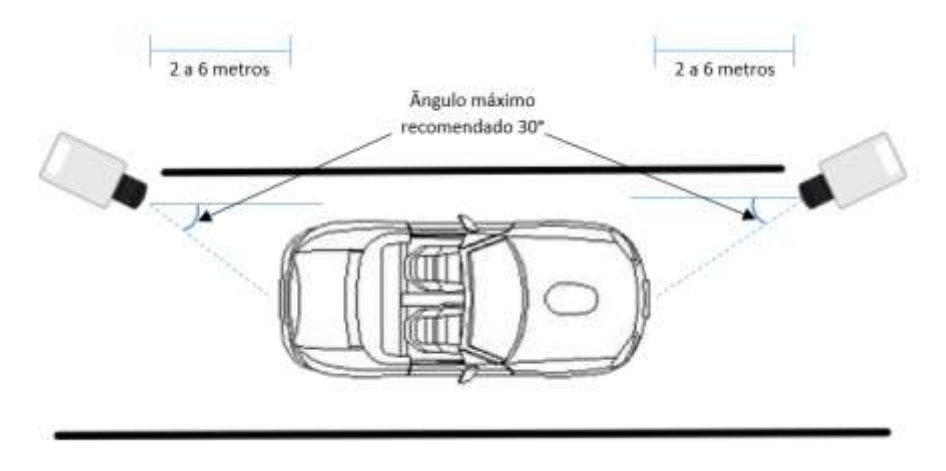

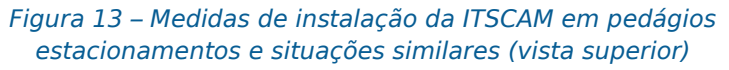

## 6.2 Instalação para Fiscalização de Trânsito

Para aplicações de fiscalização de trânsito a ITSCAM pode ser instalada em postes ou pórticos com altura mínima de 3,5 metros e máxima de 6 metros. Para respeitar o ângulo mínimo de 15° entre o centro da lente e uma linha paralela ao solo, é recomendado posicionar o zoom e o foco para que a placa do veículo esteja visível e em condições de captura a uma distância de 8 a 30 metros da ITSCAM (como ilustrado na Figura 14). A placa capturada deve apresentar ângulo de inclinação máximo de 30°, conforme Figura 15.

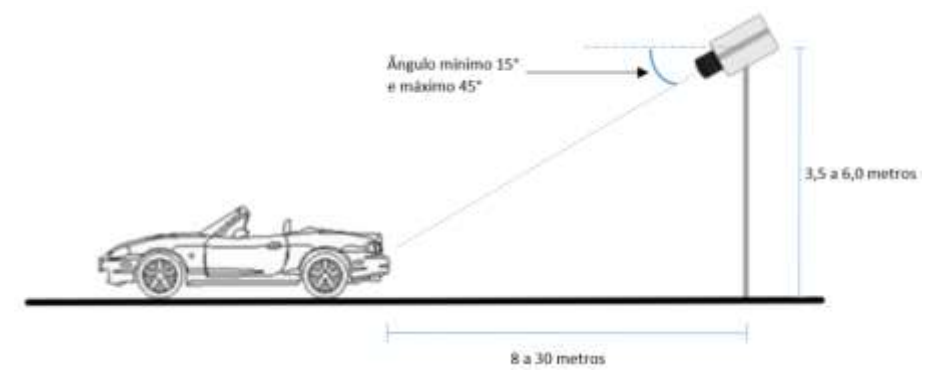

Figura 14 – Instalação da ITSCAM para fiscalização de trânsito (vista lateral)

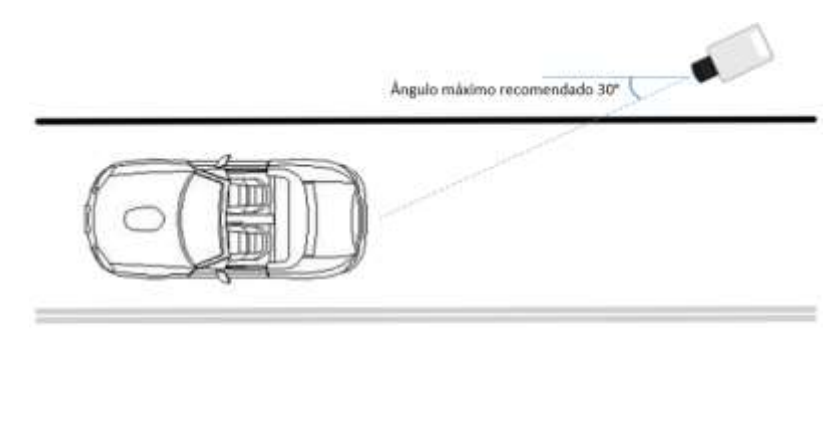

Figura 15 – Instalação da ITSCAM para fiscalização de trânsito (vista superior)

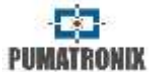

Instalar a ITSCAM sem seguir as distâncias informadas compromete a qualidade das imagens capturadas e reduz o reconhecimento OCR. Se no local de instalação os requisitos não podem ser atendidos, é recomendado consultar o Suporte Técnico da Pumatronix.

### 6.3 Mecanismo de Fixação da ITSCAM

A ITSCAM possui um fixador com dois parafusos ¼" e um pino guia (diâmetro 4mm), conforme a Figura 16. O ponto de apoio da ITSCAM pode ser modificado, pois o componente pode ser deslocado sobre o trilho em que o mesmo se encontra.

Para modificar a localização do fixador, é preciso abrir os parafusos que o prendem ao corpo da ITSCAM, deslocá-lo até o ponto desejado e realizar o aperto dos parafusos. Estes parafusos devem ser apertados de forma homogênea, para que as imagens não fiquem anguladas horizontalmente, quando a ITSCAM está nivelada corretamente.

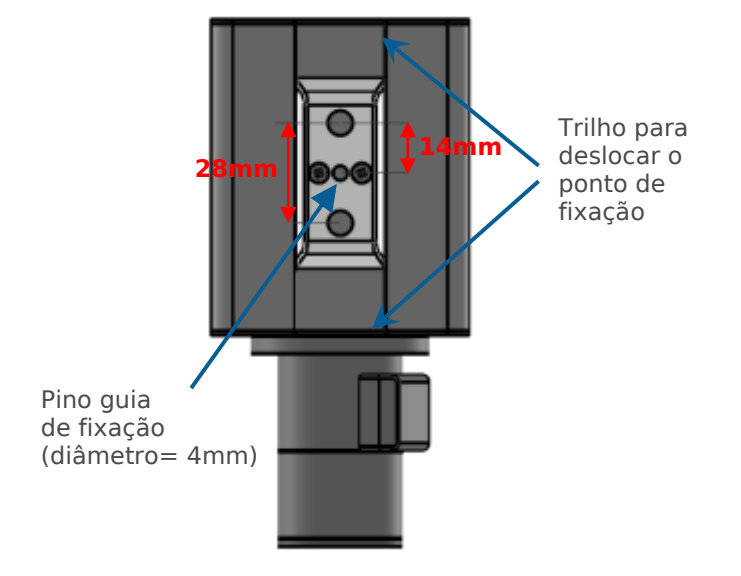

#### Figura 16 – Especificações do fixador em milímetros

Caso o fixador seja desconectado do corpo da ITSCAM e desmonte, a Figura 17 indica como realizar a montagem do mesmo.

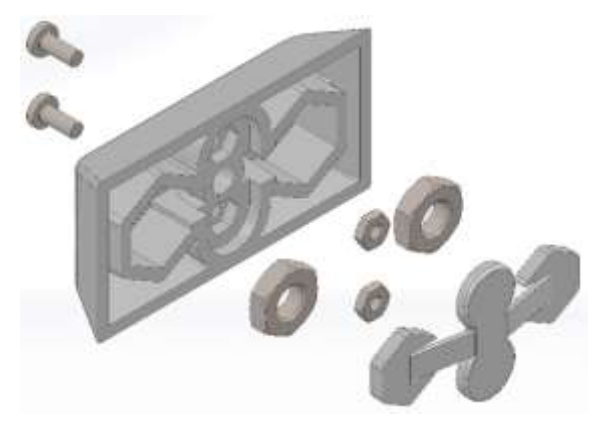

Figura 17 – Montagem do fixador da ITSCAM

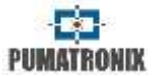

Versões mais antigas da ITSCAM apresentam ponto de fixação com apenas um parafuso de  $\frac{1}{4}$ " e pino guia de fixação (com diâmetro de 4mm).

## 6.4 Ajuste de Zoom e Foco da ITSCAM

Para posicionar o zoom e o foco da ITSCAM é recomendado executar o seguinte procedimento:

- Desative o trigger e aplicações que estejam requisitando imagens;
- Visualize as imagens em tempo real, por meio da interface Web ou por aplicativos disponíveis em www.pumatronix.com.br;
- Desative a Auto Íris (caso a ITSCAM apresente esta funcionalidade);
- Selecione a configuração de zoom e foco que produza imagens em que os caracteres da placa do veículo apresentem 20 pixels de altura;
- Salve o foco (caso a ITSCAM possua lente motorizada);
- Habilite a Auto Íris.

Para a ITSCAM com lentes não motorizadas é recomendado fixar a posição do zoom e foco com o mínimo aperto necessário, pois o excesso de pressão do parafuso fixador pode danificar as lentes.

O modelo LM84 possui a opção de gravar o foco em memória. Como este modelo possui uma lente sem correção de Infravermelho, deve ser efetuado e salvo um ajuste durante o dia e outro durante a noite.

O modelo AD possui a capacidade de fazer a assinatura digital das imagens.

#### 6.4.1 Ajuste de Foco Noturno

- Desative o trigger e aplicações que estejam requisitando imagens;
- Visualize as imagens em tempo real, por meio da interface Web ou por aplicativos disponíveis em <u>www.pumatronix.com.br</u>;
- Desative a Auto Íris (caso a ITSCAM apresente esta funcionalidade);
- Ajuste o shutter máximo e o ganho máximo de modo que, no modo vídeo, apenas os faróis e as lanternas dos veículos apareçam;
- Ao requisitar fotos sincronizadas com o flash, ajuste a configuração de zoom e foco que produza imagens em que os caracteres da placa do veículo apresentem 20 pixels;
- Salve o foco (caso a ITSCAM possua lente motorizada);
- Habilite a Auto Íris.

## 7 Entradas e Saídas da ITSCAM

## 7.1 Método de Requisição de Foto (Trigger) – Sinal de Entrada

A requisição de uma foto pode ocorrer tanto pela interface Ethernet, quanto por um sinal externo aplicado na porta de entrada da ITSCAM. Quando requisitada via sinal de I/O, o formato da imagem (BMP ou JPEG) e a qualidade da foto JPEG devem ser prédefinidas. Via I/O também é possível definir se o disparo ocorrerá na borda de subida do pulso, na borda de descida do pulso ou em ambas as bordas do pulso (dois disparos por pulso).

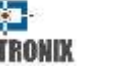

Os métodos de detecção de veículo por imagem não estão disponíveis na ITSCAM modelo 411 com resolução 1280x960 e 1920x1440 pixels.

| Configuração                                                | Modo de operação                                                                                                    |
|-------------------------------------------------------------|----------------------------------------------------------------------------------------------------|
| 1: Desativado                                               | Não são realizadas requisições via I/O                                                                                                    |
| 2: Borda de subida                                          | São enviadas as imagens quando há uma borda<br>de subida na I/O                                                                                                    |
| 3: Borda de<br>descida                                      | São enviadas as imagens quando há uma borda<br>de descida na I/O                                                                                                    |
| 4: Borda de subida<br>e descida                             | São enviadas as imagens quando há uma borda<br>de subida ou de descida na I/O                                                                                                    |
| 5: Imagem por<br>aproximação                                | A detecção do momento para realizar a captura é<br>determinada por processamento digital de<br>imagens quando a ITSCAM está posicionada para<br>capturar a placa frontal do veículo  |
| 6: Imagem por<br>afastamento<br>(rápido)                    | A detecção do momento para realizar a captura é<br>determinada por processamento digital de<br>imagens quando a ITSCAM está posicionada para<br>capturar a placa traseira do veículo |
| 7: Imagem por<br>afastamento<br>(lento)                     | A detecção do momento para realizar a captura é<br>determinada por processamento digital de<br>imagens quando a ITSCAM está posicionada para<br>capturar a placa traseira do veículo |
| 8: Contínuo                                                 | OCR embarcado desabilitado ou não disponível:<br>envia imagens continuamente<br>OCR habilitado: captura imagens continuamente,<br>mas envia apenas aquelas com placa reconhecida     |
| 9: Periódico<br>(Necessário<br>habilitar o servidor<br>NTP) | São enviadas capturas espaçadas pelo tempo<br>especificado, independentemente dos sinais nas<br>I/Os e sem o processamento do conteúdo da<br>imagem                                  |
| 10: Nível alto                                              | São enviadas as imagens enquanto o nível lógico<br>da I/O estiver alto                                                                                                    |
| 11: Nível baixo                                             | São enviadas as imagens enquanto o nível lógico da I/O estiver baixo                                                                                                    |
| 12: Borda de<br>subida e<br>aproximação                     | Combina as opções 2 e 5. Ocorrendo uma borda<br>de subida ou uma detecção por imagem, a<br>ITSCAM envia as imagens.                                                                  |

| 13: Detector de                    | Serão enviadas capturas sempre que o Detector                                                                         |
|------------------------------------|----------------------------------------------------------------------------------------------------|
| movimento                          | de Movimento identificar variação na imagem                                                                           |
| 14: Detector de                    | Somente será enviada uma única captura assim                                                                          |
| começo de                          | que o Detector de Movimento identificar variação                                                                      |
| movimento                          | na imagem                                                                                                    |
| 15: Detector de final de movimento | Somente será enviada uma única captura assim<br>que o Detector de Movimento para de identificar<br>variação na imagem |

#### 7.1.1 Descrição do Trigger Virtual

O Trigger Virtual corresponde ao processo de captura das passagens de veículos utilizando unicamente a análise de imagens. O Trigger Virtual da ITSCAM 400 e superiores baseia-se no movimento do veículo, detectado por análise estatística que determina quais imagens têm maior probabilidade de conter um veículo com placa.

Comparações sucessivas das imagens capturadas podem indicar a passagem de um objeto. Isto ocorre porque a comparação indica as regiões onde não há mudanças significativas na luminância (porção estática) e regiões onde existem diferenças significativas (porção do objeto em movimento).

Outra característica das imagens que o Trigger Virtual utiliza é o histograma da luminância da imagem. Os pixels que representam o veículo e asfalto apresentam distribuição em duas regiões preferenciais, uma região concentrada próxima à luminância do asfalto e outra região concentrada próxima à luminância do veículo. Não é possível fixar os valores onde ocorreram estas concentrações, pois isto depende de condições de iluminação e variam conforme o objeto ou o tipo de asfalto. Contudo, é possível fazer uma medida de correlação através do desvio padrão

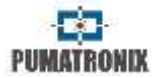

do histograma da imagem e do histograma da imagem de fundo (background). A Figura 18 apresenta exemplos de imagens e seus histogramas.

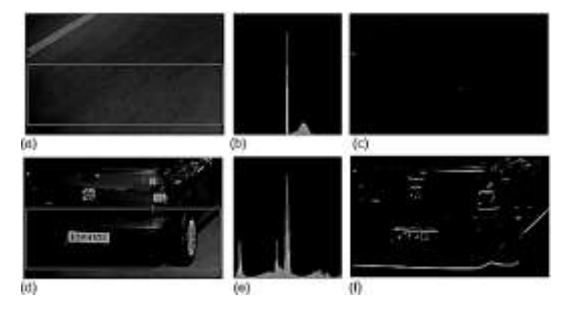

Figura 18 – Histograma de imagens com e sem veículo que são analisadas com processamento digital de imagens

As regiões com movimento apresentam outra característica importante, que em processamento de imagens é denominada borda. As bordas de uma imagem correspondem a uma abrupta mudança da luminância do pixel, quando comparada a um pixel vizinho (vertical ou horizontal).

Estas características das imagens norteiam o processo de captura, que inicia com a aplicação de filtros de suavização para eliminação de ruídos. Em seguida, é calculada a projeção horizontal da imagem, que é comparada às projeções horizontais anteriores. Esta comparação tem o objetivo de delimitar pontos de descontinuidade da imagem, ou seja, a presença de um objeto em movimento. Repetindo seguidamente a análise de descontinuidades é possível determinar em qual direção há movimento e quando os limiares de presença de veículo na cena são atingidos, ocorre a captura. Situações com grande exposição ao sol criam as sombras que podem provocar capturas atrasadas ou antecipadas. Para minimizar este problema o algoritmo também executa análises que ajudam a diferenciar o objeto de sua sombra. Porém, este algoritmo não evita a captura de imagens quando há a projeção da sombra de um veículo de outra pista.

Para situações noturnas o processo descrito anteriormente não permite diferenciar veículo e asfalto sem uma iluminação artificial. Por isso, outro algoritmo identifica o momento para realizar a captura baseando-se no posicionamento das lanternas, que presumidamente devem estar acesas devido à falta de iluminação na via (Figura 19).

O algoritmo para imagens noturnas realiza uma busca por regiões com luminância alta. Os pixels com esta característica são agrupados com base na sua localização e os grupos são analisados para verificar se apresentam características de lanternas de veículo. Então, quando a posição destes elementos indica que possivelmente a placa do veículo está visível são realizadas as capturas.

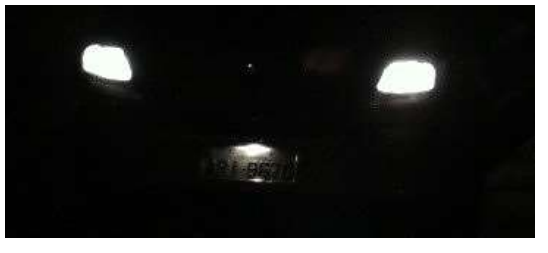

Figura 19 – Exemplo de imagem noturna

A transição entre os algoritmos de processamento digital de imagens ocorre automaticamente e é baseada no nível de iluminação da ITSCAM. Quando este valor está abaixo de um

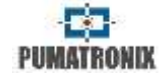

determinado limiar durante alguns quadros consecutivos, há mudança no algoritmo.

### 7.2 Requisição de Múltiplas Fotos

Tanto no trigger via rede quanto via I/O, podem ser capturadas rajadas de 2 a 16 ou 2 a 4 imagens, a partir de uma única requisição. Todas as imagens desta rajada são capturadas com disparo de flash. O intervalo mínimo entre os quadros varia conforme a taxa de frames dos modelos da ITSCAM (Tabela 9), entretanto pode ser configurado.

A captura de placas refletivas pode ser realizada com a combinação de múltiplas fotos juntamente com os iluminadores ITSLUX e SUPERLUX. Quando configurado para capturar mais de uma imagem, a segunda será capturada com flash fraco. Esta característica permite que placas refletivas não fiquem saturadas e a intensidade do disparo varia de acordo com o modelo utilizado.

#### Tabela 9 – Tempo entre frames e quantidade de frames por pulso de captura

| Resolução      | Tempo entre<br>frames | Quantidade de frames<br>por requisição |
|----------------|-----------------------|----------------------------------------|
| 752x480        | 16ms                  |                                        |
| 800x600        | 20ms                  | 1 a 16                                 |
| 1280x720       | 33ms                  |                                        |
| 640x480        | 18,5ms                |                                        |
| 1280x960       | 44ms                  | 1 - 4                                  |
| 1280x960 (HDR) | 33,3ms                | 1 a 4                                  |
| 1280x960 (CCD) | 41,6ms                |                                        |

| 1636x1220 (HDR20) | 66,75ms |       |
|-------------------|---------|-------|
| 1920x1440         | 100ms   | 1 a 2 |

# 7.3 Seleção/Leitura do Estado do Sinal de Saída

As portas de saída do equipamento podem ser configuradas para atuar como disparo de flash ou sinal de I/O. O sinal de I/O pode ser utilizado para ativar equipamentos como cancelas, sirenes e centrais de monitoramento.

### 7.4 Disparo de Flash ou Iluminador

A cada requisição de imagem, o flash pode ser simultaneamente ativado. Este disparo pode ocorrer alguns instantes antes da exposição do shutter, com a utilização de delay. A função deste atraso é aguardar até que o flash atinja seu pico de emissão de luz (conforme Figura 2 e Figura 3) e então o sensor de imagem realize a captura.

Cada modelo de flash atinge seu pico de emissão de luz em um determinado momento após o disparo e é necessário consultar as especificações técnicas do equipamento para a correta configuração da ITSCAM.

| Configuração            | Modo de operação                                                                                                    |
|-------------------------|----------------------------------------------------------------------------------------------------|
| Desativado              | Flash nunca é acionado                                                                                                    |
| Modo único              | Flash é instantaneamente ativado quando há<br>requisição de uma imagem com o comando "Foto"                                              |
| Modo único com<br>delay | Flash é acionado momentos antes da exposição do<br><i>shutter</i> , de acordo com o tempo configurado<br>(somente para o comando "Foto") |

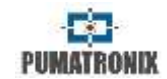

| Modo contínuo             | Flash é acionado em todos os quadros capturados<br>internamente pelo dispositivo. Este modo é<br>recomendado apenas para iluminadores de LED                                        |
|---------------------------|----------------------------------------------------------------------------------------------------|
| Automático                | Flash é ativado somente quando o ambiente estiver<br>escuro, evitando disparos durante o dia. Gera<br>economia de energia para o sistema                                            |
| Automático com<br>delay   | Utiliza o mesmo princípio do <i>Flash Automático</i> , porém<br>utiliza-se o <i>delay</i> para otimizar a iluminação no<br>momento da captura                                       |
| Contínuo no<br>modo Night | Flash é acionado em todos os quadros capturados<br>internamente pelo dispositivo, quando a ITSCAM está<br>operando apenas em modo Night. No modo Day o<br>iluminador não é acionado |

## 7.5 Servidores Suportados pela ITSCAM

A ITSCAM pode se comunicar com diversos tipos de servidores, desde que sejam corretamente configurados. A Tabela 10 exibe os servidores compatíveis e como funciona a conexão com a ITSCAM.

| Tabela 10 – Servidores compatíveis com ITSCAM 400 a 421 |
|---------------------------------------------------------|
|---------------------------------------------------------|

| Servidor  | Interação com a ITSCAM                                                                                                    |
|-----------|----------------------------------------------------------------------------------------------------|
| FTP       | Configurando o servidor FTP é possível receber as<br>imagens capturadas pela ITSCAM                                                                                                    |
| ITSCAMPRO | Configurando a ITSCAM para se comunicar com<br>um servidor do tipo ITSCAMPRO, é possível enviar<br>imagens e as placas lidas pelo OCR embarcado. O<br>ITSCAMPRO é um aplicativo que concentra as<br>imagens e placas enviadas pela ITSCAM,<br>permitindo visualização e geração de diversos<br>tipos de relatórios (consulte a Pumatronix para<br>maiores informações sobre o aplicativo) |
| RTSP      | O servidor de <i>Real Time Streaming</i> é capaz de receber as imagens capturadas pela ITSCAM através do link <u>rtsp://IP_DA_ITSCAM:PORTA/mipeg</u> .<br>Caso a porta padrão 554 seja especificada, o link passa a ser <u>rtsp://IP_DA_ITSCAM/mipeg</u>                                                                                                    |

| Porta Serial | Cria um servidor TCP na ITSCAM e faz com que<br>todas as mensagens que trafegam pela porta<br>serial da ITSCAM sejam redirecionadas para a<br>porta que foi configurada no protocolo TCP |
|--------------|----------------------------------------------------------------------------------------------------|
| NTP          | Servidor de sincronismo de relógio para que a<br>ITSCAM possa manter um relógio interno                                                                                                  |

## 7.6 GPS

A ITSCAM pode fornecer imagens com as coordenadas de localização embutidas, desde que seja utilizado um GPS na *Porta Serial 1*. O GPS integrado da ITSCAM funciona, com velocidade 4800bps, 8 bits no protocolo, sem paridade e com 1 stop bit ou *4800-8N1*.

## 7.7 Configurações e Propriedades da Interface de Rede da ITSCAM

Alterações nas configurações de rede da ITSCAM são gravadas imediatamente na memória flash, porém só serão aplicadas quando a ITSCAM for reiniciada.

| Configuração    | Modo de operação                                                                                                    |  |
|-----------------|----------------------------------------------------------------------------------------------------|--|
| Endereço MAC    | Endereço físico de rede da ITSCAM e não pode ser alterado                                                                                                    |  |
| Endereço IP     | Endereço para acessar a ITSCAM. O endereço<br>padrão de fábrica é <i>192.168.0.254</i> . Quando<br>alterado, o novo endereço é gravado em memória<br>flash. A ITSCAM ainda possui um segundo<br>endereço IP (192.168.254.254), para os casos em<br>que o usuário altera o endereço IP<br>equivocadamente e perde a conexão com o<br>dispositivo |  |
| Máscara de Rede | Define a rede à qual a ITSCAM pertence. Quando<br>alterada, a nova máscara é gravada em memória<br>flash                                                                                                    |  |

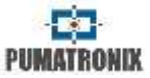

| Gateway Padrão | Endereço IP do equipamento intermediário que           |
|----------------|--------------------------------------------------------|
|                | alterado, o novo gateway é gravado em memória<br>flash |

#### 7.7.1 Recuperar o Acesso à ITSCAM

O endereço IP secundário da ITSCAM *192.168.254.254* fica desativado quando o endereço IP primário conflita com ele. Portanto, deve-se tomar cuidado ao definir um endereço IP que conflite com o endereço IP secundário, pois não haverá como recuperar a conexão em caso de perda do endereço IP configurado. A Tabela 11 apresenta as situações mais comuns desse tipo de conflito.

#### Tabela 11 – Situações a serem evitadas na configuração de rede

| Situações mais comuns de conflito do endereço IP primário e<br>secundário       |
|---------------------------------------------------------------------------------|
| IP primário da ITSCAM na faixa 192.168.254.x e máscara de rede<br>255.255.255.0 |
| IP primário da ITSCAM na faixa 192.168.x.x e máscara de rede<br>255.255.0.0     |
| IP primário da ITSCAM na faixa 192.x.x.x e máscara de rede 255.0.0.0            |
| Máscara de rede definida como 0.0.0.0                                           |

### 8 Modo Teste da ITSCAM

A ITSCAM pode ser configurada para enviar padrões verticais, horizontais e diagonais na imagem, ao invés da imagem capturada. Este modo é útil para testar funcionalidades que não dependem da imagem. Este recurso está disponível apenas nas ITSCAM com resolução 752x480 pixels.

## 9 Configurações da Rotação da Imagem

A ITSCAM com resolução 800x600, 1280x720, 1280x960, 1636x1220 e 1920x1440 pixels permite a instalação de cabeça para baixo e rotaciona a imagem em 180°.

## 10 Ajustar a ITSCAM para Produzir Imagens de Controle de Tráfego

A ITSCAM foi projetada com o intuito de fornecer imagens para reconhecimento automático de placas de veículos. Para maximizar as taxas de reconhecimento é recomendada a utilização de Requisição de Múltiplas Fotos. O ajuste das configurações da ITSCAM pode ser feito com a Interface Web ou utilizando o software que salva as fotos ITSCAMImageViewer.exe. Este software pode ser obtido em <u>www.pumatronix.com.br</u>. O armazenamento das imagens permite ajustar e acompanhar a influência do iluminador nas imagens.

Atenção ao horário em que devem ser alterados certos parâmetros:

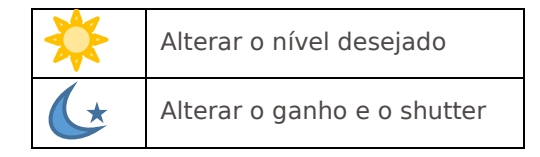

Ajuste os parâmetros de forma que os caracteres da placa do veículo sejam identificados e apresentem contraste em relação ao fundo da placa. Na utilização de Múltiplas Exposições, este ajuste é feito para que na primeira captura sejam visualizadas com clareza

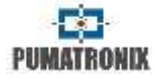

as placas não refletivas e na segunda captura sejam capturadas as placas refletivas. Um ponto de partida para alcançar imagens nestas condições é apresentado na seção Configuração Padrão da ITSCAM.

| Ganho máximo                     | Ajustar para minimizar o nível de ruído da imagem noturna e exibir a placa refletiva sem saturá-la                                    |
|----------------------------------|----------------------------------------------------------------------------------------------------|
| Shutter máximo                   | Ajustar para capturar imagens noturnas claras e<br>não borradas                                                                       |
| Nível (desejado<br>de claridade) | Ajustar para imagem com bom contraste e sem<br>saturação. Pode ser alterado em horários<br>específicos do dia devido à posição do sol |
| Auto íris                        | Habilitar para que a ITSCAM ajuste<br>automaticamente para atender ao nível<br>especificado                                           |

## 10.1 Modo Day e Night

As ITSCAM 302, ITSCAM 312, ITSCAM 401, ITSCAM 403, ITSCAM 411, e ITSCAM 421, HDR e CCD operam em modo Day quando estão capturando imagens apenas com luz visível. A captura de imagens com luz infravermelha ocorre apenas enquanto o equipamento está operando em modo Night. A mudança entre estes modos de funcionamento é feita tendo-se como base a quantidade de iluminação ambiente disponível.

A mudança entre os modos Day e Night depende de um componente denominado *Exchanger*. Este componente eletrônico possui um mecanismo interno que realiza o posicionamento de um filtro que impede a passagem de luz infravermelha. Este filtro é locado entre a entrada de luz e o sensor de imagem.

Para manter a homogeneidade das imagens ao longo do dia e da noite, a ITSCAM realiza um ajuste combinado da Auto Íris, do *Shutter* (tempo de exposição do sensor de imagem) e do Ganho (pós processamento digital das imagens capturadas). Estes ajustes são combinados e geram o resultado de Nível na imagem. Quando Auto Íris, *Shutter* e Ganho atingem os valores limites especificados, deve ser feita a mudança do modo de operação do equipamento para Day ou Night.

Porém, até a versão 17 do firmware da ITSCAM, a troca entre os modos Day e Night era feita com base no valor do Nível da imagem, que deveria ficar abaixo do valor especificado para ocorrer a mudança. Esta troca não era equivalente para o retorno ao modo Day. Esta mudança do modo Night para o Day era feita com o valor do *Shutter* utilizado pela ITSCAM. Quando este valor atingia a porcentagem especificada ocorria a mudança.

Na versão 18 do firmware, houve uma alteração na dinâmica de funcionamento do modo Day/Night. A ITSCAM permanece controlando a *Auto Íris, Shutter* e *Ganho*, mas utiliza o mesmo critério de porcentagem para alternar entre os modos. Esta alteração criou duas novas variáveis (comandos *cgi*) e, ao realizar a atualização do equipamento para a versão mais recente de firmware, os parâmetros padrão de porcentagem são adotados. A configuração sugerida para estes parâmetros é de 50% do nível desejado para que ocorra a transição para o modo Night e 90% do nível desejado para que ocorra a transição para o modo Day.

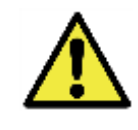

Após realizar a atualização de firmware da ITSCAM, verifique se as transições do modo Day e Night estão corretas. Não deixe de entrar em contato com o Suporte Técnico da Pumatronix para solucionar dúvidas e melhorar a configuração dos modos.

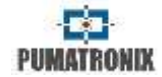

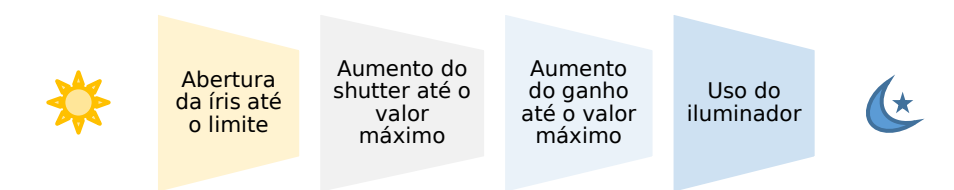

#### Figura 20 – Sequência de ajustes executados pela ITSCAM na transição do dia para a noite. Este procedimento é executado em ordem reversa para a transição de noite para dia

| Configuração | Modo de operação                                                                                                    |  |  |
|--------------|----------------------------------------------------------------------------------------------------|--|--|
| Manual       | Fornece imagens sempre no formato Day ou Night especificado ou de acordo com o sinal de entrada.                                                                                                    |  |  |
| Automático   | <i>Operando em modo Day:</i> quando o Nível Atual<br>permanecer abaixo do limiar de transição por cerca<br>de 60 segundos a ITSCAM passa a operar em modo<br>Night.<br><i>Operando em modo Night:</i> quando o Nível Atual<br>permanecer acima do limiar de transição por cerca<br>de 60 segundos a ITSCAM passa a operar em modo<br>Day. |  |  |

## **10.2** Shutter (Tempo de Exposição)

O shutter corresponde ao tempo em que o sensor de imagem será exposto para formação da imagem. Valores muito elevados de shutter geram imagens com movimento borradas. A relação padrão entre a velocidade dos veículos e os valores de shutter encontramse na Tabela 12.

| Configuração | Modo de operação                                                                                             |  |  |
|--------------|----------------------------------------------------------------------------------------------------|--|--|
| Manual       | ITSCAM mantém o shutter escolhido                                                                            |  |  |
| Automático   | ITSCAM ajusta o tempo de exposição de acordo com<br>a iluminação ambiente até o valor máximo<br>estabelecido |  |  |

Tabela 12 – Valores padrão para configuração do shutter da ITSCAM segundo a resolução e a velocidade da via

| Velocidade da via | Resolução | Shutter estimado |  |
|-------------------|-----------|------------------|--|
|                   | 640x480   |                  |  |
|                   | 752x480   | 30 a 60          |  |
|                   | 800×600   |                  |  |
| Até 60 km/h       | 1280x720  |                  |  |
|                   | 1280x960  | 22 = 14          |  |
|                   | 1636x1220 | 22 d 44          |  |
|                   | 1920x1440 |                  |  |
|                   | 640x480   |                  |  |
|                   | 752x480   | 15 a 30          |  |
|                   | 800×600   |                  |  |
| Acima de 60 km/h  | 1280x720  |                  |  |
|                   | 1280×960  | 11 - 22          |  |
|                   | 1636x1220 | 11 d ZZ          |  |
|                   | 1920x1440 |                  |  |

Os valores de tempo de exposição do shutter são configurados de acordo com a resolução da ITSCAM, definidos por números inteiros, que variam de 1 (menor tempo de exposição) até o valor máximo que cada modelo de ITSCAM suporta (maior tempo de exposição), conforme Tabela 13. Na Tabela 14 são apresentados os valores mais comuns de *shutter* e o tempo de exposição em segundos para cada resolução da ITSCAM.

| Tabela 13 – Valores do shutter máximo para cada resolução de ITSCAM e |
|-----------------------------------------------------------------------|
| tempo equivalente a cada unidade de shutter (em microssegundos)       |

| Resolução      | Shutter máximo | Passo do Shutter em μs |
|----------------|----------------|------------------------|
| 640x480        | 450            | 19,97                  |
| 800×600        | 600            | 31,25                  |
| 752x480        | 2047           | 33,84                  |
| HDR (1280x960) | 900            | 34,39                  |
| CCD (1280x960) | 900            | 34,39                  |
| 1280x720       | 700            | 44,4                   |
| 1280x960       | 1000           | 44,4                   |

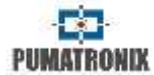

| 1636x1220 (HDR20) | 1100 | 53,33 |
|-------------------|------|-------|
| 1920x1440         | 1000 | 65,72 |

| Tabela 14 – Relação entre o valor configurado de shutter e o tempo de |  |
|-----------------------------------------------------------------------|--|
| exposição para cada resolução da ITSCAM (em segundos)                 |  |

| Shutter | 640x480         | 752x480         | 800x600   | 1280x720<br>e<br>1280x960 |
|---------|-----------------|-----------------|-----------|---------------------------|
| 1       | 1/50075         | 1/ 29550        | 1/32000   | 1/ 22522                  |
| 2       | 1/25037         | 1/14775         | 1/16000   | 1/ 11261                  |
| 3       | 1/16691         | 1/9850          | 1/ 10666  | 1/7507                    |
| 5       | 1/10015         | 1/5910          | 1/6400    | 1/4504                    |
| 10      | 1/5007          | 1/2955          | 1/3200    | 1/2252                    |
| 15      | 1/3338          | 1/1970          | 1/2133    | 1/1501                    |
| 20      | 1/2503          | 1/1477          | 1/1600    | 1/1126                    |
| 30      | 1/1669          | 1/985           | 1/1066    | 1/750                     |
| 40      | 1/1252          | 1/738           | 1/800     | 1/563                     |
| 50      | 1/1001          | 1/591           | 1/640     | 1/450                     |
| 60      | 1/835           | 1/492           | 1/533     | 1/375                     |
| Shutter | 1280x960<br>HDR | 1280x960<br>CCD | 1920x1440 | 1636x1220                 |
| 1       | 1/29078         | 1/29078         | 1/15216   | 1/18751                   |
| 2       | 1/14539         | 1/14539         | 1/7608    | 1/9375                    |
| 3       | 1/9692          | 1/9692          | 1/5072    | 1/6250                    |
| 5       | 1/5815          | 1/5815          | 1/3043    | 1/3750                    |
| 10      | 1/2907          | 1/2907          | 1/1521    | 1/1875                    |
| 15      | 1/1938          | 1/1938          | 1/1014    | 1/1250                    |
| 20      | 1/1453          | 1/1453          | 1/760     | 1/937                     |
| 30      | 1/969           | 1/969           | 1/507     | 1/625                     |
| 40      | 1/726           | 1/726           | 1/380     | 1/468                     |
| 50      | 1/581           | 1/581           | 1/304     | 1/375                     |
| 60      | 1/484           | 1/484           | 1/253     | 1/312                     |

## **10.3 Ganho (Eletrônico)**

O ganho eletrônico tem a função de clarear artificialmente as imagens capturadas, melhorando seu aspecto. Entretanto, são ressaltados o conteúdo e o ruído e por esta razão o ganho não deve ser muito elevado.

| Valor mínimo             | Valor máximo |
|--------------------------|--------------|
| 0 – sem ganho eletrônico | 72           |

| Configuração | Modo de operação                                          |
|--------------|-----------------------------------------------------------|
| Manual       | Mantém o valor especificado                               |
| Automático   | Oscila de acordo com o ambiente até o limite estabelecido |

## **10.4** Nível Desejado de Claridade da Imagem

Este controle define o comportamento do ganho e do tempo de exposição automático do shutter, fazendo com que os mesmos se ajustem para gerar imagens mais escuras ou mais claras. De acordo com a posição do sol e em horários específicos, o valor do nível desejado pode ser alterado pelo aplicativo do cliente.

| Valor mínimo              | Valor máximo |
|---------------------------|--------------|
| 7                         | 62           |
| 20 (com gamma habilitado) | 62           |

## 10.5 Nível de Claridade Atual da ITSCAM

O nível de claridade atual é um parâmetro fornecido pela ITSCAM que informa a condição de iluminação atual da imagem. Quando configurada para *shutter* e ganho automáticos, a ITSCAM manterá o nível de claridade atual no mesmo valor do nível de claridade desejado ou o valor mais próximo possível. Para isto, ajusta os valores de *ganho* e de *shutter*.

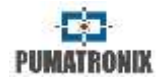

Caso o nível de claridade atual seja menor que o desejado, a ITSCAM aumenta o tempo de exposição e o ganho gradativamente até o nível de claridade atingir o desejado. Porém, estes valores são limitados ao valor máximo definido. Durante a noite, mesmo com estes dois valores no máximo permitido, o nível de claridade é inferior ao desejado (a imagem continua escura). Neste caso, se a configuração do flash estiver em modo "Automático" ou "Automático com delay" a ITSCAM ativa o disparo de flash.

Caso o nível de claridade atual seja maior que o nível de claridade desejado, a ITSCAM atuará de acordo com o tipo de lente configurado (com ou sem auto íris).

- Lente sem auto íris (ou lente com auto íris desabilitada): Para diminuir a claridade, primeiramente é diminuído o ganho e posteriormente o tempo de exposição do shutter. É possível que o nível atual fique maior que o nível desejado em horários com incidência direta de sol sobre o objeto monitorado, mesmo com o ganho e o shutter nos valores mínimos. Nestes casos, deve-se trabalhar com a íris manual levemente fechada.
- Lente com auto íris: Disponível para ITSCAM 310 ou superiores. Neste caso a ITSCAM diminui o ganho e depois diminui o shutter até o valor 7. Com os valores do ganho em 0 e shutter em 7, o ajuste da claridade é feito pela abertura do auto íris.

#### **10.6 Contraste Normal ou HDR**

No modo "*High Dynamic Range*" (HDR) a ITSCAM permite visualizar na mesma imagem detalhes em regiões mais saturadas e escuras, alterando os valores dos pixels destas regiões para valores intermediários. Isto se dá através da ativação de uma resposta logarítmica da intensidade dos pixels em função da quantidade de luz recebida. Esta configuração está disponível nos modelos da ITSCAM com resolução 752x480 pixels e na ITSCAM HDR.

O HDR Day ou HDR NIght são aplicados respectivamente nos modos de operação vigentes, quando habilitados. Para equilibrar com a configuração de *Gamma*, é sugerido utilizar *Gamma Logarítmico* com valor 180. Desabilitado, gera resposta linear dos pixels.

| Configuração | Modo de operação                                                                                    |
|--------------|----------------------------------------------------------------------------------------------------|
| Desabilitado | A resposta dos pixels é linear em relação à<br>quantidade de luz recebida, com variações de<br>55dB |
| Habilitado   | A resposta dos pixels é logarítmica, com variação<br>de até 110dB                                   |

#### **10.7** Realce de Bordas

Define um filtro digital de realce de bordas. Os algoritmos de realce causam a impressão de que o foco da foto está melhor, tornando as bordas da imagem mais evidentes e dando mais contraste aos contornos. Este recurso melhora visualmente as imagens, porém os algoritmos de detecção de placas de veículos executam processamentos semelhantes nas imagens e a ativação do realce de bordas pode prejudicar o seu desempenho.

| Configuração | Modo de operação                                                                |
|--------------|---------------------------------------------------------------------------------|
| 0            | Realce de bordas desativado                                                     |
| 1            | Algoritmo de realce de bordas com filtro de<br>primeira ordem                   |
| 2            | Algoritmo de realce de bordas com filtro de<br>segunda ordem                    |
| 3            | Algoritmo de realce de bordas com filtro de<br>segunda ordem com detecção suave |

# PUMATRONIX

### 10.8 Gamma

Gamma é uma operação realizada na imagem que produz uma resposta logarítmica à intensidade dos pixels, com o objetivo de melhorar o contraste e a claridade. Pode ser útil para realçar imagens na sombra.

O sensor de imagem da ITSCAM faz a leitura de um pixel com uma definição de 10 bits. Assim, no sensor de imagem da ITSCAM o valor de um pixel varia de 0 a 1023. Para formar a imagem digital, este valor de 10 bits é convertido em um valor de 8 bits (0 a 255) e o gamma define como é feita a correlação dos valores dos pixels. A Figura 21 apresenta a curva de conversão quando o gamma está habilitado.

| Valor mín    | imo                          | Valor máximo                     |
|--------------|------------------------------|----------------------------------|
| 70           |                              | 255                              |
|              |                              |                                  |
| Configuração |                              | Modo de operação                 |
| Desabilitado | A conversão d                | o valor de pixel é linear        |
| Habilitado   | A conversão d<br>logarítmica | o valor de pixel segue uma curva |

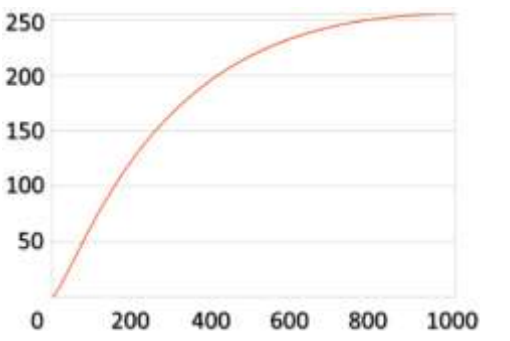

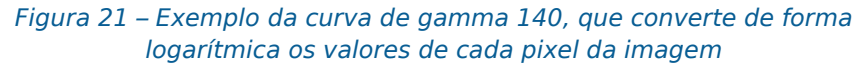

## 10.9 Saturação

A saturação é a proporção da cor em relação à cor cinza média, ou seja, a saturação mínima corresponde à cor cinza e a máxima exibe a cor escolhida pura. Esta configuração está disponível nos modelos ITSCAM 400 e superiores.

| Valor mínimo | Valor máximo |
|--------------|--------------|
| 0            | 255          |

## 10.10 Brilho ou Nível de Preto

O brilho ou nível de preto é usado para corrigir os tons escuros da imagem. O comportamento desta função é subtrair o valor escolhido de todos os pixels da imagem. Portanto, quando este parâmetro é ajustado para o valor máximo, a imagem resultante fica completamente preta. Esta configuração está disponível nos modelos ITSCAM 400 e superiores.

| Valor mínimo | Valor máximo |
|--------------|--------------|
| 0            | 255          |

## **10.11** Contraste ou Ganho Digital (%)

O contraste, que também pode ser chamado de ganho digital, funciona como a aplicação de um fator multiplicativo em todos os pixels da imagem que foi capturada. Não é recomendado alterar este fator para valores diferentes de 100% (que corresponde ao fator multiplicativo 1,00 e não gera alteração digital na imagem). A alteração deste parâmetro pode distorcer as fotos e os ajustes de captura da ITSCAM podem parecer que não atenderam às

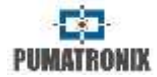

especificações do ambiente de instalação. Esta configuração está disponível nos modelos ITSCAM 400 e superiores.

| Valor mínimo | Valor máximo |
|--------------|--------------|
| 0            | 255          |

| Configuração | Modo de operação                                                                               |
|--------------|------------------------------------------------------------------------------------------------|
| 0            | Multiplica por 0 todos os pixels da imagem – deixa<br>a imagem resultante completamente escura |
| 100          | Multiplica por 1 a imagem fornecida pela ITSCAM – repassa a imagem capturada pela ITSCAM       |
| 255          | Multiplica por 2,55 todos os pixels da imagem                                                  |

### 10.12 Balanço de Branco

O balanço de branco ou *white balance* corresponde ao ajuste das cores das imagens coloridas, através da parametrização das intensidades das três cores básicas: R (vermelho), G (verde) e B (azul).

| Valor mínimo                                                   | Valor máximo |
|----------------------------------------------------------------|--------------|
| 0 – ITSCAM ajusta<br>automaticamente os valores de R,<br>G e B | 255          |

| Configuração    | Modo de operação                             |
|-----------------|----------------------------------------------|
| Valor escolhido | ITSCAM mantém o valor especificado para cada |
| para R, G e B   | canal de cores                               |
| Automático      | ITSCAM ajusta as cores (valor 0 para os três |
| (valor 0)       | parâmetros R, G e B)                         |

## **11 Ajustes Diferenciados**

Em muitos ambientes em que a ITSCAM é instalada é necessário especificar configurações diurnas e noturnas, por isso

foram criados os ajustes diferenciados. Estes ajustes correspondem ao segundo valor que determinado parâmetro assume quando a ITSCAM está operando no modo Day ou Night.

O significado e a função de cada ajuste diferenciado não diferem do conceito dos valores normais. No modo que não foi escolhido como ajuste diferenciado, o parâmetro assume o valor especificado nos ajustes normais.

## 12 Configuração de Regiões de Interesse para Ajuste Automático da Imagem

Em situações em que parte da imagem está sob incidência de sol e parte está na sombra, o algoritmo de ajuste automático da imagem realizará uma média dos valores dos pixels. Possivelmente, as imagens das placas capturadas na região de sombra ficarão escuras e as placas de veículos capturadas na região com sol ficarão saturadas.

Para atenuar esta situação, a ITSCAM permite selecionar a contribuição de cada região da imagem durante a execução do algoritmo de ajuste automático, que tem a função de manter o nível de claridade atual equivalente ao nível desejado. Esta contribuição é proporcional ao valor especificado para a região, conforme Figura 22.

| Valor mínimo | Valor máximo |
|--------------|--------------|
| 0            | 15           |

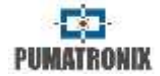

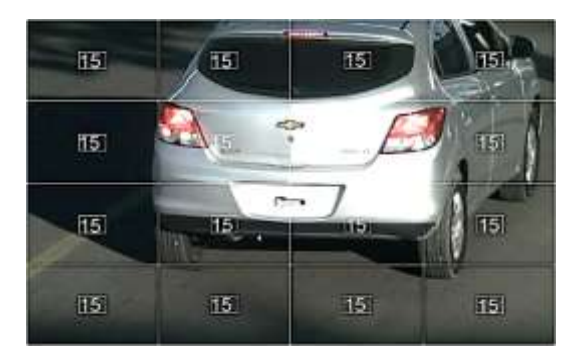

Figura 22 – Imagem com as regiões de interesse demarcadas e seus coeficientes de importância

### 13 Acessar a ITSCAM pela Primeira Vez

A Interface Web é uma ferramenta para estabelecer a conexão entre a ITSCAM e o usuário. Para acessar a ITSCAM pela primeira vez é necessário conectá-la a uma rede em que seu endereço IP padrão 192.168.0.254/java/index.html seja válido e ainda conectar um computador com um endereço IP 192.168.0.x e máscara 255.255.255.0.

Do navegador deste computador (com Java JRE) é necessário digitar o endereço IP padrão da ITSCAM e informar:

| Usuário | admin |
|---------|-------|
| Senha   | 123   |

No primeiro acesso é possível alterar as configurações de rede da ITSCAM, que passarão a vigorar após a reinicialização da ITSCAM.

## 14 Acessar a ITSCAM Após Alterações nas Configurações de Rede Padrão

O acesso à ITSCAM é feito por dispositivos que possuem navegador e Java JRE. O procedimento para acesso corresponde à inserção do endereço IP\_DA\_ITSCAM/java/index.html no navegador, bem como o usuário e senha configurados.

Em caso de perda de acesso, consulte Recuperar o Acesso à ITSCAM.

#### 15 Interface Web para Firmware 16.X a 17.X

A partir das versões de firmware 16 da ITSCAM, existe uma nova interface Web que não necessita a tecnologia Java. Esta interface é compatível com os navegadores (a partir das versões descritas): *Internet Explorer 11, Google Chrome 38, Firefox 21, Opera 25 e Safari 8.* O acesso padrão à ITSCAM é:

| Usuário | admin |
|---------|-------|
| Senha   | 123   |

No cabeçalho sempre são exibidas as principais informações sobre a ITSCAM, como a *Resolução*, o *Endereço MAC* e o *Firmware* atual, com versão e data de compilação. A logo da Pumatronix redireciona para o site, que exibe os canais de comunicação direta com a Pumatronix.

Informações mais detalhadas sobre comandos e ajustes são disponibilizadas nos locais indicados pelo símbolo ? e neste documento.

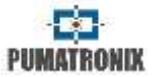

Depois de realizado o login na ITSCAM, a interface web exibe a tela mostrada na Figura 23.

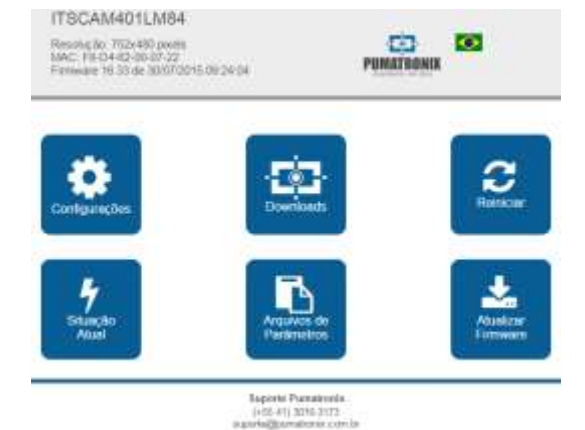

#### Figura 23 – Tela inicial da Interface Web para versões de firmware 16.X a 17.X

| Botão                     | Significado                                                                                                    |  |
|---------------------------|----------------------------------------------------------------------------------------------------|--|
| Configurações             | Exibe os ajustes que a ITSCAM permite, agrupados de acordo com a funcionalidade                                                                                                    |  |
| Downloads                 | Redireciona para a página de suporte da<br>Pumatronix                                                                                                    |  |
| Reiniciar ITSCAM          | Envia o comando de reboot. Para restabelecer a<br>comunicação com a ITSCAM é necessário<br>aguardar aproximadamente 20 segundos e<br>recarregar a página do navegador                                                                                                    |  |
| Situação Atual            | Mostra a imagem, as configurações e o estado das entradas e saídas da ITSCAM                                                                                                    |  |
| Arquivos de<br>Parâmetros | Exporta e Importa um arquivo texto com as<br>configurações da ITSCAM. Este arquivo pode ser<br>editado em um editor simples de texto. As<br>configurações de rede (inclusive IP), servidores,<br>entradas e saídas, enquadramento (exceto zoom<br>e foco), ajuste de imagem e OCR contidas no<br>arquivo são atualizadas na ITSCAM. |  |
| Atualizar Firmware        | Atualiza o firmware da ITSCAM pelo navegador.<br>Obs.: Caso o parâmetro <i>DisableFrwUp</i> tenha sido<br>acionado, a opção de atualizar Firmware estará<br>indisponível                                                                                                    |  |

#### Configurações da ITSCAM 15.1

As configurações da ITSCAM estão agrupadas de acordo com a funcionalidade e são mostradas na Figura 24. Algumas configurações necessitam reiniciar a ITSCAM para efetivar a mudança de valor. Nestes casos, ao clicar em Aplicar, o reinício é automático. Quando ocorre um reboot é necessário recarregar a página do navegador para restabelecer a comunicação com a ITSCAM.

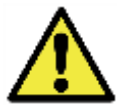

É

necessário Aplicar as configurações para que a ITSCAM seja atualizada.

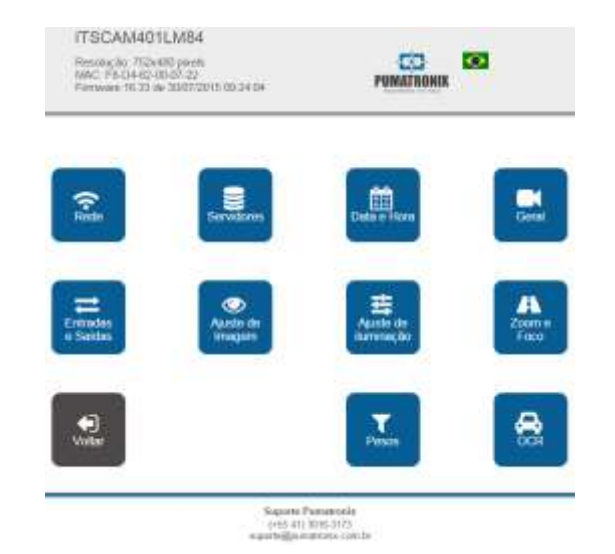

#### Figura 24 – Tela de configurações da Interface Web para versões de firmware 16.X a 17.X

| Botão | Configurações                                                                                            |
|-------|----------------------------------------------------------------------------------------------------|
| Rede  | Configuração de rede da ITSCAM<br>Configuração de acesso à interface Web<br>(Alterações requerem reboot) |

| 3   | ÷   | -2   |
|-----|-----|------|
| PUM | ATR | ONIX |

| Servidores              | Configurações para utilizar os servidores que a<br>ITSCAM suporta<br>Configuração do servidor de relógio (NTP)<br>Configuração do GPS<br>(Alterações requerem reboot) |
|-------------------------|----------------------------------------------------------------------------------------------------|
| Data e Hora             | Ajuste de data e hora com configuração de horário de verão                                                                                                    |
| Geral                   | Modo teste, rotação, Auto íris, Modo Day/Night<br>Configurações para mudança de modo de<br>operação Day/Night                                                         |
| Entradas e Saídas       | Configurações do acionamento das capturas<br>(trigger externo) – entradas<br>Tipo de imagem gerada<br>Configurações das saídas da ITSCAM                              |
| Ajuste de Imagem        | Configurações de nível, ganho, shutter, etc.                                                                                                    |
| Ajuste de<br>Iluminação | Configuração de ajustes de imagem que podem<br>ser diferentes para modo Day e Night                                                                                   |
| Zoom e Foco             | Configurações para ajustar zoom e o foco e<br>autofoco                                                                                                    |
| Pesos                   | Configuração de pesos nas regiões da imagem                                                                                                    |
| OCR                     | Para modelos com OCR embarcado: configurações<br>do OCR e método utilizado para luz visível e<br>infravermelha                                                        |

## 16 Interface Web para Firmware 18.X a 19.x

A versão de firmware 18 da ITSCAM também possui a nova interface Web que não necessita a tecnologia Java. Esta interface é compatível com os navegadores: *Internet Explorer 11, Google Chrome 38, Firefox 21, Opera 25 e Safari 8.* O acesso padrão à ITSCAM é:

| Usuário | admin |
|---------|-------|
| Senha   | 123   |

A tela inicial da interface web da ITSCAM é apresentada na Figura 25. Na lateral esquerda situa-se o painel fixo de *Controle da visualização* da imagem exibida pela ITSCAM e a *Situação Atual* que exibe os valores em vigência do Modo de operação, Shutter, Ganho e Nível. Na lateral direita estão os botões do menu inicial para realizar os ajustes no equipamento.

No canto direito superior da tela está a opção de selecionar o idioma de exibição da página. É possível escolher entre Português, Inglês, Espanhol e Francês.

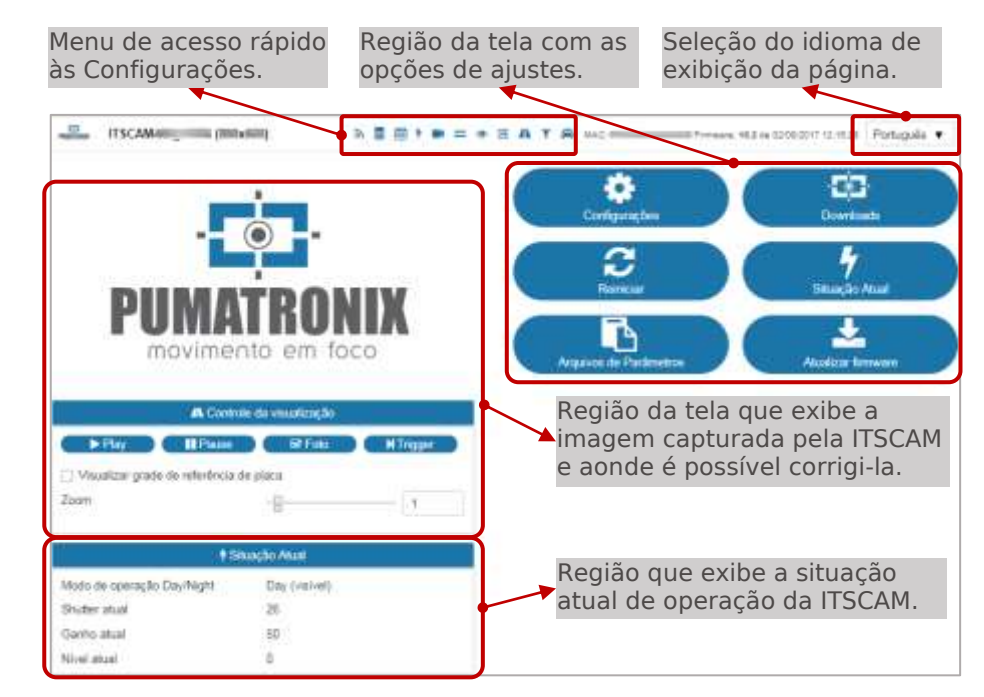

#### Figura 25 – Tela Inicial da Interface Web para Firmware 18.X

| Botão         | Significado                                                                             |
|---------------|-----------------------------------------------------------------------------------------|
| Configurações | Exibe os ajustes que a ITSCAM permite, agrupados de acordo com a funcionalidade.        |
| Downloads     | Redireciona para a página de suporte da<br>Pumatronix.                                  |
| Reiniciar     | Envia o comando de reboot. Para restabelecer a<br>comunicação com a ITSCAM é necessário |

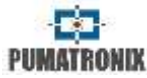

|                           | aguardar aproximadamente 20 segundos e recarregar a página do navegador.                                                                                                    |
|---------------------------|----------------------------------------------------------------------------------------------------|
| Situação Atual            | Mostra a imagem, as configurações e o estado das entradas e saídas da ITSCAM.                                                                                                    |
| Arquivos de<br>Parâmetros | Exporta e Importa um arquivo texto com as<br>configurações da ITSCAM. Este arquivo pode ser<br>editado em um editor simples de texto. As<br>configurações de rede (inclusive IP), servidores,<br>entradas e saídas, enquadramento (exceto zoom<br>e foco), ajuste de imagem e OCR contidas no<br>arquivo são atualizadas na ITSCAM. |
| Atualizar Firmware        | Atualiza o firmware da ITSCAM pelo navegador.<br>Obs.: Caso o parâmetro <i>DisableFrwUp</i> tenha sido<br>acionado, a opção de atualizar Firmware estará<br>indisponível                                                                                                    |

## 16.1 Configurações da ITSCAM

Na Figura 26 é apresentada a tela de *Configurações* com as opções disponíveis. Todas as opções de configurações ficam sempre disponíveis para acesso rápido, na barra superior da tela.

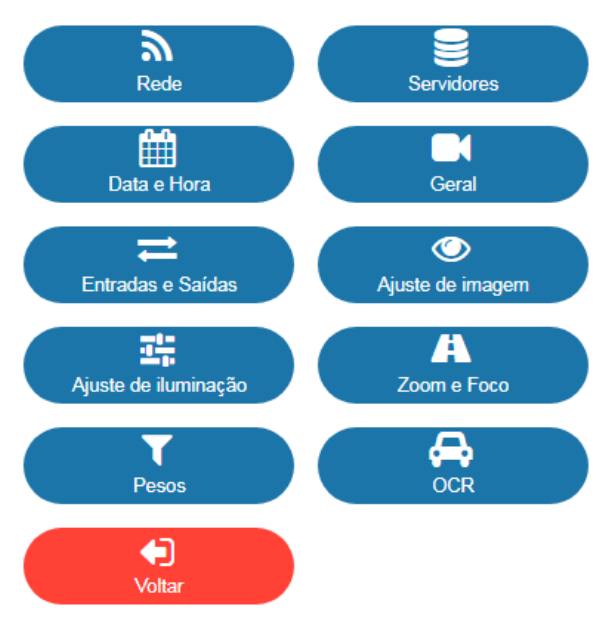

#### Figura 26 – Tela da Interface Web da ITSCAM na área de Configurações

Para realizar a leitura automática das placas dos veículos é necessário atualizar a configuração de rede da ITSCAM (Figura 27), definir quais imagens serão processadas (Figura 35), inserir as definições do processamento do OCR e do MAP, quando disponível (Figura 42). O ajuste de zoom e foco (Figura 40) pode ser feito a qualquer momento do processo de configurações, porém é obrigatório. Os parâmetros de imagem indicados para a ITSCAM seguem listados em Configuração Padrão da ITSCAM usando Interface Web (Firmware 18.X).

Ao finalizar a configuração de cada tela, para validar as informações, é necessário clicar no botão *Aplicar*:

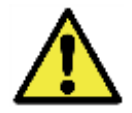

Ao clicar no título da seção, ou na barra azul relativa, o conteúdo desta seção é minimizado. Clique novamente para acessar os campos disponíveis.

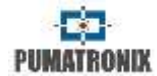

## 16.2 Configuração da Rede

| <b>n</b> Rede                           |                   |  |
|-----------------------------------------|-------------------|--|
| Endereço MAC                            | F8-D4-62-00-6E-88 |  |
| Endereço IP                             | 1 .0.6            |  |
| Máscara de rede                         | 2550              |  |
| Gateway                                 | 10. 9 4           |  |
| Servidor DNS                            | 20812.            |  |
| Rede 2                                  |                   |  |
| Endereço IP 2                           |                   |  |
| Máscara de rede 2                       | 255.255.255.0     |  |
| 🚢 Us                                    | uários            |  |
| Usuário                                 | admin             |  |
| Senha para acesso pela Web              | ••••              |  |
| Proteger toda a comunicação por senha 👔 | Não 🔻             |  |

# *Figura 27 – Tela da Interface Web da ITSCAM na área de Configurações > Rede*

| Configuração    | Modo de operação                                                                                                    | Abrangência        |
|-----------------|----------------------------------------------------------------------------------------------------|--------------------|
| Endereço MAC    | Informa o endereço MAC e não é<br>possível modificá-lo.                                                              | Endereço<br>válido |
| Endereço IP     | Informa e permite alterar o<br>endereço IP da ITSCAM.<br>Necessário reiniciar ITSCAM para<br>aplicar a configuração. | Configuração       |
| Máscara de Rede | Informa e permite alterar a<br>máscara de rede. Necessário<br>reiniciar ITSCAM para aplicar a<br>configuração.       | valiua             |

| Gateway                                     | Informa e permite alterar o<br>gateway. Necessário reiniciar<br>ITSCAM para aplicar a<br>configuração.                                                                                                    |                                      |
|---------------------------------------------|----------------------------------------------------------------------------------------------------|--------------------------------------|
| Servidor DNS                                | Informa e permite alterar o<br>servidor DNS. Necessário reiniciar<br>ITSCAM para aplicar a<br>configuração.                                                                                                    |                                      |
| Endereço IP 2                               | Informa e permite alterar o<br>endereço IP secundário do<br>equipamento, desde que não<br>esteja na mesma sub-rede do<br>endereço IP de recuperação<br>192.168.254.254, pode ser<br>utilizado para acesso. Necessário<br>reiniciar ITSCAM para aplicar a<br>configuração. | Configuração<br>válida               |
| Máscara de Rede<br>2                        | Informa e permite alterar a<br>máscara de rede do endereço IP<br>secundário. Necessário reiniciar<br>ITSCAM para aplicar a<br>configuração.                                                                                                    |                                      |
| Usuário                                     | Informa que o usuário <i>admin</i> está acessando o equipamento.                                                                                                    | -                                    |
| Senha para acesso<br>pela Web               | É necessário atribuir uma senha<br>ao usuário <i>admin</i> . A senha padrão<br>de fábrica é <i>123</i> . Necessário<br>reiniciar ITSCAM para aplicar a<br>configuração.                                                                                                   | 0 a 8<br>caracteres<br>alfanuméricos |
| Proteger toda a<br>comunicação por<br>senha | A interface Web é protegida por<br>senha, entretanto a comunicação<br>pelo protocolo http pode ser<br>protegida ou não. Algumas<br>operações que podem ser<br>protegidas são reboot, exibição e<br>alteração de configurações e<br>requisição de fotos.                   | Sim;<br>Não                          |

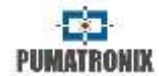

## 16.3 Configuração de Servidores

| <b>B</b> 50                            | MACAGA INT    |    |
|----------------------------------------|---------------|----|
| Servidor que recebe as fotos e dados 🧻 | Nechum        |    |
| 🔯 Pumatro                              | nix Protocol  |    |
| Resolução 🚺                            | Original      | ंभ |
| 🗌 Habilitar mosaico 圆                  |               |    |
| 🗍 Usar crop Protocolo Puma 🗓           |               |    |
| Habilitar senha no protocolo Pumatron  | nte 🔁         |    |
| 🔶 Port                                 | i Serial 1    |    |
| Porta sertal 1 configurada 🜍           | como servidor |    |
| Velocidade 🗐                           | 115200        | •  |
| Quantidade de bits no protocolo        | 8             |    |
| Parklade                               | inexistente   |    |
| Quantidade de stop bits                | 1             | •  |
| 🔶 Para                                 | a Serial 2    |    |
| Velocidade 🗐                           | 115200        | •  |
| Quantidade de bits no protocolo        | 8             |    |
| Pandade                                | inexistente   | ,  |
| Quantidade de stop bits                | 1             | ः  |
| (D) Service                            | Nor MTD       |    |
| U ach                                  | ALC: NOTE:    |    |

Figura 28 – Tela da Interface Web da ITSCAM na Área de Configurações > Servidores

| Configuração                               | Modo de operação                                                                                                    | Abrangência                                             |
|--------------------------------------------|----------------------------------------------------------------------------------------------------|---------------------------------------------------------|
| Servidor que<br>recebe as fotos e<br>dados | É possível a comunicação com os<br>seguintes tipos de servidores:<br>- FTP: Equipamento se conecta via<br>FTP com um dos servidores<br>disponíveis para envio das<br>imagens;<br>- ITSCAMPRO: Equipamento se<br>conecta a um servidor | Nenhum;<br>FTP;<br>ITSCAMPRO;<br>Porta Serial;<br>RTSP. |

|                                               | ITSCAMPRO para envio das<br>imagens;<br>- Porta serial: Equipamento se<br>torna um servidor TCP nas portas<br>especificadas e retransmite os<br>dados da(s) portas seriais para o<br>socket TCP e vice-versa;<br>- RTSP: Equipamento habilita um<br>servidor RTSP (Real Time<br>Streaming Protocol) que exibe as<br>imagens capturadas. |                                                                                            |
|-----------------------------------------------|----------------------------------------------------------------------------------------------------|--------------------------------------------------------------------------------------------|
| Resolução                                     | Resolução que as imagens serão<br>transmitidas no servidor<br>configurado (em pixels)                                                                                                    | Original;<br>800x600;<br>640x480;<br>400x300;<br>320x240;<br>240x180;<br>160x120           |
| Habilitar mosaico                             | Unir as quatro exposições em<br>uma única imagem                                                                                                    | Habilitado;<br>Desabilitado                                                                |
| Usar crop<br>Protocolo Puma                   | Envia apenas a região de<br>interesse da imagem como a foto                                                                                                    | Habilitado;<br>Desabilitado                                                                |
| Habilitar senha no<br>protocolo<br>Pumatronix | Protege por senha a comunicação                                                                                                    | Habilitado;<br>Desabilitado                                                                |
| Porta Serial 1<br>configurada                 | A Porta Serial 1 pode ser utilizada<br>como um servidor (que deve ser<br>habilitado em Servidor que<br>Recebe Imagens e Dados), para<br>controlar o GPS integrado ou<br>como forma de trigger externo<br>(recebendo o sinal de captura).<br>Necessário reiniciar ITSCAM para<br>aplicar a configuração.                                 | Como<br>servidor; para<br>controlar GPS<br>integrado;<br>para capturar<br>imagens          |
| Velocidade<br>(Porta Serial 1 ou<br>2)        | A velocidade nas portas seriais é<br>medida pelo número de bits<br>transmitidos por segundo (bps).<br>Necessário reiniciar ITSCAM para<br>aplicar a configuração.                                                                                                    | 300;<br>1200;<br>2400;<br>4800;<br>9600;<br>14400;<br>19200;<br>28800;<br>38400;<br>57600; |

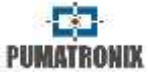

|                                                                |                                                                                                    | 115200;<br>230400                              |
|----------------------------------------------------------------|----------------------------------------------------------------------------------------------------|------------------------------------------------|
| Quantidade de<br>bits no protocolo<br>(Porta Serial 1 ou<br>2) | Quantidade de bits de dados de<br>uma transmissão. O pacote<br>refere-se a uma transferência de<br>byte único, incluindo bits de<br>início/fim, bits de dados, e<br>paridade. Necessário reiniciar<br>ITSCAM para aplicar a<br>configuração.                   | 7; 8                                           |
| Paridade<br>(Porta Serial 1 ou<br>2)                           | É uma forma simples de<br>verificação de erro que é utilizada<br>na comunicação serial. Necessário<br>reiniciar ITSCAM para aplicar a<br>configuração.                                                                                                    | Inexistente;<br>Ímpar;<br>par                  |
| Quantidade de<br>stop bits<br>(Porta Serial 1 ou<br>2)         | Usado para sinalizar o fim da<br>comunicação para um único<br>pacote. Indicam o fim da<br>transmissão, mas também dão<br>aos computadores alguma<br>margem de erro nas velocidades<br>de clock. Necessário reiniciar<br>ITSCAM para aplicar a<br>configuração. | 1; 2                                           |
| Utilizar servidor de<br>relógio - NTP                          | Habilita a atualização de horário<br>por meio de servidor NTP<br>(Network Time Protocol).                                                                                                    | Habilitado;<br>Desabilitado                    |
| Endereço do NTP                                                | Endereço do NTP (Network Time<br>Protocol) para atualização do<br>horário da ITSCAM. É necessário<br>configurar um servidor DNS.                                                                                                    | Endereço de<br>IP válido ou<br><i>hostname</i> |

## 16.3.1 Configuração do Servidor FTP

| Ben                                 |                |  |
|-------------------------------------|----------------|--|
| Endereço 🕕                          | 192 168 0 94   |  |
| Porta                               | 9000           |  |
| Endereço IP (Servidor Redundante) 🔞 |                |  |
| Porta (Servidor Redundante)         | 50000          |  |
| Usuário                             |                |  |
| Senha                               |                |  |
| Resolução das imagens enviadas      | Resolução real |  |
| Formato do nome das imagens 🗿       |                |  |

#### Figura 29 – Tela da Interface Web da ITSCAM na Área de Configurações > Servidores >FTP

| Configuração                            | Modo de operação                                                                                                    | Abrangência                                    |
|-----------------------------------------|----------------------------------------------------------------------------------------------------|------------------------------------------------|
| Endereço                                | Endereço IP do servidor ou URL<br>(em caso de URL, necessário ter<br>configurado um servidor DNS).                                                                                                    | Endereço de<br>IP válido ou<br><i>hostname</i> |
| Porta                                   | Porta do servidor que recebe as<br>informações coletadas pela<br>ITSCAM.                                                                                                    | 1 a 65535                                      |
| Endereço IP<br>(Servidor<br>Redundante) | Endereço IP do servidor<br>redundante em caso de falha na<br>comunicação com o servidor<br>principal (válido apenas para<br>servidor FTP. Em caso de URL,<br>necessário ter configurado um<br>servidor DNS). | Endereço<br>válido                             |
| Porta (Servidor<br>Redundante)          | Porta do servidor redundante<br>(válido apenas para servidor FTP).                                                                                                    | 1 a 65535                                      |
| Usuário                                 | Usuário para autenticação no<br>servidor FTP.                                                                                                    | Caracteres<br>alfanuméricos                    |
| Senha                                   | Senha para autenticação no<br>servidor FTP.                                                                                                    | Caracteres<br>alfanuméricos                    |
| Resolução das<br>imagens enviadas       | Resolução real: envia imagem<br>com a resolução da ITSCAM<br>320x240 pixels: redimensiona as<br>imagens para 320x240 pixels<br>antes de enviar ao servidor.                                                  | Resolução<br>Real; 320x240<br>pixels           |

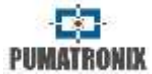

#### Tabela 15 – Símbolos para geração dos nomes de arquivos utilizando servidor FTP

| Símbolo | Representação no nome do arquivo                                                   |
|---------|------------------------------------------------------------------------------------|
| %u      | Identificador único                                                                |
| %d      | Dia                                                                                |
| %m      | Mês                                                                                |
| %у      | Ano                                                                                |
| %h      | Hora                                                                               |
| %n      | Minuto                                                                             |
| %s      | Segundo                                                                            |
| %р      | Placa do veículo                                                                   |
| %i      | Endereço IP da ITSCAM que originou a captura                                       |
| %с      | Contador de fotos (zerado ao reiniciar)                                            |
| %v      | Horário de Verão: V para imagens com o horário de<br>verão e N para horário normal |
| %а      | Endereço MAC da ITSCAM que realizou a captura                                      |

Na versão 19.1.4 do software foi adicionado um processo que monitora o servidor FTP. Este processo tem acesso ao watchdog e força uma reinicialização do equipamento, caso seja identificado que a comunicação com o servidor FTP foi interrompida. Para ativar esta funcionalidade, deve ser enviado o comando cgi *WDServerCheck=1*, entretanto é necessário possuir uma versão do produto com hardware na revisão 6 ou com watchdog de hardware externo conectado na saída 2. Nos casos em que o watchdog é externo na saída 2, deve ser configurado também via cgi o comando *ForceWDIO2=1*. O Suporte Técnico da Pumatronix pode auxiliar na identificação do hardware para utilização desta funcionalidade.

#### 16.3.2 Configuração do Servidor ITSCAMPRO

| ITSCAMPRO               |                    |
|-------------------------|--------------------|
| Endereço 💡              | 10. 7              |
| Porta                   | 9000               |
| Enviar para o ITSCAMPRO | todas as fotos 🔹 🔻 |

# Figura 30 – Tela da Interface Web da ITSCAM na Área de Configurações > Servidores > ITSCAMPRO

| Configuração               | Modo de operação                                                                                   | Abrangência                                 |
|----------------------------|----------------------------------------------------------------------------------------------------|---------------------------------------------|
| Endereço                   | Endereço IP do servidor ou URL<br>(em caso de URL, necessário ter<br>configurado um servidor DNS). | Endereço<br>válido                          |
| Porta                      | Porta do servidor que recebe as<br>informações coletadas pela<br>ITSCAM.                           | 1 a 65535                                   |
| Enviar para o<br>ITSCAMPRO | Quantidade de fotos por veículo enviadas ao ITSCAMPRO.                                             | Uma foto por<br>passagem;<br>Todas as fotos |

#### 16.3.3 Configuração do Servidor RTSP

|         | RTSP |  |
|---------|------|--|
| Porta 💡 | 9000 |  |

#### Figura 31 – Tela da Interface Web da ITSCAM na Área de Configurações > Servidores >RTSP

| Configuração | Modo de operação                                                                                                    | Abrangência                                                                                      |
|--------------|----------------------------------------------------------------------------------------------------|--------------------------------------------------------------------------------------------------|
| Porta        | Para acessar as imagens via<br>protocolo RTSP, é necessário<br>configurar uma porta válida e no<br>aplicativo de recepção informar o<br>link:<br>rtsp://IP_EQUIP:PORTA/mjpeg<br>Caso a porta padrão 554 seja<br>escolhida, o link corresponde a:<br>rtsp://IP_EQUIP/mjpeg | 1 a 79;<br>81 a 49999;<br>50001 a<br>65535;<br>exceto portas<br>em uso por<br>outros<br>serviços |

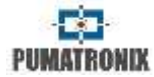

#### 16.3.4 Configuração do Servidor Porta Serial

| IZ <sup>■</sup> Porta Serial |      |   |
|------------------------------|------|---|
| Porta Serial 1               | 9000 | ٥ |
| Porta Serial 2               | 9001 |   |

#### Figura 32 – Tela da Interface Web da ITSCAM na Área de Configurações > Servidores >Porta Serial

| Configuração   | Modo de operação                                                         | Abrangência                                                                                   |
|----------------|--------------------------------------------------------------------------|-----------------------------------------------------------------------------------------------|
| Porta Serial 1 | Porta do servidor que recebe as<br>informações coletadas pela<br>ITSCAM. | 1 a 78; 81 a<br>49998; 50001<br>a 65534;<br>exceto portas<br>em uso por<br>outros<br>serviços |
| Porta Serial 2 | Porta do servidor que recebe as<br>informações coletadas pela<br>ITSCAM. | Valor<br>consecutivo à<br>porta 1<br>escolhida                                                |

## 16.4 Configuração de Data e Hora

| 6                                           |                                              |
|---------------------------------------------|----------------------------------------------|
| Data                                        | 28 🔻 Maio 💌                                  |
|                                             | 2019 🕈                                       |
| 0                                           | Hurácio                                      |
| Horáno (desconsiderando horáno de<br>verão) | 09 \star                                     |
| Ultima atualização do relógio há            | tm 13s                                       |
|                                             | Atualizado via NTP                           |
| Time Zone                                   | 3                                            |
| 🖌 Utilizar horário de verão                 | Selectionar periodo com datas<br>especificas |
| 2 Hora                                      | nu de Verão                                  |
| Inicio a (Horáno)                           | 00 ¥ 00 ¥                                    |
| Inicio a (Dia)                              | 3° 🔻 Domingo 👻                               |
|                                             | Outubra 👻                                    |
| Término a (Horário)                         | 00 🔹 00 🔹                                    |
| Término a (Dia)                             | 3° ▼ Domingo ▼                               |
|                                             | Education -                                  |

#### Figura 33 – Tela da Interface Web da ITSCAM na Área de Configurações > Data e Hora

| Configuração                                     | Modo de operação                                                                    | Abrangência                 |
|--------------------------------------------------|-------------------------------------------------------------------------------------|-----------------------------|
| Data                                             | Especificar dia, mês e ano.                                                         | Dia, mês e<br>ano válidos   |
| Horário<br>(desconsiderando<br>horário de verão) | Especifica o horário. A ITSCAM<br>adiciona o horário de verão<br>automaticamente.   | 24 horas                    |
| Time Zone                                        | Especificar o horário em relação<br>ao UTC (Universal Coordinated<br>Time).         | -12 a +12                   |
| Utilizar horário de<br>verão                     | Quando marcado, permite<br>configurar o período de vigência<br>do horário de verão. | Habilitado;<br>Desabilitado |
| Início e término do<br>horário de verão          | Configurações de início e de<br>término do horário de verão.                        | Data e horário              |

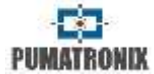

## 16.5 Configuração Geral

| Retucionar as fotos 180°        □         Auto ins DC       ✓ Mudainça de illuminação         Mode de operação        Automático       ▼         Algoritmo transição Dey/Night        Contador       ▼         Mudar foco das lentes        Contador       ▼         Mudar foco das lentes        Contador       ▼         Foto colorida no modo Night        □       20         Nivel desejado        □       20         I Univers de transição (percentual do Nivel desejado)       00         Nivel desejado        □       90         Visível para Day (Nível atual > 10)        □       90         Night para Day (Nível atual > 4)        □       20         R para visível (Nível atual > 4)        □       30         Targe global de imagem        Texto branco       ▼         Targe global de video        □       Texto branco       ▼         Texto da targa global de video        □       Texto branco       ▼                                                                                                    |                                     | (Genal                   |    |
|----------------------------------------------------------------------------------------------------|-------------------------------------|--------------------------|----|
| Auto IIIS DC                                                                                                    | Rotacionar as fotos 180° 🗐          |                          |    |
| Image: Second Second                                | Auto iris DC 📋                      | Z                        |    |
| Mode de operação  Automático Automático Algoritmo transição Deyr/NgN  Contador  Algoritmo transição Deyr/NgN  Contador  Com o valor dos limitares  Foto colorida no modo NgM  Contador  Tore operative de transição (percentual do Nivel deseado)  At Limitors de transição (percentual do Nivel deseado)  At Limitors de transico (percentual do Nivel deseado)  At Limitors de transico (percentual do Nivel deseado)  At Limitors de transico (percentual do Nivel deseado)  At Limitors de transico (percentual do Nivel deseado)  At Limitors de transico (percentual do Nivel deseado)  At Limitors de video (percentual do Nivel deseado)  At Limitors de video (percentual do Nivel deseado)  At Limitors de video (percentual do Nivel deseado)  At Limitors de video (percentual do Nivel deseado)  At Limitors de video (percentual | \$7 Mudanç                          | a da iluminação          |    |
| Algoritmo transição Day/Night  Contador  Mudar foco das lentes  Foto colorida no modo Night Com o vator dos limianes  Foto colorida no modo Night Contador  Foto colorida no modo Night Contador  Foto colorida no modo  Foto colorida no modo  Foto colorida  Foto colorida Foto colorida  Foto colorida  Foto colorida  Foto colorida  Foto colorida  Foto colorida  Foto colorida  Foto colorida  Foto colorida  Foto c | Modo de operação 👸                  | Automático               |    |
| Mudar foco das lentes                                                                                                    | Algoritmo transição Day/Night 🗐     | Contador                 | •  |
| Foto colorida no modo Night                                                                                                    | Mudar loco das lentes 🔘             | com o valor dos limiares | •  |
| Nivel desejado                                                                                                    | Foto colorida no modo Night 🟐       |                          |    |
| Image: second second                                | Nivel desejado 🔘                    | -8                       | 20 |
| IR para visivel (Nivel atual > 6)  Image global Tarja global de imagem  Imagem  Image global de imagem  Image global de imagem  Image global de ivideo  Image global de video  Image global de video  Image gl | Night para Day (Nivel atual > 18) 👸 | -8-                      | 90 |
| IR para visível (Nivel atual > 6)   Targe global  Tarja global de imagem  Texto da tarja global de imagem  Texto da tarja global de imagem  Texto da tarja global de imagem  Texto branco  Farja global de video  Texto branco  Farja global de video  Texto branco                                                                                                    | Alarke barn or have again - 41      |                          | 20 |
| Targe global<br>Tarja global de imagem ()<br>Texto da tarja global de imagem ()<br>Tarja global de video ()<br>Tarja global de video ()<br>Texto branco                                                                                                    | IR para visível (Nivel atual > 6) 🔘 |                          | 30 |
| Tarja global de imagem  Texto branco  Tarja global de imagem  Texto da tarja global de imagem  Tarja global de video  Texto branco  Fexto da tarja de video                                                                                                    |                                     |                          |    |
| Texto da tarja global de imagem  Texto da tarja global de video  Texto branco                                                                                                    | Tarja global de imagem ()           | Texto branco             |    |
| Tarje global de video 🕼 Texto branco 🔹                                                                                                    | Texto da tarja global de imagem 👸   |                          |    |
| Texto da tarja de videos 🗍                                                                                                    | Tarja global de video 👸             | Texto branco             |    |
|                                                                                                    | Texto da tarja de videos 🗻          |                          |    |

#### Figura 34 – Tela da Interface Web da ITSCAM na Área de Configurações > Geral

| Configuração                | Modo de operação                                                                                                    | Abrangência                 |
|-----------------------------|----------------------------------------------------------------------------------------------------|-----------------------------|
| Rotacionar as<br>fotos 180° | Esta funcionalidade permite a<br>instalação do equipamento fixado<br>no teto, pois espelha a imagem<br>verticalmente. | Habilitado;<br>Desabilitado |
| Auto Íris DC                | A Auto Íris DC permite um<br>controle adicional de                                                                    | Habilitado;<br>Desabilitado |

|                                     | luminosidade e deve ser<br>desabilitada apenas durante o<br>processo de foco.                                                                                                    |                                                                                                    |
|-------------------------------------|----------------------------------------------------------------------------------------------------|----------------------------------------------------------------------------------------------------|
| Modo de operação                    | Operação modo Day ou Night. A<br>ITSCAM pode fornecer imagens<br>coloridas no período diurno e<br>preto e branco no período<br>noturno. Isto porque existe um<br>filtro que deixa passar apenas a<br>luz infravermelha no período<br>noturno.                                                                                                    | Automático;<br>Sempre modo<br>Day; Sempre<br>modo Night;<br>IN2 troca<br>Day/Night;<br>IN1 troca<br>Day/Night |
| Algoritmo<br>transição<br>Day/Night | Ao utilizar o modo Day, a<br>iluminação infravermelha é<br>filtrada e as cores reproduzidas<br>na imagem não sofrem alteração.<br>Quando no modo Night as<br>imagens são processadas com a<br>influência da luz infravermelha, e<br>para que não ocorra distorção das<br>cores, são exibidas em preto e<br>branco. Para a opção de fotos<br>coloridas no modo Night, a<br>informação de cor é incorporada<br>nas imagens, o que pode não<br>refletir a cor real dos objetos em<br>cena devido à iluminação<br>infravermelha. | Contador;<br>Média                                                                                            |
| Foto colorida no<br>modo Night      | Exchanger (filtro de luz<br>infravermelha não é acionado no<br>período noturno). Esta<br>funcionalidade é diferente de<br>manter o equipamento operando<br>sempre no modo Day e causa leve<br>distorção nas cores.                                                                                                    | Habilitado;<br>Desabilitado                                                                                   |
| Nível Desejado                      | O nível desejado define o<br>comportamento do ganho e do<br>tempo de exposição do sensor de<br>imagem (shutter), fazendo com<br>que os mesmos se ajustem para<br>gerar imagens mais escuras ou<br>mais claras.                                                                                                    | 7 a 62                                                                                                    |
| Day para Night                      | Operando em modo Automático:<br>A mudança do modo Day para o<br>modo Night ocorre apenas                                                                                                    | 0 a 100                                                                                                    |
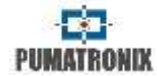

|                                                       | quando o nível atual permanecer<br>abaixo do percentual do nível<br>desejado. Geralmente este valor é<br>menor que o limiar de mudança<br>do modo Night para o Day.                                                                                                    |                                               |
|-------------------------------------------------------|----------------------------------------------------------------------------------------------------|-----------------------------------------------|
| Night para Day                                        | Operando em modo Automático:<br>A mudança do modo Night para o<br>modo Day ocorre apenas quando<br>a porcentagem do nível atual<br>permanecer maior que o valor<br>especificado. Geralmente este<br>valor é maior que o limiar da<br>mudança do modo Day para o<br>Night.                                                                                                    | 0 a 100                                       |
| Visível para IR                                       | A lente motorizada possui dois<br>ajustes de foco, sendo um para<br>luz visível e outro para a<br>infravermelha. A fim de evitar<br>trocas excessivas do ajuste nos<br>momentos de penumbra do fim<br>do dia, é estabelecido um limiar<br>(percentual do <i>Nível desejado</i> ) em<br>que o equipamento muda para o<br>modo Night e continua com o foco<br>para a luz visível. | 0 a 100                                       |
| IR para Visível                                       | A lente motorizada possui dois<br>ajustes de foco, sendo um para<br>luz visível e outro para a<br>infravermelha. A fim de evitar<br>trocas excessivas do ajuste nos<br>momentos de penumbra do início<br>do dia, é estabelecido um limiar<br>(percentual do Nível desejado) em<br>que o equipamento muda para o<br>modo Day e continua com o foco<br>para a luz infravermelha.  | 0 a 100                                       |
| Tarja global de<br>imagem<br>Tarja global de<br>vídeo | Permite habilitar a impressão de<br>uma tarja na parte superior da<br>imagem. Essa tarja pode ser com<br>fundo preto e letras brancas, ou<br>com fundo branco e letras pretas.                                                                                                    | Desabilitado;<br>Texto branco;<br>Texto preto |
| Texto da tarja<br>global de imagem                    | Texto a ser impresso nas capturas<br>de foto do equipamento, que                                                                                                    | Caracteres<br>alfanuméricos                   |

| serem exibidos na tarja. |  | Texto da tarja de<br>vídeo | pode ser formatada para exibir<br>informações do equipamento e da<br>captura através de tags, de forma<br>similar à formatação de string em<br>C. Note que, ao contrário do C,<br>este campo não aceita<br>formatação de quantidade de<br>caracteres ou outros<br>modificadores. A Tabela 16 indica<br>como configurar os campos para<br>serem exibidos na tarja. |  |
|--------------------------|--|----------------------------|----------------------------------------------------------------------------------------------------|--|
|--------------------------|--|----------------------------|----------------------------------------------------------------------------------------------------|--|

\* Exemplo: %p-y/%m/%d-%v

Possível resultado: ABC1234-20/03/20-N.

# Tabela 16 – Símbolos para configuração dos campos a serem exibidos na tarja

| Símbolo | Substituição                                                     |
|---------|------------------------------------------------------------------|
| %р      | Placa (até 7 caracteres)<br>(apenas para tarja global de imagem) |
| %у      | Ano (2 dígitos)                                                  |
| %m      | Mês (2 dígitos)                                                  |
| %d      | Dia (2 dígitos)                                                  |
| %h      | Hora (2 dígitos)                                                 |
| %n      | Minuto (2 dígitos)                                               |
| %s      | Segundo (2 dígitos)                                              |
| %v      | Horário de verão ('V'/'N')                                       |

## 16.6 Configuração de Entradas e Saídas

O processamento de OCR é realizado em todas as imagens capturadas pela ITSCAM. Entretanto, existem situações em que o fluxo de veículos é baixo e as imagens que são capturadas não apresentam distinção. Para a otimização do processamento destas imagens, sem variação no conteúdo, foi implementado na ITSCAM um mecanismo denominado *Detector de Movimento*.

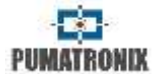

### 16.6.1 Configuração de Entradas e Filtros

| • • • • •                                      | iggers 👩           |    |
|------------------------------------------------|--------------------|----|
| Número de capluras por pulso Day 📋             | 1                  |    |
| Tempo minimo entre triggers<br>(mitsegundos) 🍈 | 0                  |    |
| Formato das imagens capturadas 🗊               | JPEG               |    |
| Qualidade 🔘                                    |                    | 80 |
| Respeitar tempo de descariso do<br>Iuminador 👔 |                    |    |
| 01                                             | uz visivel         |    |
| trigger para luz visilvel 🌍                    | Desabilitado       | •  |
| (Luzy                                          | diavermetha        |    |
| Trigger para luz infravermetha 🏐               | Desabilitado       |    |
|                                                | itros 📵            |    |
| Executa anàise de movimento 🜍                  |                    |    |
| •+) En                                         | bradas 🌒           |    |
| Entrada 1 (IN1)                                | desabilitada       |    |
| Entrada 2 (IN2)                                | desabritada        |    |
| i e sa                                         | cionismo           |    |
| Modo de sincronismo 🗐                          | Controlado por IN1 |    |
|                                                |                    |    |

#### Figura 35 – Tela da Interface Web da ITSCAM na Área de Configurações > Entradas e Saídas

| Configuração                           | Modo de operação                                                                                                    | Abrangência                           |
|----------------------------------------|----------------------------------------------------------------------------------------------------|---------------------------------------|
| Número de<br>capturas por pulso<br>Day | Configura a quantidade de fotos<br>que serão capturadas a cada<br>requisição (Múltiplas Exposições).<br>É indicado utilizar mais de uma<br>exposição por captura para<br>identificar placas refletivas e não<br>refletivas em condições adversas,<br>pois são geradas fotos com | 1 ao limite do<br>modelo da<br>ITSCAM |

|                                                   | diferentes ajustes de imagem de<br>um mesmo veículo.                                                                                                    |                                      |
|---------------------------------------------------|----------------------------------------------------------------------------------------------------|--------------------------------------|
| Tempo mínimo<br>entre triggers<br>(milissegundos) | Tempo que o equipamento<br>aguarda para processar uma nova<br>requisição de captura. Este tempo<br>começa a ser contado logo após o<br>recebimento de uma requisição<br>de foto.                                                                                                    | 0 a 60000                            |
| Formato das<br>imagens<br>capturadas              | Para utilizar o software de OCR é<br>necessário escolher o formato<br>JPEG.                                                                                                    | BMP; JPEG                            |
| Qualidade                                         | Qualidade das imagens JPEG<br>enviadas.                                                                                                    | 0 a 100                              |
| Respeitar tempo<br>de descanso do<br>iluminador   | Após acionado o flash, o<br>iluminador precisa de um tempo<br>de descanso para não<br>sobrecarregar os LEDS e<br>estabilizar a tensão. Os<br>iluminadores contam com<br>circuitos de proteção que, caso o<br>flash seja requisitado durante<br>este tempo, não aciona o flash,<br>fazendo com que a foto capturada<br>não seja iluminada corretamente.<br>Ao acionar esta opção, o<br>equipamento calcula<br>automaticamente o tempo de<br>descanso a partir de vários<br>parâmetros como tempo de<br>shutter, número de fotos e o<br>modelo do iluminador. Se alguma<br>requisição de foto não respeitar<br>este tempo de descanso, o<br>dispositivo ignora a requisição.<br>Entretanto, esta opção não<br>impede capturas com grande<br>número de fotos e tempo de<br>shutter, o que quer dizer que<br>nestes casos as últimas fotos<br>podem ser capturadas com<br>iluminação insuficiente. | Desabilitada;<br>Habilitada          |
| Trigger para luz<br>visível                       | Tipo do trigger utilizado quando a<br>ITSCAM está operando no modo<br>Day.                                                                                                    | Desabilitado;<br>Borda de<br>subida; |

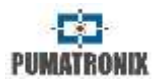

| Trigger para luz<br>infravermelha | Tipo do trigger utilizado quando a<br>ITSCAM está operando no modo<br>Night.                                                                                                    | Borda de<br>descida;<br>Borda de<br>subida e<br>descida;<br>Aproximação;<br>Afastamento<br>rápido;<br>Afastamento<br>lento;                                 | Limiar                                                | O detector de movimento serve<br>para prevenir a captura de<br>imagens idênticas e o<br>processamento excessivo de<br>imagens. Quanto menor o valor<br>do limiar, mais sensível será o<br>detector de movimento. O valor<br>padrão é 5.                                                                                                    | apenas o final<br>do movimento<br>1 a 254                                                                                    |
|-----------------------------------|----------------------------------------------------------------------------------------------------|----------------------------------------------------------------------------------------------------|-------------------------------------------------------|----------------------------------------------------------------------------------------------------|----------------------------------------------------------------------------------------------------|
|                                   |                                                                                                    | Contínuo;<br>Periódico;<br>Nível alto;<br>Nível baixo;<br>Borda de<br>subida e                                                                              | Utilizar ROI                                          | Especificar se será utilizada uma<br>Região de Interesse para calcular<br>a variação de movimento e<br>processar o OCR. Essa região<br>pode ser diferente ou igual à<br>especificada para realizar o OCR.                                                                                                    | Desabilitado;<br>Usar ROI do<br>filtro de<br>movimento;<br>Usar ROI do<br>OCR                                                |
| Executar análise<br>de movimento  | Permite habilitar o cálculo de<br>movimento no fluxo de fotos<br>gerado por um trigger. As fotos<br>capturadas na interface Web e as                                                                                                    | aproximação;<br>Detector de<br>movimento;<br>Detector de<br>começo de<br>movimento;<br>Detector de<br>final de<br>movimento.<br>Desabilitada;<br>Habilitada | Região de<br>interesse (ROI)                          | A Região de Interesse na imagem<br>serve para habilitar o Detector de<br>Movimento apenas na região<br>selecionada e reduzir o<br>processamento de imagens. É<br>indicado utilizar regiões de<br>interesse para remover calçadas e<br>partes da imagem que não<br>compõem a pista. A região<br>escolhida deve ser um polígono<br>com quatro pontos, que são<br>marcados sobre a imagem na<br>região de <i>Controle da</i> | Selecionar<br>região e<br>marcar os 4<br>pontos na<br>imagem;<br>Não utilizar<br>região                                      |
|                                   | requisições de foto pelo protocolo<br>Pumatronix não serão afetadas<br>pelo filtro. O resultado do cálculo                                                                                                    |                                                                                                    | Entrada 1 (IN1)                                       | <i>visualização.</i><br>Status da entrada                                                                                                    | Desabilitada;<br>Habilitada                                                                                                  |
| Comportamento                     | JPEG.                                                                                                    | Não                                                                                                    | Entrada 2 (IN2)                                       | Status da entrada                                                                                                    | Desabilitada;<br>Habilitada                                                                                                  |
| do filtro                         | movimento esteja habilitado, é<br>possível descartar as imagens que<br>são consideradas sem<br>movimento. Assim, se esta opção<br>estiver habilitada, todas as<br>imagens que tiverem movimento<br>menor que o limiar, serão<br>descartadas. | descartar;<br>Selecionar<br>apenas as<br>com<br>movimento;<br>Selecionar<br>apenas o<br>início do<br>movimento;<br>Selecionar                               | Modo de<br>sincronismo<br>Modo de<br>sincronismo (DT) | Até a versão 18.6 do firmware, o<br>sincronismo feito pelos<br>contadores <i>sinc</i> e <i>sincdt</i><br>correspondia ao número de<br>quadros após uma transição em<br>uma entrada. Como a taxa de<br>quadros pode ser diferente para<br>diferentes modelos de ITSCAM,<br>uma compensação deveria ser<br>feita para comparar os valores                                                                                   | Controlado<br>por IN1;<br>Controlado<br>por IN2;<br>Cont. por IN1,<br>quando<br>IN2=0;<br>Cont. por IN1,<br>quando<br>IN2=1; |

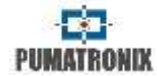

| sinc e sincdt entre os<br>equipamentos. Firmware a partir<br>da versão 17 tem os contadores<br>TSinc e TSincDT representando o<br>tempo em milissegundos. | Cont. por IN2,<br>quando<br>IN1=0;<br>Cont. por IN2,<br>quando<br>IN1=1; |
|----------------------------------------------------------------------------------------------------|--------------------------------------------------------------------------|
|----------------------------------------------------------------------------------------------------|--------------------------------------------------------------------------|

### 16.6.2 Configuração de Saídas

| aidas configuradas para               | acionar il minadorillarh (                        | (company) |
|---------------------------------------|---------------------------------------------------|-----------|
| 222.00                                | actional individual of masir (                    | oxidinaby |
| Q Ilur                                | nnador                                            |           |
| Modo flash 🔘                          | Automático                                        |           |
| Supervisão do flash []                | Desabilitada                                      |           |
| Flash automático com disparo 🔯        | com luz infravernielba                            | •         |
| Delay do flash 🕼                      | 130                                               |           |
|                                       | 52 µs                                             |           |
| Potência do flash no primeiro disparo | -                                                 | 100       |
| Potência do flash no segundo disparo  |                                                   | 20        |
| Modelo do éuminador                   | Nenhum / Outros                                   |           |
| Saide do flesh                        | Ahver saida 1<br>Ativar saida 2<br>Ativar saida M |           |
| © D:                                  | ciliidar:                                         |           |
| Tempo ligado (mis)                    | 1000                                              |           |
| Tempo desligado (ms)                  | 1000                                              |           |
| Periodo                               | 2:000 s                                           |           |
| Razão cíclica                         | 50.00 %                                           |           |
| Saida                                 | Ativar saida 2<br>Ativar saida M                  |           |

#### Figura 36 – Tela da Interface Web da ITSCAM na Área de Configurações > Entradas e Saídas

| Configuração                | Modo de operação                                                                               | Abrangência            |
|-----------------------------|------------------------------------------------------------------------------------------------|------------------------|
| Saídas<br>configuradas para | As saídas da ITSCAM podem ser<br>acionadas por comandos do<br>protocolo ou pela interface web, | Acionar<br>iluminador/ |

|               | quando houver interesse. Caso<br>seja necessário controlar<br>equipamentos e acionar o ITSLUX,<br>pode ser feito o acionamento do<br>iluminador pela porta serial da<br>ITSCAM.                                                                                                    | flash<br>(externo);<br>Acionar<br>iluminador/<br>flash (interno)<br>ou controlar<br>equipamentos                                            |
|---------------|----------------------------------------------------------------------------------------------------|----------------------------------------------------------------------------------------------------|
| Modo flash    | O flash pode ser acionado<br>utilizando a opção com <i>delay</i> , que<br>aciona o flash momentos antes de<br>capturar a imagem, e assim,<br>aproveita-se o brilho máximo que<br>o iluminador pode fornecer.<br>No modo automático, o<br>iluminador não é acionado<br>durante o dia, gerando economia<br>de energia para o sistema.<br>Modos de operação:<br>- Desabilitado: Flash nunca é<br>acionado;<br>Único: Flash é instantaneamente<br>ativado, quando há requisição de<br>uma imagem com o comando<br>"Foto";<br>- Contínuo: Flash é acionado em<br>todos os quadros capturados<br>internamente pelo dispositivo.<br>Este modo é recomendado<br>apenas para iluminadores de LED;<br>- Único com delay: Flash é<br>acionado momentos antes da<br>captura da imagem (somente<br>para o comando "Foto");<br>- Automático: Flash é ativado<br>somente em modo Night;<br>- Automático, porém utiliza-se o<br>delay para otimizar a iluminação<br>no momento da captura;<br>- Contínuo (Night)/OFF (Day): flash<br>é acionado continuamente apenas<br>enquanto estiver em modo Night. | Desabilitado;<br>Único;<br>Contínuo;<br>Único com<br>delay;<br>Automático;<br>Automático<br>com delay;<br>Contínuo<br>(Night) /<br>OFF(Day) |
| Supervisão do | Os iluminadores enviam                                                                                                    | Desabilitada;                                                                                                    |
| Flash         | informações sobre o seu estado                                                                                                    | Habilitada;                                                                                                    |

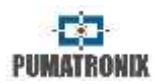

|                                              | <b>r</b>                                                                                                    |                                               |
|----------------------------------------------|----------------------------------------------------------------------------------------------------|-----------------------------------------------|
|                                              | de funcionamento pela saída<br>serial a cada disparo. Este<br>diagnóstico contém possíveis<br>problemas elétricos como curto<br>circuito interno, o nível de tensão<br>dos capacitores, se existem LEDs<br>queimados, etc.<br>Quando habilitado, tais<br>informações aparecem na<br>interface WEB e (usando saída de<br>fotos JPEG) nos comentários das<br>fotos tomadas.                                                                                                    | Habilitada e<br>disparo por<br>Porta Serial 2 |
| Flash automático<br>com disparo              | Indica se o iluminador vai ser<br>acionado sempre que o <i>exchanger</i><br>não estiver filtrando luz<br>infravermelha (operação no modo<br>Night) ou quando o equipamento<br>detecta que os níveis de<br>luminosidade estão baixos e a<br>predominância é a de luz<br>infravermelha.                                                                                                    | No modo<br>Night;<br>Com luz<br>infravermelha |
| Delay do flash<br>(delay em μs<br>calculado) | Tempo que o equipamento<br>aguarda para realizar a exposição<br>do sensor de imagem após o<br>acionamento do flash. Este atraso<br>permite alinhar a captura da<br>imagem com o flash no seu pico<br>de emissão de luz, para<br>aproveitar a melhor luz artificial.<br>Utilizando iluminadores<br>Pumatronix: Existe um atraso real<br>de 50µs até a efetiva emissão da<br>luz, que influencia apenas nas<br>capturas com shutter inferior a<br>250µs. Nas situações com shutter<br>muito pequeno, é recomendado<br>corrigir este efeito atribuindo um<br>atraso na captura da imagem (de<br>130 passos), para que o pico de<br>luz possa ser aproveitado. | 0 a 25000                                     |
| Potência do flash<br>no primeiro             | Porcentagem da intensidade do<br>ITSLUX quando há captura de                                                                                                    | 0 a 100                                       |
| disparo                                      | Múltiplas Exposições. Verifique                                                                                                    |                                               |

| Potência do flash<br>no segundo<br>disparo   | especificações técnicas do<br>iluminador.                                                                                                    |                             |
|----------------------------------------------|----------------------------------------------------------------------------------------------------|-----------------------------|
| Ativar saída 1<br>Ativar saída 2             | Muda o nível de tensão da saída<br>da ITSCAM. Esta configuração é<br>perdida quando o equipamento é<br>resetado ou religado. Verifique a<br>seção Dimensões e Alimentação<br>para conectar apenas<br>equipamentos compatíveis com o<br>circuito de IO. | ON; OFF                     |
| Tempo ligado (ms)<br>Tempo desligado<br>(ms) | Pode ser configurado um oscilador<br>de pulsos na saída 2 ou M da<br>ITSCAM. Isto é feito especificando<br>o tempo que a mesma ficará ON e<br>OFF                                                                                                    | 1 a 3600000                 |
| Período                                      | Indica o intervalo de tempo até a<br>sequência de acionamento se<br>repetir                                                                                                    | Calculado<br>pela ITSCAM    |
| Razão cíclica                                | A razão entre o tempo ligado e o<br>tempo desligado (%)                                                                                                    | Calculado<br>pela ITSCAM    |
| Saída                                        | Ativar saída 2 e/ou Ativar saída M                                                                                                    | Habilitada;<br>Desabilitada |

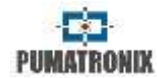

# **16.7** Configuração de Ajuste de Imagem

| CA                                      | juste de imagem    |    |
|-----------------------------------------|--------------------|----|
| N/vei desejado 📋                        |                    | 20 |
| Nivei atual                             | 21                 |    |
| Funcionamento do ganho 🗐                | Automática         | •  |
| Ganho fixo 🍘                            |                    | 0  |
| Funcionamento do shutter 🗿              | Automático         | ٠  |
| Shutter fixo 👔                          |                    | 2  |
|                                         | 63 µs (1/16000)    |    |
| Shutter atual                           | 27                 |    |
|                                         | 844 µs (1/1185)    |    |
| Realce de bordas 🔘                      | Desativado         | •  |
| Custo                                   | enzações avançadas |    |
| Habilitar shutter customizado modo<br>D | Вву. 🗆             |    |
| Habiltar shutter customizado modo       | Night 🗇            |    |

#### Figura 37 – Tela da Interface Web da ITSCAM na Área de Configurações > Ajuste de Imagem

| Configuração              | Modo de operação                                                                                                    | Abrangência         |
|---------------------------|----------------------------------------------------------------------------------------------------|---------------------|
| Nível desejado            | O nível desejado define o<br>comportamento do ganho, do<br>tempo de exposição do sensor de<br>imagem (shutter) e do auto íris,<br>fazendo com que os mesmos se<br>ajustem para gerar imagens mais<br>escuras ou mais claras. | 7 a 62              |
| Nível atual               | Exibe o nível atual da ITSCAM                                                                                                    | 7 a 62              |
| Funcionamento do<br>ganho | O ganho tem a função de clarear<br>artificialmente as imagens<br>capturadas, melhorando seu<br>aspecto. Entretanto, são<br>ressaltados o conteúdo e o ruído e                                                                | Fixo;<br>Automático |

|                                              | por esta razão, o ganho não deve<br>ser muito elevado. Este<br>parâmetro pode ser mantido fixo<br>ou o equipamento pode alterar o<br>valor automaticamente,<br>respeitando o valor máximo<br>especificado e as configurações<br>de imagem.                                                                                                    |                                                                                                    |
|----------------------------------------------|----------------------------------------------------------------------------------------------------|----------------------------------------------------------------------------------------------------|
| Ganho Fixo                                   | Valor do ganho que é mantido<br>constante, quando o equipamento<br>opera com ganho em modo Fixo.                                                                                                    | 0 a 72                                                                                                |
| Funcionamento do<br>shutter                  | O shutter corresponde ao tempo<br>em que o sensor de imagem será<br>exposto à luz para formação da<br>imagem. Valores muito elevados<br>de shutter geram imagens<br>borradas com o movimento.                                                                                                    | Fixo;<br>Automático;<br>Fixo (Day);<br>Auto (Night)                                                   |
| Shutter fixo                                 | Equipamento opera sempre com o<br>mesmo valor de shutter<br>especificado.                                                                                                    | Varia de<br>acordo com o<br>modelo da                                                                 |
| Shutter atual                                | Exibe o shutter atual da ITSCAM                                                                                                    | IISCAM                                                                                                |
| Realce de bordas                             | Define um filtro digital de realce<br>de bordas. Os algoritmos de<br>realce causam a impressão de<br>que o foco da imagem está<br>melhor, tornando as bordas dos<br>objetos mais evidentes e dando<br>mais contraste aos contornos.<br>Este recurso melhora visualmente<br>as imagens, porém os algoritmos<br>de detecção de placas de veículos<br>executam processamentos<br>semelhantes nas imagens e a<br>ativação do realce de bordas pode<br>prejudicar seu desempenho. | Desativado;<br>Filtro de 1ª<br>ordem;<br>Filtro de 2ª<br>ordem;<br>Filtro de 2ª<br>ordem<br>(visível) |
| Habilitar shutter<br>customizado modo<br>Day | As customizações avançadas<br>mudam o comportamento do<br>shutter de Múltiplas Exposições.<br>Para alterar tais configurações,<br>deve ser selecionado pelo menos<br>2 exposições. No modo<br>tradicional, as Múltiplas<br>Exposições são otimizadas para a<br>maioria dos casos, não sendo                                                                                                    | Habilitado;<br>Desabilitado                                                                           |

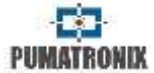

|                                                  | necessário alterar esta<br>configuração. Contate o Suporte<br>Técnico para avaliar a<br>necessidade desta configuração.                                                                                                    |                                                 |
|--------------------------------------------------|----------------------------------------------------------------------------------------------------|-------------------------------------------------|
| Segunda<br>exposição Day                         | Valor do shutter                                                                                                    | Varia de<br>acordo com o<br>modelo da<br>ITSCAM |
| Habilitar shutter<br>customizado modo<br>Night   | As customizações avançadas<br>mudam o comportamento do<br>shutter de Múltiplas Exposições.<br>Para alterar tais configurações,<br>deve ser selecionado pelo menos<br>2 exposições. No modo<br>tradicional, as Múltiplas<br>Exposições são otimizadas para a<br>maioria dos casos, não sendo<br>necessário alterar esta<br>configuração. Contate o Suporte<br>Técnico para avaliar a<br>necessidade desta configuração. | Habilitado;<br>Desabilitado                     |
| Segunda, terceira<br>e quarta<br>exposição Night | Valor do shutter                                                                                                    | Varia de<br>acordo com o<br>modelo da<br>ITSCAM |

# **16.8** Configuração de Ajuste de Iluminação

| O Alusa                            | a modo day      |     |
|------------------------------------|-----------------|-----|
| Número de capturas por puíso Day 🔘 | 1               |     |
| Shutter atual                      | 700             |     |
|                                    | 37333 µs (1/27) |     |
| Shutter máximo 📳                   | 1               | 700 |
|                                    | 37333 µs-(1/27) |     |
| Ganho atual                        | 20              |     |
| Ganho global 🕼                     |                 | - 0 |
| Ganho placa na sombra 📋            |                 | 0)  |
| Gemma 🗐                            | Logaritmico     | 8   |
| Valor Gamma 👸                      |                 | 90  |
| Saturação 🕼                        |                 | 100 |
| Britho (nivel de preto) 🏐          | -8              |     |
| Contraste (ganho digital) 🏐        |                 | 100 |
| High Dynamic Range – HDR Day 🔘     | 0               |     |
| Balanço de Branco 🕥                |                 |     |
| Vermetho                           |                 | 0   |
| Verde                              | -8              |     |
| Azul                               | 5               | 0   |

Figura 38 – PARTE A - Tela da Interface Web da ITSCAM na Área de Configurações > Ajuste de Iluminação

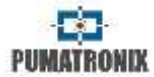

| & Auste                              | modo night       |     |
|--------------------------------------|------------------|-----|
| Número de capturas por pulso Night 🗿 | 4                | •   |
| Shutter atual                        | 700              |     |
|                                      | 37333 ars (1/27) |     |
| Shutler mibrimb 👔                    |                  | 700 |
|                                      | 37333 µs (1/27)  |     |
| Ganho atual                          | 20               |     |
| Ganho placa refletiva 🗿              | 8                | - 0 |
| Ganho giobal 👸                       | -8               | 0   |
| Gалтатыя 💮                           | Logaritmico      |     |
| Valor Gamma 📳                        | 8                | 90  |
| Britho (nivel de pruto) 🔘            | -8               | - 3 |
| Contraste (ganho digitai) 🏐          | B                | 100 |
| High Dynamic Range – HDR Night 🗐     | 1                |     |

Figura 39 – PARTE B - Tela da Interface Web da ITSCAM na Área de Configurações > Ajuste de Iluminação

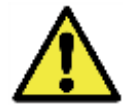

A partir da versão 18.X de firmware, a ITSCAM modificou o modo de funcionamento da troca entre Modo Day e Modo Night.

| Configuração                             | Modo de operação                                                                                                    | Abrangência              |
|------------------------------------------|----------------------------------------------------------------------------------------------------|--------------------------|
| Número de<br>capturas por pulso<br>Day   | É indicado utilizar mais de uma<br>exposição por captura para<br>identificar placas refletivas e não<br>refletivas em condições adversas. | 1 a 4                    |
| Número de<br>capturas por pulso<br>Night | Múltiplas exposições por veículo<br>geram imagens de um mesmo<br>veículo com diferentes<br>configurações.                                 |                          |
| Shutter atual                            | Valor do shutter                                                                                                    | Varia de<br>acordo com o |

|                          |                                                                                                    | modelo da<br>ITSCAM                             |
|--------------------------|----------------------------------------------------------------------------------------------------|-------------------------------------------------|
| Shutter máximo<br>Day    | Valor máximo de shutter que o<br>equipamento utiliza, quando está<br>configurado para operar com<br>Shutter automático. Quanto maior<br>o valor escolhido, maior é o<br>tempo máximo de exposição do<br>sensor de imagem.                                                                                                    | Varia de<br>acordo com o<br>modelo da<br>ITSCAM |
| Ganho atual              | Valor do ganho                                                                                                    | 0 a 72                                          |
| Ganho global             | Valor máximo de ganho que pode<br>ser utilizado pelo algoritmo de<br>ajuste de nível, quando o<br>equipamento opera com ganho<br>em modo Automático e a luz<br>predominante é a visível.                                                                                                    | 0 a 72                                          |
| Ganho placa na<br>sombra | Ganho aplicado para as placas e<br>objetos nas regiões escuras da<br>imagem.                                                                                                    | 0 a 72                                          |
| Ganho placa<br>refletiva | Valor do ganho utilizado na<br>segunda foto quando em modo de<br>múltiplas exposições para luz<br>infravermelha.                                                                                                    | 0 a 72                                          |
| Gamma                    | Define como é feita a correlação<br>dos valores dos pixels entre o<br>sensor de imagem e a foto digital<br>com predominância da luz visível.<br>No modo linear (gamma=0), o<br>valor de cada pixel é diretamente<br>proporcional à quantidade de luz<br>que é capturada pelo sensor.<br>Nos modos quadráticos (gamma<br>entre 1 e 69) e logarítmico<br>(gamma entre 70 e 255) a<br>quantidade de luz passa por uma<br>transformação que pode melhorar<br>a qualidade da imagem gerada<br>em condições de pouca luz,<br>sombras ou fotos noturnas. | Linear;<br>Logarítmico;<br>Quadrático           |
| Valor Gamma              | 110: valor sugerido para imagens<br>com a placa do veículo na sombra<br>150: valor sugerido nas condições<br>normais de captura                                                                                                    | 0 a 255                                         |

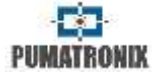

| Saturação                                                               | A saturação é a proporção da cor<br>em relação à cor cinza média, ou<br>seja, a saturação mínima<br>corresponde à cor cinza e a<br>máxima exibe a cor escolhida<br>pura. Quando este valor é<br>mantido em 0 a imagem<br>resultante é exibida em tons de<br>cinza.                                                          | 0 a 255                     |
|-------------------------------------------------------------------------|----------------------------------------------------------------------------------------------------|-----------------------------|
| Brilho (nível de<br>preto)                                              | O brilho ou nível de preto é usado<br>para corrigir os tons escuros da<br>imagem. O comportamento desta<br>função é subtrair o valor escolhido<br>de todos os pixels da imagem.<br>Portanto, quando este parâmetro<br>é ajustado para o valor máximo, a<br>imagem resultante fica<br>completamente preta.                   | 0 a 255                     |
| Contraste (ganho<br>digital)                                            | O contraste ou ganho digital<br>funciona como a aplicação de um<br>fator multiplicativo em todos os<br>pixels da imagem capturada. Não<br>é recomendado alterar este fator<br>para valores diferentes de 100<br>(que corresponde ao fator<br>multiplicativo 1,00 e não gera<br>alteração digital na imagem).                | 0 a 255                     |
| High Dynamic<br>Range – HDR Day<br>High Dynamic<br>Range – HDR<br>Night | O High Dynamic Range (HDR)<br>visa compensar áreas muito<br>escuras ou saturadas da imagem,<br>trazendo-as para um valor<br>intermediário. Pode ser habilitado<br>no modo de operação Day ou<br>Night vigente. Ao habilitar, para<br>equilibrar o contraste, aplique<br>configuração de Gamma<br>Logarítmico com valor 180. | Habilitado;<br>Desabilitado |
| Balanço de Branco<br>Vermelho<br>Verde<br>Azul                          | Ajuste das cores das imagens<br>coloridas, através da<br>parametrização das intensidades<br>das três cores básicas: R<br>(vermelho), G (verde) e B (azul).<br>O equipamento ajusta<br>automaticamente estas<br>componentes se as mesmas                                                                                     | 0 a 255                     |

| forem configuradas como 0<br>(configuração indicada). |  |
|-------------------------------------------------------|--|
|-------------------------------------------------------|--|

# 16.9 Configuração de Zoom e Foco

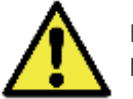

Durante as alterações em *Zoom* e *Foco* a *Auto Íris* deve permanecer desativada.

É possível visualizar ao vivo as alterações que são realizadas no equipamento (Figura 40) ao clicar no botão *Play* e no botão *Pause* (ao lado esquerdo da tela do navegador). O botão *Foto* requisita uma imagem com flash, caso o iluminador esteja configurado e seja necessário acioná-lo. A função *Trigger* exibe a imagem resultante do próximo trigger feito pela ITSCAM, que pode ser induzido por sensor instalado, como o laço indutivo ou barreira ótica, ou pelo processamento das imagens identificando a passagem de um veículo.

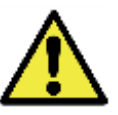

Solicitar imagens pelo botão trigger da interface requer as seguintes configurações para operar corretamente: Servidores deve ser configurado como Nenhum; o Número de capturas por pulso deve ser 1 e o Trigger para luz visível e/ou Trigger para luz infravermelha deve estar configurado para o tipo de detecção de veículos desejada.

Ao clicar neste botão, a resposta da ITSCAM demora até que seja detectado um veículo na imagem.

O ajuste de zoom e foco pode ser feito de forma automática usando o botão *Executar Autofoco.* 

O *Modo teste* permite configurar a ITSCAM para enviar padrões verticais, horizontais e diagonais na imagem, ao invés da imagem capturada, com o objetivo de testar funcionalidades que

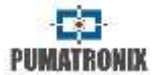

não dependem da imagem. Este recurso está disponível apenas nos modelos de ITSCAM com resolução 752x480 pixels.

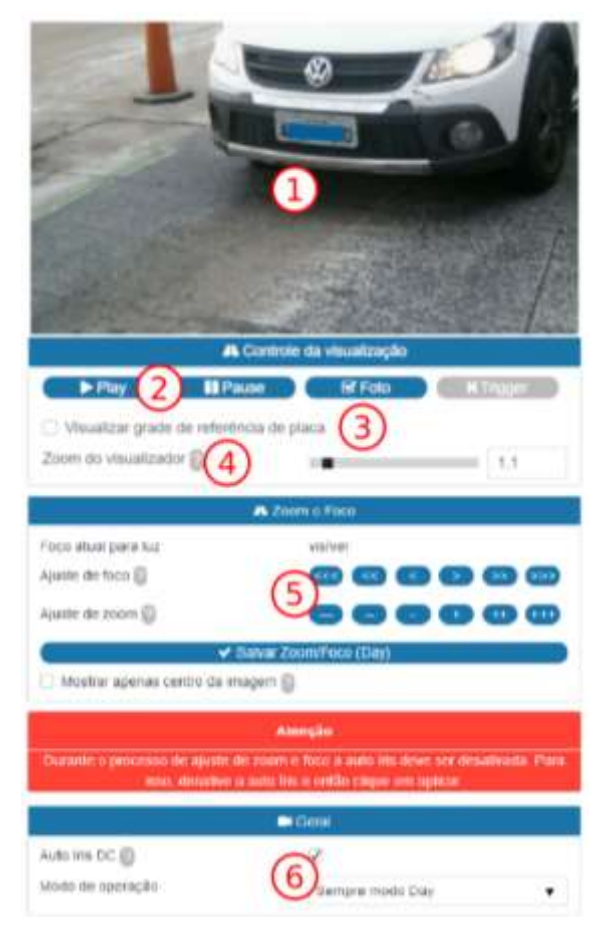

Figura 40 – Tela da Interface Web da ITSCAM na área Configurações > Zoom e Foco

Os comandos numerados e destacados na Figura 40 tem o seguinte significado:

| Índice                                         | Significado                                                                                                    |
|------------------------------------------------|----------------------------------------------------------------------------------------------------|
| 1 – Tela de captura                            | Exibição do vídeo ao vivo e da imagem<br>capturada. As alterações realizadas são<br>visualizadas nesta tela.                                                                                                    |
| 2 – Controles (Play/<br>Pause/Foto/Trigger)    | Permite a visualização do vídeo que está sendo<br>exibido ao vivo ou paralisa o vídeo no ponto<br>desejado (ao clicar em <i>Pause</i> ). Ao clicar em<br><i>Foto</i> a imagem será exibida na tela e no botão<br><i>Trigger</i> as imagens geradas a cada trigger são<br>exibidas. * |
| 3 – Visualizar grade<br>de referência de placa | Facilita o ajuste de altura do caractere da placa<br>do veículo. A altura ideal dos caracteres da<br>placa será ATINGIDA quando os mesmos<br>estiverem totalmente inseridos dentro de um<br>dos retângulos da grade.                                                                 |
| 4 – Zoom                                       | Permite aumentar ou diminuir o zoom na<br>imagem reproduzida pela ITSCAM, o que ajuda<br>na identificação do OCR da placa.                                                                                                    |
| 5 – Ajuste de foco e<br>zoom                   | Permite aumentar ou diminuir o ajuste em<br>múltiplos de 2, 20 ou 200 passos da lente.                                                                                                    |
| 6 – Auto Íris DC                               | Ativa o controle do auto íris pela ITSCAM.<br>Manter desativada esta opção apenas durante<br>o ajuste de Zoom e Foco.                                                                                                    |

\* Solicitar imagens pelo botão trigger da interface requer as seguintes configurações para operar corretamente: *Servidores* deve ser configurado como *Nenhum*; o *Número de capturas por pulso* deve ser 1 e o *Trigger para luz visível* e/ou *Trigger para luz infravermelha* deve estar configurado para o tipo de detecção de veículos desejada.

# 16.10 Configuração de Pesos

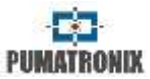

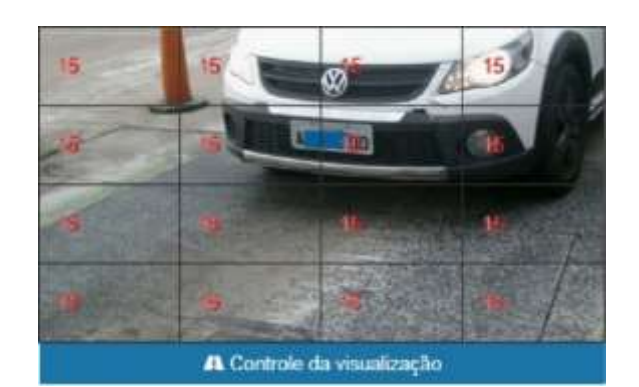

Figura 41 – Tela da Interface Web da ITSCAM na área Configurações > Pesos

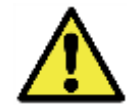

O ajuste dos pesos na tela de Controle da visualização somente estará disponível quando o zoom for igual a 1.

| Configuração                          | Modo de operação                                                                                                    | Abrangência |
|---------------------------------------|----------------------------------------------------------------------------------------------------|-------------|
| Em cada uma das<br>16 regiões da tela | Em situações em que parte da<br>imagem está sob incidência de sol<br>e parte está na sombra, o<br>algoritmo de ajuste automático da<br>imagem realizará uma média dos<br>valores dos pixels. Possivelmente,<br>as imagens das placas capturadas<br>na região de sombra ficarão<br>escuras e as placas de veículos<br>capturadas na região com sol<br>ficarão saturadas.<br>Para atenuar esta situação, a<br>ITSCAM permite selecionar a<br>contribuição de cada região da<br>imagem durante a execução do<br>cálculo de ajuste automático, que<br>tem a função de manter o nível de<br>claridade atual equivalente ao<br>nível desejado. | 0 a 15      |

# 16.11 Configuração de OCR

A automatização da identificação das placas dos veículos utiliza algoritmos de OCR (Optical Character Recognition) para inferência das letras e números contidos nas imagens das placas. Essa análise das imagens pode ser executada em uma central de processamento ou localmente.

Para realizar a leitura automática das placas dos veículos é necessário atualizar a configuração de rede da ITSCAM (Figura 27), definir quais imagens serão processadas (Figura 35), inserir as definições do processamento do OCR e do MAP, quando disponível (Figura 42). O ajuste de zoom e foco (Figura 40) pode ser feito a qualquer momento do processo de configurações, porém é obrigatório.

• Opção com OCR Desligado ou Somente Local:

O processamento executado no local da instalação pode ser realizado pelo próprio equipamento que captura as imagens, ou seja, a ITSCAM possui OCR embarcado. Nesse caso, a foto é transmitida depois da identificação com a placa lida no comentário do arquivo JPEG.

• Opção com OCR Somente MAP:

Há modelos de ITSCAM sem OCR, neste caso é necessária a conexão com uma central de processamento do OCR. Esta central pode ser um servidor/computador que recebe as imagens ou o processador auxiliar instalado junto ao dispositivo de captura (MAP - Módulo Acelerador de Processamento) que analisa as imagens e devolve para a ITSCAM a placa reconhecida. O MAP utiliza o mesmo protocolo aberto de comunicação da ITSCAM 4XX da Pumatronix.

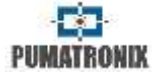

Esse equipamento recebe a conexão da rede de dados que o sistema de monitoramento utiliza e a conexão de dados da ITSCAM.

Opção de processar o OCR no MAP/Local:

Nesta configuração o OCR é processado preferencialmente no MAP, porém se houver perda de comunicação, a ITSCAM assume o processamento e as imagens continuam sendo disponibilizadas com OCR.

Na opção em que o processamento de OCR é realizado no MAP, devem ser configuradas informações sobre o mesmo na tela de *Configurações > OCR* na interface Web da ITSCAM. O *Endereço IP* e *Porta* atribuídos ao MAP devem ser replicados no campo de configuração da ITSCAM. Após este preenchimento, para facilitar as alterações, clique no botão *Aplicar* para continuar. O *Status do servidor de OCR* informa o estado de funcionamento do MAP. É preciso capturar a imagem de uma placa de veículo válida para testar a conexão da ITSCAM ao MAP. Os estados disponíveis são: *Indefinido, Desabilitado, Conectado, País não suportado, ROI inválida, Licença inválida, Licença expirou, Falha ao conectar, Servidor de Servidor e Limite de conexão. O Servidor de OCR utilizado indica o se o equipamento Principal* ou *Secundário* está executando o OCR.

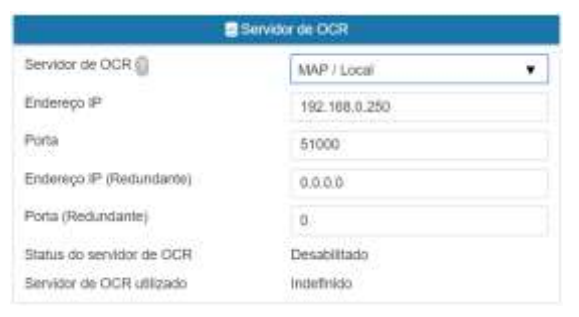

#### Figura 42- PARTE A - Tela da Interface Web da ITSCAM na área Configurações > OCR

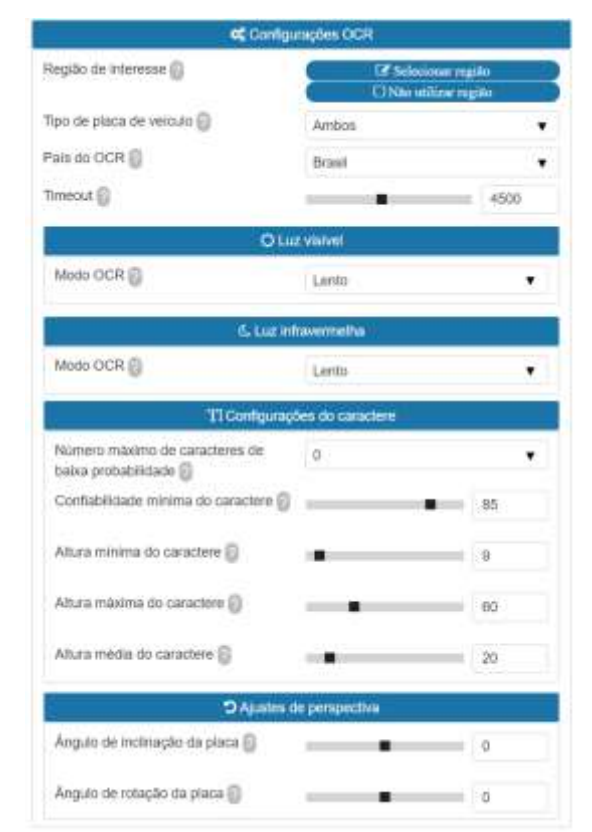

Figura 43 – PARTE B - Tela da Interface Web da ITSCAM na Área Configurações > OCR

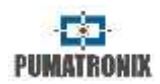

| Configuração                    | Modo de operação                                                                                                    | Abrangência                                                                                               | Númer                       |
|---------------------------------|----------------------------------------------------------------------------------------------------|----------------------------------------------------------------------------------------------------|-----------------------------|
| Região de<br>Interesse          | A Região de Interesse na imagem<br>serve para habilitar o Detector de<br>Movimento apenas na região<br>selecionada e reduzir o<br>processamento de imagens. É<br>indicado utilizar regiões de<br>interesse para remover calçadas e<br>partes da imagem que não                   | Selecionar<br>região e<br>marcar os 4<br>pontos na<br>imagem;<br>Não utilizar<br>região                   | de cara<br>baixa<br>probab  |
|                                 | escolhida deve ser um polígono<br>com quatro pontos, que são<br>marcados sobre a imagem na<br>região de <i>Controle da</i><br><i>visualização.</i> (Ver Figura 44)                                                                                                    |                                                                                                    | confia<br>mínima<br>caracte |
| Tipo de placa de<br>veículo     | O algoritmo de OCR busca nas<br>imagens o padrão de letras e<br>números da placa, porém veículos<br>e motocicletas costumam<br>apresentar padrões diferentes.                                                                                                    | Carro; Moto;<br>Ambos                                                                                     | Altura<br>caracte           |
| País do OCR                     | Configura o padrão de letras e<br>números que a placa dos veículos<br>do país possui.                                                                                                    | Brasil;<br>Argentina;<br>Chile; México;<br>Paraguai;<br>Uruguai;<br>Países Baixos;<br>França;<br>Colômbia | Altura<br>caracte           |
| Timeout<br>(milissegundos)      | O algoritmo de OCR busca a placa<br>do veículo na imagem e, ao<br>encontrar a placa, retorna. Porém,<br>imagens sem placa ou com<br>caracteres encobertos fazem com<br>que o algoritmo continue<br>buscando a placa até que o<br>tempo especificado em Timeout<br>seia atingido. | 0 a 100                                                                                                   | Altura<br>caracte           |
| Modo OCR (Luz<br>visível)       | Definição do modo de operação<br>do OCR quando a ITSCAM está<br>operando no modo Day                                                                                                    | Desabilitado;<br>Rápido;<br>Normal;                                                                       | inclina<br>placa (          |
| Modo OCR (Luz<br>infravermelha) | Definição do modo de operação<br>do OCR quando a ITSCAM está<br>operando no modo Night                                                                                                    | Lento;<br>Muito lento                                                                                     |                             |

| Número máximo<br>de caracteres de<br>baixa<br>probabilidade | Para uma placa ser válida, os<br>caracteres podem ser<br>identificados com baixa<br>probabilidade.<br>Os caracteres que forem<br>identificados com confiabilidade<br>inferior ao valor mínimo<br>estabelecido são representados<br>pelo caractere "-"                 | 0 a 6    |
|-------------------------------------------------------------|----------------------------------------------------------------------------------------------------|----------|
| Confiabilidade<br>mínima do<br>caractere (%)                | Grau de semelhança entre a letra<br>que foi extraída da foto com uma<br>letra em perfeitas condições de<br>captura. Os caracteres que forem<br>identificados com confiabilidade<br>inferior ao valor mínimo<br>estabelecido são representados<br>pelo caractere "–"   | 0 a 100  |
| Altura mínima do<br>caractere                               | Permite especificar qual é a<br>mínima altura (em pixels)<br>aceitável do caractere. Esse valor<br>é por padrão 9 e não deve ser<br>maior que o valor da 'Altura<br>máxima do caractere'.                                                                             | 9 a 120  |
| Altura máxima do<br>caractere                               | Permite especificar qual é a<br>máxima altura (em pixels)<br>aceitável do caractere. Esse valor<br>é por padrão 60 e não deve ser<br>menor que o valor da 'Altura<br>mínima do caractere'.                                                                            | 9 a 200  |
| Altura média do<br>caractere                                | O OCR tem desempenho melhor<br>em uma determinada faixa de<br>altura de caractere. Ao especificar<br>a altura média de caracteres,<br>permite que o algoritmo de OCR<br>melhore os índices de<br>reconhecimento.                                                      | 9 a 150  |
| Ângulo de<br>inclinação da<br>placa (°)                     | Permite contornar o efeito de<br>Itálico na placa. O ângulo é<br>expresso em relação ao eixo<br>vertical. Se a inclinação for para a<br>direita, o ângulo deve ser<br>negativo. Se a inclinação for para<br>a esquerda, o ângulo deve ser<br>positivo. Marque a opção | -15 a 15 |

| -   | Ŷ   | 2   |    |
|-----|-----|-----|----|
| PUM | ATE | ION | IX |

|                                     | <i>Visualizar correção de ângulo</i><br>para conferir o ajuste.                                                                                                    |                             |
|-------------------------------------|----------------------------------------------------------------------------------------------------|-----------------------------|
| Ângulo de rotação<br>da placa (°)   | Permite o OCR de placas<br>inclinadas. O ângulo é expresso<br>em relação ao eixo horizontal. Se<br>a rotação for no sentido anti-<br>horário, o ângulo deve ser<br>positivo. Se a inclinação for no<br>sentido horário, o ângulo deve ser<br>negativo. Marque a opção<br><i>Visualizar correção de ângulo</i><br>para conferir o ajuste. | -15 a 15                    |
| Visualizar<br>correção de<br>ângulo | Permite a visualização dos<br>ângulos de inclinação e de<br>rotação configurados.                                                                                                    | Habilitado;<br>Desabilitado |

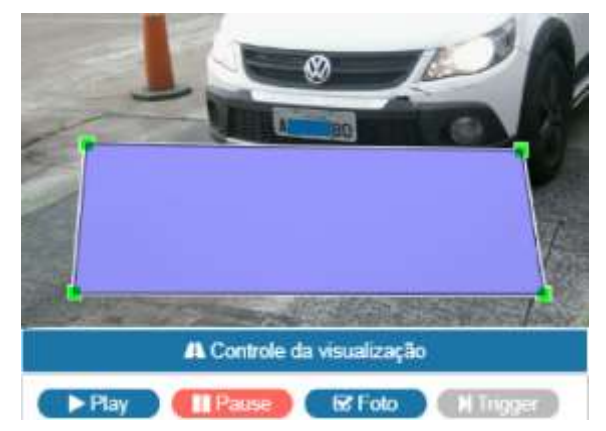

Figura 44 – Tela da Interface Web da ITSCAM com uma região de interesse (ROI) configurada. O algoritmo de OCR busca por placas na parte interna do retângulo

| <ul> <li>Fort</li> </ul>                                  | a Sorial                   |         |
|-----------------------------------------------------------|----------------------------|---------|
| Erwiar placas reconhecidas pela porta<br>serial (RS-232)  | Erwiar de forma customizad | • •     |
| Porta serial utilizada para enviar a placa<br>reconhecida | Porta serial 1             | ٠       |
| Formato da mensagam serial []                             | ND/M/NY/NH:NN:SS/W         | P.%F\/n |
| Lista de placas                                           |                            |         |
| Armazena uma relação entre placas e<br>IDs 💮              | 2 Exportar lista           |         |
| Choose File No file chosen                                | Limportar lista            | 8       |
|                                                           | Remover Isla               |         |
| O'Volo X                                                  | Aajoritārio                |         |
| Habilitar voto majoritário                                | ×                          |         |
| Modo de envío via Protocolo Pumatronix.                   | Enviar todas as exposicoes | •       |
| Número máximo de caracteres diferentes                    |                            | 2       |
| Timeout para geração de evento 🏐                          | •                          | ۴.      |
| Timeout para lista de placas<br>reconhecidas 🚳            | •                          | 60      |
| Nomero mínimo de elementos no evento                      | •                          | 1       |
| Nomero máximo de elementos no evento                      |                            | 2       |
| Voto majoritário no pedido de toto de<br>protocolo 🔘      |                            |         |
| Porta                                                     | : Senal 1 🛑                |         |
| Porta serial 1 configurada 🗐                              | como servidor              |         |
| Velocidade                                                | 9600                       |         |
| Quantidade de bits no protocolo                           | 8                          |         |
| Paridade                                                  | Inexistente                | •       |
| Quantidade de stop bits                                   | 1                          |         |

#### Figura 45 – PARTE C - Tela da Interface Web da ITSCAM na área Configurações > OCR

| Configuração                       | Modo de operação                                                                     | Abrangência                              |
|------------------------------------|--------------------------------------------------------------------------------------|------------------------------------------|
| Enviar placas<br>reconhecidas pela | Configura o formato da<br>mensagem que será enviada ao<br>efetuar um reconhecimento. | Não enviar;<br>Enviar de<br>forma padrão |

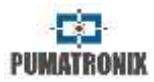

| porta serial (RS-<br>232)                                       |                                                                                                    | (placa<br>apenas);<br>Enviar ID para<br>conversor<br>Wiegand 26;<br>Enviar de<br>forma<br>customizada |
|-----------------------------------------------------------------|----------------------------------------------------------------------------------------------------|----------------------------------------------------------------------------------------------------|
| Porta serial<br>utilizada para<br>enviar a placa<br>reconhecida | Seleciona a porta                                                                                                    | Porta serial 1;<br>Porta serial 2                                                                     |
| Formato da<br>mensagem serial                                   | A sequência de bytes enviada<br>pela serial, quando ocorre uma<br>identificação de placa, é<br>formatada de acordo com esse<br>campo, de forma similar à<br>formatação de <i>Strings</i> em C. Note<br>que ao contrário do FTP, a saída<br>pode ser configurada para ter<br>caracteres não-legíveis.<br>A Tabela 17 indica os campos que<br>podem ser exportados na<br>mensagem. | String                                                                                                |
| Lista de Placas                                                 | Utilizada para identificar um<br>conjunto de placas usando apenas<br>24 bits, possibilitando o envio via<br>Wiegand 26 através de um<br>conversor serial. Verifique em<br>Arquivo da Lista de Placas como o<br>arquivo deve ser configurado para<br>identificação das placas listadas.                                                                                           | Arquivo CSV                                                                                           |
| Habilitar voto<br>majoritário                                   | Quando é realizado o OCR em<br>Múltiplas Exposições, a placa<br>resultante considera o resultado<br>da detecção com maior<br>confiabilidade para cada<br>caractere.                                                                                                    | Habilitado;<br>Desabilitado                                                                           |
| Modo de envio via<br>Protocolo<br>Pumatronix                    | Esta opção possibilita fazer<br>Múltiplas Exposições, executar o<br>OCR e escolher a melhor foto para<br>envio via Protocolo Pumatronix.                                                                                                    | Enviar todas<br>as<br>exposições;<br>Enviar apenas<br>a com melhor                                    |

|                                                       |                                                                                                    | reconhecimen<br>to                                                                |
|-------------------------------------------------------|----------------------------------------------------------------------------------------------------|-----------------------------------------------------------------------------------|
| Número máximo<br>de caracteres<br>diferentes          | É o número máximo de caracteres<br>diferentes tolerado para<br>considerar duas placas como<br>sendo iguais e que devem<br>contribuir para a votação final                                                                                                    | 0 a 7                                                                             |
| Timeout para<br>geração de evento                     | É o tempo máximo (após o último<br>reconhecimento) esperado para<br>encerrar um evento. Esse tempo é<br>em segundos.                                                                                                    | 0 a 10                                                                            |
| Timeout para lista<br>de placas<br>reconhecidas       | É o tempo (em segundos) que<br>deve ser decorrido para que uma<br>placa já enviada seja tratada<br>como um novo evento.                                                                                                    | 0 a 600                                                                           |
| Número mínimo<br>de elementos no<br>evento            | É o número mínimo requisições<br>em um evento. Caso o timeout de<br>evento ocorra e esse número não<br>tenha sido atingido, o evento será<br>descartado.                                                                                                    | 1 a 2                                                                             |
| Número máximo<br>de elementos no<br>evento            | É o número máximo de<br>requisições em um evento. Caso o<br>número máximo tenha sido<br>alcançado, o evento será<br>encerrado mesmo que o timeout<br>não tenha sido atingido.                                                                                                    | 1 a 2                                                                             |
| Voto majoritário<br>no pedido de foto<br>de protocolo | Ativando o voto majoritário para<br>todos os pedidos de foto do<br>protocolo Pumatronix                                                                                                    | Habilitado;<br>Desabilitado                                                       |
| Porta Serial 1<br>configurada                         | A Porta Serial 1 pode ser utilizada<br>como um servidor (que deve ser<br>habilitado em Servidor que<br>Recebe Imagens e Dados), para<br>controlar o GPS integrado ou<br>como forma de trigger externo<br>(recebendo o sinal de captura).<br>Necessário reiniciar ITSCAM para<br>aplicar a configuração. | Como<br>servidor; para<br>controlar GPS<br>integrado;<br>para capturar<br>imagens |
| Velocidade<br>(Porta Serial 1 ou<br>2)                | A velocidade nas portas seriais é<br>medida pelo número de bits<br>transmitidos por segundo (bps).<br>Necessário reiniciar ITSCAM para<br>aplicar a configuração.                                                                                                    | 300;<br>1200;<br>2400;<br>4800;<br>9600;<br>14400;                                |

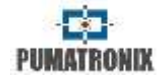

|                                                                |                                                                                                    | 19200;<br>28800;<br>38400;<br>57600;<br>115200;<br>230400 |
|----------------------------------------------------------------|----------------------------------------------------------------------------------------------------|-----------------------------------------------------------|
| Quantidade de<br>bits no protocolo<br>(Porta Serial 1 ou<br>2) | Quantidade de bits de dados de<br>uma transmissão. O pacote<br>refere-se a uma transferência de<br>byte único, incluindo bits de<br>início/fim, bits de dados, e<br>paridade. Necessário reiniciar<br>ITSCAM para aplicar a<br>configuração. | 7; 8                                                      |
| Paridade<br>(Porta Serial 1 ou<br>2)                           | É uma forma simples de<br>verificação de erro que é utilizada<br>na comunicação serial. Necessário<br>reiniciar ITSCAM para aplicar a                                                                                                    | Inexistente;<br>Ímpar;<br>par                             |
|                                                                | configuração.                                                                                                    |                                                           |

#### Tabela 17 – Símbolos para geração de mensagens enviadas pela Porta Serial

| Símbolo | Representação no nome do arquivo                      |
|---------|-------------------------------------------------------|
| %F      | ID equivalente da placa (ver rodapé) decimal<br>ASCII |
| %E      | ID equivalente hexadecimal ASCII                      |
| %e      | ID equivalente binário (3 bytes)                      |
| %D      | Dia ASCII                                             |
| %d      | Dia binário (1 byte)                                  |
| %M      | Mês ASCII                                             |
| %m      | Mês binário (1 byte)                                  |
| %Y      | Ano ASCII                                             |
| %у      | Ano binário (1 byte, apenas a década e unidade)       |
| %H      | Hora ASCII                                            |

| %h   | Hora binário (1 byte)                                                        |
|------|------------------------------------------------------------------------------|
| %N   | Minuto ASCII                                                                 |
| %n   | Minuto binário (1 byte)                                                      |
| %S   | Segundo ASCII                                                                |
| %s   | Segundo binário (1 byte)                                                     |
| %V   | Horário de verão ASCII (V/N)                                                 |
| V    | Horário de verão binário (1/0)(1 byte)                                       |
| %P   | Placa ASCII original                                                         |
| %р   | Converte os caracteres da placa ASCII para o seu respectivo valor em decimal |
| %    | IP em ASCII                                                                  |
| %i   | IP binário (4 bytes, end. local primeiro)                                    |
| %Т   | Contador de mensagens em ASCII                                               |
| %t   | Contador de mensagens binário (4 bytes, little endian)                       |
| %A   | MAC em ASCII                                                                 |
| %a   | MAC binário (6 bytes, vendor primeiro)                                       |
| %с   | CRC16/XMODEM binário (2 bytes)                                               |
| %C   | CRC16/XMODEM hexadecimal (4 bytes)                                           |
| \n   | Nova linha (0xA0)                                                            |
| \r   | Retorno de carro (0x0D)                                                      |
| \0   | Caractere nulo (0x00)                                                        |
| //   | Contrabarra (0x5C)                                                           |
| \t   | Tabulação (0x09)                                                             |
| \NNN | Caractere em Octal equivalente                                               |
| \×NN | Caractere em Hexadecimal equivalente                                         |

\* Pode-se especificar um tamanho fixo para um determinado campo, que será preenchido com espaços ou truncado de acordo.

Uma exclamação (!)inverte a ordem dos bytes do campo.

Um traço (-) adicionado antes desse número determina se o alinhamento será feito à esquerda.

É possível ainda determinar outro caractere hexadecimal no lugar de espaço. Por exemplo:

 $\x00-4e \rightarrow$  Imprimirá o ID equivalente, com tamanho fixo em 4, alinhado à esquerda, com o restante dos bytes preenchidos por zero (0x00)

%016l -> Imprimirá o IP em ASCII (4 decimais separados por ponto) em 16 bytes, alinhado à direita, preenchendo o restante dos espaços com ASCII '0' (0x30).

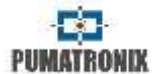

## 17 Configuração Padrão da ITSCAM

Atualmente estão em circulação veículos com placas normais e refletivas. A configuração de Múltiplas Exposições por requisição tem por objetivo aumentar os índices de reconhecimento de todos os tipos de placas disponíveis e é a configuração recomendada. Os ajustes fornecidos como configuração aproximada servem de base para as instalações que utilizam a ITSCAM e o iluminador ITSLUX.

Parâmetros que não são citados nesta configuração dependem da aplicação. Exemplos destas configurações são os parâmetros de configuração de rede e as opções de transmissão das imagens. Entretanto, os ajustes de imagem básicos que interferem nas fotos são listados, juntamente com sua configuração padrão recomendada.

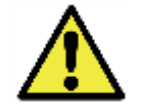

A configuração sugerida pode variar dependendo do ambiente de instalação, mas serve como ponto de partida para o ajuste.

### 17.1 Configuração Padrão da ITSCAM usando Interface Web (Firmware 12.X a 15.X)

|       | Parâmetro                                                | Valor Recomendado             |
|-------|----------------------------------------------------------|-------------------------------|
| Geral | Auto íris                                                | Com lente Auto Íris DC        |
|       | Autofoco                                                 | Desativado                    |
|       | Modo Day/Night                                           | Automático                    |
|       | Limiar do nível para entrada no modo<br>Night            | 15                            |
|       | Limiar (%) do shutter máximo para<br>entrada no modo Day | 33                            |
|       | Rotação                                                  | De acordo com a<br>instalação |

|       | Delay de captura para modo Day                        | 0                                                                                       |
|-------|-------------------------------------------------------|-----------------------------------------------------------------------------------------|
|       | Delay de captura para modo Night                      | 0                                                                                       |
| Geral | Requisições de múltiplas fotos no<br>formato BMP      | Varia conforme a<br>aplicação                                                           |
|       | Modo OCR                                              | Verificar se a ITSCAM tem<br>esta funcionalidade e<br>ajustar conforme a<br>necessidade |
|       | Número mínimo de caracteres bons                      | 7                                                                                       |
|       | Confiabilidade mínima                                 | 60                                                                                      |
|       | Enviar placas reconhecidas pela serial                | Varia conforme a<br>aplicação                                                           |
|       | Modo de operação do Shutter                           | Automático                                                                              |
|       | Valor do Shutter máximo                               | Verifique o valor indicado<br>para o seu modelo de<br>ITSCAM em Shutter                 |
|       | Modo de operação do Ganho                             | Automático                                                                              |
|       | Valor do ganho máximo                                 | 40 (ajustar no período<br>noturno)                                                      |
|       | Valor do ganho na segunda foto (luz<br>visível)       | 20                                                                                      |
| ε     | Valor do ganho na segunda foto (luz<br>infravermelha) | 0                                                                                       |
| ge    | Valor do nível desejado                               | 20                                                                                      |
| ma    | Gamma                                                 | Habilitado                                                                              |
| -     | Valor do gamma                                        | 110 (placa na sombra) ou<br>150 (situação normal)                                       |
|       | Eliminação da sombra                                  | Desativado                                                                              |
|       | HDR                                                   | Desativado                                                                              |
|       | Realce de bordas                                      | Desativado                                                                              |
|       | Saturação                                             | 100                                                                                     |
|       | Nível de preto                                        | 10                                                                                      |
|       | Ganho digital                                         | 100                                                                                     |
|       | Balanço de branco (vermelho, verde e azul)            | 0                                                                                       |

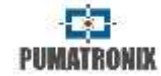

| das                   | Funcionamento do trigger                   | Conforme a aplicação                                    |
|-----------------------|--------------------------------------------|---------------------------------------------------------|
|                       | Tempo mínimo entre triggers (em<br>ms)     | Conforme a aplicação                                    |
|                       | Tempo entre triggers periódico             | Conforme a aplicação                                    |
| Saí                   | Formato da foto                            | JPEG                                                    |
| U<br>U                | Qualidade da foto JPEG                     | 70                                                      |
| as                    | Número de fotos por pulso de entrada       | 2 a 4                                                   |
| rad                   | Tipo das saídas                            | Conforme a aplicação                                    |
| int                   | Estado das saídas                          | Conforme a aplicação                                    |
|                       | Modo flash                                 | Automático                                              |
|                       | Delay do flash                             | Verificar especificações<br>técnicas do flash utilizado |
| Ajustes Diferenciados | Ajustes diferenciados - Ganho<br>máximo    | Usar ganho máximo<br>diferenciado para modo<br>Day      |
|                       | Valor do ganho máximo diferenciado         | 50                                                      |
|                       | Gamma diferenciado                         | Usar gamma diferenciado<br>no modo NIGHT                |
|                       | Valor do gamma diferenciado                | 0 e desmarcar a opção<br>gamma                          |
|                       | Balanço de branco diferenciado             | Não usar balanço de<br>branco diferenciado              |
|                       | Trigger diferenciado e OCR<br>diferenciado | Conforme a aplicação                                    |

# 17.2 Configuração Padrão da ITSCAM usando Interface Web (Firmware 16.X a 17.X)

|    | Parâmetro                                             | Valor Recomendado             |
|----|-------------------------------------------------------|-------------------------------|
| de | Rede                                                  | De acordo com a<br>instalação |
| Re | Proteger toda a comunicação com a<br>ITSCAM por senha | Sim                           |

| vi-<br>es | Servidores                                                       | De acordo com a<br>instalação |
|-----------|------------------------------------------------------------------|-------------------------------|
| dore      | Utilizar servidor de relógio - NTP                               | Marcado                       |
| 0, 0      | Endereço do NTP                                                  | a.ntp.br                      |
|           | Modo teste                                                       | Imagem capturada              |
|           | Modo de operação                                                 | Automático                    |
|           | Rotacionar as fotos 180°                                         | De acordo com a<br>instalação |
|           | Lente com Auto Íris DC                                           | Marcado                       |
|           | Nível para a mudança do modo Day<br>para Night                   | 15                            |
| اھ        | Limiar de transição da luz visível para<br>a infravermelha       | 5                             |
| Ger       | Quantidade de quadros ignorados<br>entre as múltiplas exposições | 0                             |
|           | Shutter máximo para a mudança do<br>modo Night para Day          | 33                            |
|           | Limiar de transição da luz<br>infravermelha para a visível       | 5                             |
|           | Quantidade de quadros ignorados<br>entre as múltiplas exposições | 0                             |
|           | Foto colorida em imagens capturadas<br>no modo Night             | Desmarcado                    |
|           | Número de capturas por pulso                                     | 2 a 4                         |
| S         | Tempo mínimo entre triggers                                      | 50                            |
| da        | Formato das imagens capturadas                                   | JPEG                          |
| Saí       | Qualidade                                                        | 70%                           |
| Ð         | Trigger para luz visível                                         | De acordo com a               |
| las       | Trigger para luz infravermelha                                   | instalação                    |
| rad       | Saídas configuradas para                                         | Acionar o iluminador          |
| Ēnt       | Modo flash                                                       | Automático                    |
| ш         | Flash automático com disparo                                     | Com luz infravermelha         |
|           | Delay do flash                                                   | 0                             |

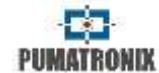

|             | Nível desejado                                        | 20                                                                               |
|-------------|-------------------------------------------------------|----------------------------------------------------------------------------------|
|             | Funcionamento do ganho                                | Automático                                                                       |
|             | Funcionamento do shutter                              | Automático                                                                       |
| imagem      | Shutter máximo<br><b>Resolução até 800x600</b>        | Velocidade até 60 km/h de<br>30 a 60<br>Velocidade acima de<br>60km/h de 15 a 30 |
| Ajuste de   | Shutter máximo<br><b>Resolução superior a 800x600</b> | Velocidade até 60 km/h de<br>22 a 44<br>Velocidade acima de<br>60km/h de 11 a 22 |
|             | Realce de bordas                                      | Desativado                                                                       |
|             | Eliminação de sombra                                  | Desativado                                                                       |
|             | High Dynamic Range                                    | Desmarcado                                                                       |
| 9           | Ganho máximo                                          | 50                                                                               |
| açã<br>V    | Ganho na segunda foto                                 | 20                                                                               |
| Da          | Gamma                                                 | Logarítmico                                                                      |
| n ob        | Valor logarítmico                                     | 110                                                                              |
| о П<br>М    | Saturação                                             | 100                                                                              |
| a d         | Brilho                                                | 10                                                                               |
| pai         | Contraste                                             | 100                                                                              |
| Aju<br>I    | Balanço de branco (vermelho, verde e azul)            | 0                                                                                |
| ição<br>1t  | Ganho máximo (ajustar à noite)                        | 40                                                                               |
| ina<br>ligl | Ganho na segunda foto                                 | 0                                                                                |
| u N<br>N    | Gamma                                                 | Linear                                                                           |
| od b        | Saturação                                             | 100                                                                              |
| βE          | Brilho                                                | 3                                                                                |
| ste<br>ara  | Contraste                                             | 100                                                                              |
| Ajus        | Balanço de branco (vermelho, verde e azul)            | 0                                                                                |
| Pesos       | Todas as janelas                                      | 15                                                                               |

| DCR | Número de caracteres válidos | 7                       |
|-----|------------------------------|-------------------------|
|     | Confiabilidade mínima        | 60%                     |
|     | Modo OCR – Luz visível       | Lento                   |
| 0   | Modo OCR – Luz infravermelha | Muito lento             |
|     | Placa reconhecida            | Não enviada pela serial |

# 17.3 Configuração Padrão da ITSCAM usando Interface Web (Firmware 18.X)

|            | Parâmetro                                                                    | Valor Recomendado             |
|------------|------------------------------------------------------------------------------|-------------------------------|
| de         | Rede                                                                         | De acordo com a<br>instalação |
| Re         | Proteger toda a comunicação com a<br>ITSCAM por senha                        | Sim                           |
| ·vi-<br>es | Servidores                                                                   | De acordo com a<br>instalação |
| a la la    | Utilizar servidor de relógio - NTP                                           | Marcado                       |
| 0, 0       | Endereço do NTP                                                              | a.ntp.br                      |
|            | Auto íris DC                                                                 | Marcado                       |
|            | Modo de operação                                                             | Automático                    |
|            | Algoritmo transição Day/Night                                                | Contador                      |
| era        | Foto colorida no modo Night                                                  | Desmarcado                    |
| G          | Nível desejado                                                               | 20                            |
|            | Limiar de transição Day para Night                                           | 50                            |
|            | Limiar de transição Night para Day                                           | 90                            |
| 10         | Número de capturas por pulso                                                 | 2 a 4                         |
| Tem        | Tempo mínimo entre triggers                                                  | 50                            |
| )aí        | Formato das imagens capturadas                                               | JPEG                          |
| e<br>U     | Qualidade                                                                    | 70%                           |
| adas       | Quantidade de quadros ignorados<br>Entre as múltiplas exposições diurnas     | 0                             |
| Entra      | Quantidade de quadros ignorados<br>Entre as múltiplas exposições<br>noturnas | 0                             |

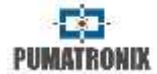

| Saídas          | Trigger para luz visível                              | De acordo com a                                                                 |
|-----------------|-------------------------------------------------------|---------------------------------------------------------------------------------|
|                 | Trigger para luz infravermelha                        | Instalação                                                                      |
|                 | Limiar (filtro de movimento)                          | 5                                                                               |
|                 | Utilizar ROI                                          | Desabilitado*                                                                   |
|                 | Saídas configuradas para                              | Acionar iluminador/flash                                                        |
| e<br>S          | Modo flash                                            | Automático                                                                      |
| da:             | Supervisão do flash                                   | Habilitada                                                                      |
| tra             | Flash automático com disparo                          | Com luz infravermelha                                                           |
| Ent             | Delay do flash                                        | Verificar especificações<br>técnicas do flash utilizado.<br>Para ITSLUX usar 0. |
|                 | Potência do flash no segundo disparo                  | 100%                                                                            |
|                 | Nível desejado                                        | 20                                                                              |
|                 | Funcionamento do ganho                                | Automático                                                                      |
| m               | Funcionamento do shutter                              | Automático                                                                      |
| Ajuste de image | Shutter Fixo<br><b>(Resolução até 800x600)</b>        | Velocidade até 60 km/h:<br>30 a 60<br>Velocidade acima de<br>60km/h: 15 a 30    |
|                 | Shutter Fixo<br><b>(Resolução superior a 800x600)</b> | Velocidade até 60 km/h:<br>22 a 44<br>Velocidade acima de<br>60km/h:<br>11 a 22 |
|                 | Realce de bordas                                      | Desativado                                                                      |
|                 | Eliminação de sombra noturna                          | Desativado                                                                      |
| 0               | Ganho máximo                                          | 50                                                                              |
| ູ ເອ            | Ganho na 2ª foto                                      | 20                                                                              |
| ina             | Gamma                                                 | Logarítmico                                                                     |
| llumi<br>Jay)   | Valor Gamma                                           | 110                                                                             |
|                 | Saturação                                             | 100                                                                             |
| de<br>(I        | Brilho (nível de preto)                               | 10                                                                              |
| ite             | Contraste (ganho digital)                             | 100                                                                             |
| Ajus            | Balanço de branco (vermelho, verde e<br>azul)         | 0                                                                               |
|                 |                                                       |                                                                                 |

| t)              | Ganho máximo (ajustar à noite)                        | 40                                                                                                    |
|-----------------|-------------------------------------------------------|----------------------------------------------------------------------------------------------------|
| igh             | Ganho na 2ª foto                                      | 0                                                                                                    |
| e Iluminação (N | Gamma                                                 | De acordo com o modelo:<br>Para ITSCAM HDR<br>Gamma = Quadrático<br>Valor Gamma = 13                                                                              |
|                 | Valor Gamma                                           | Demais ITSCAMs:<br>Gamma = Linear<br>Valor Gamma = 110                                                                                                    |
| ō               | Brilho (nível de preto)                               | 3                                                                                                    |
| ste             | Contraste (ganho digital)                             | 100                                                                                                    |
| Aju             | Balanço de branco (vermelho, verde e<br>azul)         | 0                                                                                                    |
| Pesos           | Em todas as janelas                                   | 15                                                                                                    |
|                 | Servidor de OCR                                       | MAP (quando disponível)                                                                                                    |
|                 | Região de interesse                                   | Selecionar região:<br>(é indicado utilizar a<br>região para remover<br>calçadas e locais que não<br>são pista);<br>Não utilizar região:<br>(limpa a configuração) |
|                 | Tipo de placa de veículo                              | Ambos                                                                                                    |
| ~               | País do OCR                                           | Brasil                                                                                                    |
| OCR             | Número máximo de caracteres de<br>baixa probabilidade | 0                                                                                                    |
|                 | Timeout                                               | 4500                                                                                                    |
|                 | Modo OCR – Luz visível                                | Muito lento                                                                                                    |
|                 | Modo OCR – Luz infravermelha                          | Muito lento                                                                                                    |
|                 | Confiabilidade mínima do caractere                    | 50%                                                                                                    |
|                 | Ângulo de inclinação da placa                         | 0° **                                                                                                    |
|                 | Ângulo de rotação da placa                            | 0° **                                                                                                    |
|                 | Visualizar correção de ângulo                         | Selecionado                                                                                                    |
|                 | Placa reconhecida                                     | Não enviada pela serial                                                                                                    |

\*A ROI (região de interesse) é usada para definir a região em que será executado o algoritmo de detecção do movimento.

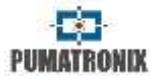

\*\* Esta configuração deve ser modificada por usuários experientes ou com auxílio do Suporte Técnico da Pumatronix.

### 18 Função Contador de Veículos

A ITSCAM a partir do modelo 400 pode ser utilizada como Contador de Veículos. Essa função permite selecionar uma área da pista e fazer o levantamento do número de veículos que circularam durante um período de tempo estabelecido.

Para se obter rendimento ótimo desta função, deve-se instalar a ITSCAM acima do centro da via, de modo que o sentido do tráfego ocorra linearmente sob a cobertura da ITSCAM, como exemplificado na Figura 46. Nesta figura a ITSCAM está instalada sob uma passarela que atravessa a rodovia.

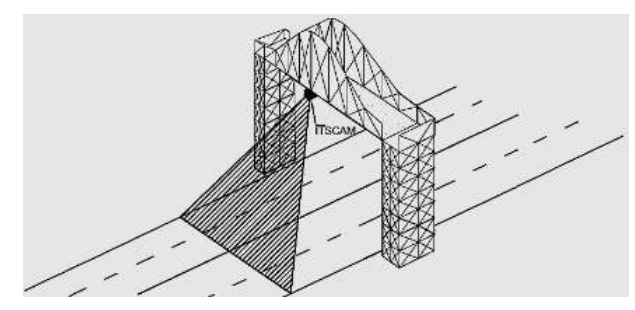

Figura 46 – Instalação da ITSCAM para maximizar os resultados da utilização da função de Contador de Veículos

A função Contador de Veículos possui uma interface própria, disponível em <u>www.pumatronix.com.br</u>. Um exemplo da utilização do contador encontra-se na Figura 47.

O procedimento para utilizar o contador requer conexão com a ITSCAM, a demarcação da região de contagem e a conferência ou reinício da contagem. Após executar o aplicativo, é necessário inserir o endereço IP da ITSCAM a qual se pretende realizar a contagem e estabelecer a conexão. Em seguida, deve-se marcar a área que, assim que for atravessada por um veículo, somará no valor total da contagem. Para determinar esta região de contagem basta selecionar com o mouse uma porção da imagem ou inserir as coordenadas da área na imagem na parte superior da tela. Feita a seleção, um contorno preto sinalizará a área selecionada. O resultado pode ser visualizado por tamanho de veículo, com discriminação dos tipos de veículos contabilizados em pequeno (motocicletas, veículos de pequeno porte), médio (veículos de médio porte) e grande (caminhões, ônibus e semelhantes).

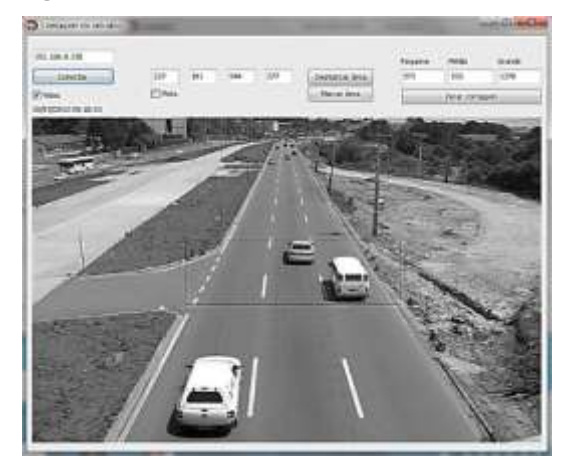

Figura 47 – Interface do Contador de Veículos da ITSCAM

### 19 Reconhecimento Automático de Placas

Os modelos ITSCAM 402, ITSCAM 403, ITSCAM 421, HDR e CCD possuem a funcionalidade de localização e reconhecimento de placas veiculares. Sempre que uma imagem no formato JPEG é

#### **RETORNA AO INÍCIO**

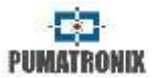

solicitada através do comando "Foto" ou via I/O, a ITSCAM captura o quadro, realiza o reconhecimento da placa do veículo e transmite a imagem. Essa funcionalidade não é executada se a solicitação for feita pelo comando "Vídeo" ou se a imagem solicitada não estiver configurada para o formato JPEG.

Após capturar a imagem a ITSCAM procura identificar objetos similares a uma placa de veículo. Ao localizar cada um desses objetos, o algoritmo de reconhecimento procura identificar letras e números. O resultado da identificação depende da confiabilidade mínima que o caractere apresenta. A placa lida é inserida dentro do próprio *stream* JPEG, no campo de comentários.

| Campo JPEG | Significado                                                                                         |
|------------|----------------------------------------------------------------------------------------------------|
| FF D8      | Indica o início da imagem                                                                           |
| FF D9      | Indica o final da imagem                                                                            |
| FF FE      | Indica o início do campo de comentários<br>(onde as informações de reconhecimento são<br>inseridas) |

| Comentário da<br>Imagem JPEG | Significado                                                            |
|------------------------------|------------------------------------------------------------------------|
| Ссх                          | Confiabilidade do caractere x                                          |
| Placa                        | Placa lida do veículo                                                  |
| CorPlaca                     | 0: Placa clara com letras escuras<br>1: Placa escura com letras claras |
| CoordPlaca                   | Coordenadas do retângulo que contém a<br>placa identificada na imagem  |

### 20 Envio por RS-232 Compatível com Wiegand 26

Os modelos de ITSCAM que possuem a funcionalidade de localização e reconhecimento de placas veiculares podem se comunicar com controladoras do tipo Wiegand, muito comuns em estacionamentos. Neste tipo de comunicação, uma lista de placas é usada para identificar um conjunto de veículos usando apenas 24 bits. O modelo suportado é o Wiegand 26, através de um conversor serial. Para que esta funcionalidade opere corretamente, é necessário carregar na memória da ITSCAM a *Lista de Placas*.

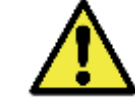

**Uso da Porta Serial:** Assim como nas versões anteriores da ITSCAM, a conexão de um usuário à uma porta serial, via Servidor Serial, interrompe todas as mensagens trocadas por essa porta serial, inclusive GPS, pedido de foto com ou sem tarja e envio de placas. Tal funcionalidade será mantida para não atrapalhar a configuração de equipamentos (que é o intuito de tal característica). A transmissão destas mensagens via serial não interfere na recepção de mensagens de outras funcionalidades (GPS, foto com ou sem tarja).

### 20.1 Arquivo da Lista de Placas

Para que a porta RS-232 possa ser utilizada em equipamentos que suportam o protocolo Wiegand 26, deve ser criado um arquivo contendo a informação das placas e o respectivo identificador. Este arquivo contendo a lista é enviado à ITSCAM e a cada nova identificação de veículo, a lista é consultada.

O envio do arquivo com a lista pode ser feito utilizando a interface Web, que possui validador do conteúdo, ou por comando *cgi*. Este arquivo deve ser CSV (separado por vírgula, ponto-e-vírgula ou tabulação (0x09)), contendo uma placa por linha, formatado em duas colunas: placa (ASCII, 1 a 7 caracteres alfanuméricos) e id (ASCII decimal, entre 0 e 16777215). Para encaminhar placas fora da lista, a primeira linha da tabela deve ter a placa \* (apenas um asterisco) e o id. Este valor é enviado pelo equipamento sempre que uma placa não listada é reconhecida. No processamento da

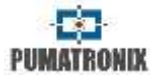

interface Web, os caracteres são convertidos para maiúsculo. As aspas e espaços são removidos antes de encaminhar a lista. Demais colunas e linhas com colunas vazias são ignoradas.

Casos em que a importação da lista utilizando a Interface Web irá falhar:

- A placa não tenha caracteres alfanuméricos;
- Id especificado fora da faixa;
- Existam caracteres inválidos;
- Existam duplicatas.

Nos casos de falha, a interface apontará a linha incorreta e não fará o carregamento. Nos casos de sucesso, ao término do carregamento da lista, a interface mostrará o número de linhas carregadas.

Caso o carregamento da lista seja por comando POST para api/platelistid.cgi, o arquivo deve possuir apenas 2 colunas, todos os valores devem conter apenas caracteres alfanuméricos (entre 'A' a 'Z' e '0' a '9', salvo primeira linha), sem espaços e ser separados por vírgula. As linhas devem estar ordenadas de forma crescente, usando a placa como chave. O valor ASCII dos caracteres é usado para fazer tal ordenação e são suportadas apenas 100.000 placas de veículos. A ordenação da lista influencia na velocidade de processamento, pois o algoritmo usa o método de pesquisa binária para as placas na lista. Além disso, placas parciais podem ser identificadas, selecionando pelo menos um caractere de baixa probabilidade no menu do OCR, deste modo a pesquisa pode inferir a placa mais próxima na lista. A verificação da lista que está no equipamento pode ser obtida em forma de arquivo texto, utilizando a opção de *Exportar a Lista*.

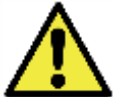

**Remover lista de placas:** Pode ser utilizado o botão "Remover Lista" da interface Web ou carregar um arquivo vazio.

### 21 Assinatura Digital

A ITSCAM que apresenta o sufixo "-AD" no modelo assina digitalmente as imagens que transmite. As imagens são assinadas quando requisitadas no formato JPEG, não importando se a requisição veio pela rede ou por trigger externo.

Para assinar as imagens, a ITSCAM utiliza o chip ATMEL AT97SC3204, totalmente compatível com a versão 1.2 da especificação TPM (Trusted Platform Module) do TCG (Trusted Computing Group).

Esse dispositivo utiliza um mecanismo de criptografia assimétrica por hardware, que contém uma memória interna protegida para armazenamento das chaves privadas.

No momento em que a ITSCAM faz a conversão da imagem capturada para o formato JPEG, é calculado o "hash" dessa imagem através do algoritmo SHA-1 ou SHA-256. Esse "hash" é então assinado pelo algoritmo RSA com chave de 1024 ou 2048 bits.

Na imagem final, que será transmitida pela rede, é anexado à imagem os campos abaixo:

- Sha256: Hash SHA-256 da imagem

- Sha1: Hash SHA-1 da imagem

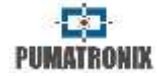

- Sign: Assinatura RSA do hash

- ExpoenteRSA: expoente usado no cálculo da assinatura

- ModuloRSA: módulo usado para conferência da assinatura

Para garantir alta segurança, o expoente usado sempre é 65537.

Esses dados são anexados, em formato de texto, ao campo de comentários da imagem JPEG, definido no *marker* "FF FE" conforme a especificação ISO/IEC 10918. Para conferir a assinatura, deve-se executar o seguinte procedimento:

a) Remover os textos referentes ao hash (Sha1 ou Sha256), Sign, ExpoenteRSA e ModuloRSA do campo de comentários;

 b) Calcular o hash da imagem com o texto especificado em "a" removido;

c) Extrair o hash a partir da assinatura (campo Sign) considerando o expoente (ExpoenteRSA) e o módulo (ModuloRSA)

d) Comparar o hash obtido em "b" com o hash obtido em "c".

Se o passo "d" obteve o mesmo hash para os dois casos, a imagem é autêntica. Caso contrário, houve uma adulteração na imagem.

# 22 Protocolo de Comunicação da ITSCAM Utilizando Socket

Todos os comandos descritos neste protocolo são compatíveis com a última versão de firmware da ITSCAM, disponível em <u>www.pumatronix.com.br</u>. Caso a ITSCAM esteja com uma versão desatualizada de firmware, é possível que alguns dos comandos não sejam interpretados corretamente.

A comunicação com a ITSCAM é feita através da interface Ethernet, utilizando o protocolo UDP e TCP/IP. A porta utilizada para a comunicação com o equipamento externo é a de número 50000. Deste modo, o aplicativo desenvolvido para se comunicar com a ITSCAM deve ser configurado para enviar comandos utilizando esta porta nos protocolos TCP e UDP.

O protocolo UDP é utilizado somente para a identificação de equipamentos conectados à rede, pois permite o envio de pacotes do tipo broadcast, que são recebidos por todos os dispositivos. Isto permite que as ITSCAM enviem sua identificação ao receber este pacote.

Todos os comandos da ITSCAM, exceto o de identificação, utilizam o protocolo TCP. Este protocolo estabelece uma conexão ponto a ponto entre o dispositivo de controle e a ITSCAM.

A segurança na recepção e alteração das configurações da ITSCAM ocorre com a transmissão de um código CRC. Entretanto, a maioria das respostas enviadas pela ITSCAM não apresentam CRC.

A representação dos valores que é feita em hexadecimal recebe o acréscimo de uma letra **h** no final do número.

### 22.1 Estrutura dos Comandos que Podem ser Transmitidos e Recebidos da ITSCAM

Os comandos deste protocolo são compostos por um cabeçalho, o código da operação, os parâmetros a serem enviados e o CRC. A Tabela 18 exibe a estrutura dos comandos do protocolo.

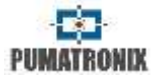

# Tabela 18 – Estrutura dos comandos que podem ser enviados pelo protocolo à ITSCAM

| Cabeçalho   | Comando                   | Parâmetros                 | CRC     |
|-------------|---------------------------|----------------------------|---------|
| 1 Byte: AAh | 1 Byte: Valor<br>variável | N Bytes: Valor<br>variável | 2 Bytes |

O cabeçalho dos comandos enviados e recebidos pela ITSCAM é fixo e corresponde a um Byte com o valor *AAh*. Os comandos possíveis são listados na Tabela 19 e variam de *00h* a *FFh*. Dependendo da natureza do comando, pode ser necessário enviar os parâmetros à ITSCAM, por isso, após o tipo de comando são inseridos os valores para correta execução do comando. Destes Bytes é extraído o CRC, que é inserido no final da mensagem. Geralmente, as respostas enviadas pela ITSCAM não vêm acompanhadas de CRC. Assim, estas respostas possuem o cabeçalho *AAh*, o comando e os parâmetros (que variam de acordo com o tipo de requisição que está sendo enviada).

Um exemplo do envio de uma solicitação à ITSCAM que retorne uma imagem, sem o sincronismo de flash (comando 01h), no formato JPEG e qualidade 100% é "AAh 01h 01h 64h". Nesta palavra, que possui tamanho de 4 bytes, deve ser calculado o CRC, que será de AAFEh. A aplicação que está requisitando a imagem deve enviar uma palavra de 6 bytes para a ITSCAM:

AAh 01h 01h 64h FEh AAh

Para o CRC, sempre deve ser enviado o byte menos significativo antes, por isso o quinto byte do exemplo é *FEh* e o sexto byte é *AAh*.

Outro exemplo é a requisição de um quadro com o sincronismo de flash (comando *02h* do protocolo). Este exemplo irá solicitar uma imagem no formato JPEG com 80% de qualidade. A

palavra com o comando e seus parâmetros é "AAh 02h 01h 50h", o CRC será 8579h e a ITSCAM deve receber o seguinte comando (ressaltando que o CRC e valores maiores que um Byte devem ser transmitidos com o Byte menos significativo primeiro):

AAh 02h 01h 50h 79h 85h

### 22.2 CRC – Cyclic Redundancy Check

Para garantir a integridade dos comandos, a ITSCAM exige um CRC de 16 bits (2 Bytes) em todos os comandos que recebe. Esse CRC deve ser calculado conforme a especificação do CRC-CCITT, utilizando o valor *1021h* como polinômio gerador.

Para calcular o CRC, todos os Bytes do comando a ser enviado precisam ser considerados, ou seja, devem ser computados o cabeçalho, o comando e todos os Bytes com parâmetros. **Nos comandos onde há passagem de números inteiros com mais de 1 Byte como parâmetro, o primeiro transmitido deve ser o menos significativo. Ainda, o CRC deve ser transmitido com o Byte menos significativo primeiro.** O CRC é inserido no final do comando e corresponde aos dois últimos Bytes a serem enviados. A única exceção a esta regra ocorre na transmissão das configurações de rede (como o endereço IP, por exemplo), pois o primeiro Byte enviado corresponde ao mais significativo do endereço.

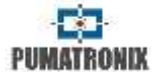

### 22.3 Descrição do Protocolo

Os comandos do protocolo são descritos na Tabela 19, que apresenta uma coluna com o valor em hexadecimal que referencia o comando e outra coluna com uma breve explicação do significado. Além destas colunas, a tabela apresenta os modelos de ITSCAM que suportam o comando, quais parâmetros podem ou devem ser transmitidos (com uma breve explicação do seu significado). Nas colunas de exemplo de envio e de recepção, o CRC é simbolizado por *[CRC(2)]* e deve ser calculado conforme CRC – Cyclic Redundancy Check. Ainda, o tamanho em Bytes é apresentado entre parênteses.

PUMATRONIX

| Comando | Significado                                                                                                    | Modelos ITSCAM<br>compatíveis | Formato de<br>envio                                                                            | Parâmetros                                                                        | Formato de resposta                                                                                                    |
|---------|----------------------------------------------------------------------------------------------------|-------------------------------|------------------------------------------------------------------------------------------------|-----------------------------------------------------------------------------------|----------------------------------------------------------------------------------------------------|
| 00h     | Este comando deve ser enviado em<br>broadcast, com o protocolo UDP. As<br>interfaces que estiverem escutando<br>a porta correta e entenderem o<br>comando enviarão um pacote de<br>identificação. O endereço padrão de<br>broadcast na rede é<br>255.255.255.255, sendo que<br>qualquer pacote enviado para este<br>endereço será lido por todas as<br>interfaces da rede. Todos os<br>endereços de IP recebidos serão<br>considerados como um dispositivo<br>que poderá ser acessado. | Todos os modelos              | AAh 00h [CRC(2)]                                                                               |                                                                                   | AAh 00h [ip da ITSCAM(4)]<br>[CRC(2)]                                                                                                    |
| 01h     | Requisitar um quadro sem o<br>sincronismo de flash.                                                                                                    | Todos os modelos              | AAh 01h<br>[formato (1)]<br>[qualidade(1)]<br>[CRC(2)]                                         | Formato: 0: Foto BMP/<br>Ímpar entre 1 e 255:<br>Foto JPEG<br>Qualidade: 1 a 100% | AAh 01h [formato(1)]<br>[tamanho(4)] [dados(*)]<br>Formato: mesmo número da<br>solicitação<br>Tamanho: em Bytes - little-endian<br>Dados: vetor com a imagem<br>Obs: O formato pode ser usado<br>como um identificador da foto<br>pois a resposta sempre repete o<br>número informado na requisição |
| 02h     | Requisitar um quadro com o<br>sincronismo de flash (se flash<br>habilitado).                                                                                                    | Todos os modelos              | AAh 02h<br>[formato (1)]<br>[qualidade(1)]<br>[CRC(2)]                                         | Formato: 0: Foto BMP/<br>Ímpar entre 1 e 255:<br>Foto JPEG<br>Qualidade: 1 a 100% | AAh 02h [formato(1)]<br>[tamanho(4)] [dados(*)]<br>Formato: mesmo número da<br>solicitação<br>Tamanho: em Bytes - little-endian<br>Dados: vetor com a imagem<br>Obs: O formato pode ser usado<br>como um identificador da foto<br>pois a resposta sempre repete o<br>número informado na requisição |
| 04h     | Comando enviado pela ITSCAM para<br>indicar que houve evento de trigger<br>e a ITSCAM iniciará a transmissão<br>de fotos                                                                                                    | Todos os modelos              | Nenhum, pois<br>este comando é<br>gerado pela<br>ITSCAM, ao<br>receber um<br>evento de trigger |                                                                                   | AAh 04h [número de fotos<br>(1)][CRC(2)]                                                                                                    |

### Tabela 19 – Comandos válidos do protocolo de comunicação da ITSCAM

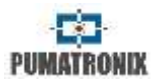

| Comando | Significado                                                                                                    | Modelos ITSCAM<br>compatíveis   | Formato de<br>envio | Parâmetros | Formato de resposta                                                                                                    |
|---------|----------------------------------------------------------------------------------------------------|---------------------------------|---------------------|------------|----------------------------------------------------------------------------------------------------|
| 0Ch     | Comando para exportar a chave<br>pública RSA                                                                                     | Modelos AD                      | AAh 0Ch [CRC(2)]    |            | AAh 0Ch [chave(*)]<br>Chave: Chave pública em texto. O<br>tamanho deste campo depende da<br>assinatura usada (256Bytes para<br>RSA1024 ou 512 para RSA2048)                                                                                                    |
| 0Fh     | Reiniciar a ITSCAM por software. A reinicialização é iniciada assim que a ITSCAM recebe o comando e demora cerca de 20 segundos. | Todos a partir da<br>ITSCAM 400 | AAh 0Fh [CRC(2)]    |            | AAh 0Fh 01h<br>Resposta enviada apenas em<br>firmwares a partir da versão 14                                                                                                    |
| 10h     | Requisitar as configurações atuais da<br>ITSCAM.                                                                                 | Todos os modelos                | AAh 10h [CRC(2)]    |            | AAh 10h [versão(1)] [revisão(1)]<br>[modo flash(1)] [modo trigger (1)]<br>[tipo saída(1)] [valor saída(1)]<br>[valor entradas (1)] [delay flash(2)]<br>Versão e revisão: do firmware<br><u>Modo flash</u> : 1 desabilitado/ 2:<br>único/ 3:contínuo/ 4: único com<br>delay/ 5: automático/ 6:<br>automático com delay/ 7: Contínuo<br>no modo Night<br><u>Modo trigger</u> : 1: desabilitado/ 2:<br>Borda de subida/ 3: Borda de<br>descida/ 4: Ambas as bordas/ 5:<br>Por imagem de aproximação/ 6:<br>Por imagem de afastamento<br>(rápido)/ 7: Por imagem de<br>afastamento (lento)/ 8: contínuo/ 9:<br>periódico/ 10: nível alto/ 11: nível<br>baixo / 12: borda de subida e<br>aproximação<br><u>Tipo saída</u> : 1:flash/ 2: I/O<br><u>Valor saída e entrada</u> : 0: ambas<br>desabilitadas/ 1: saída/entrada 1<br>habilitada/ 2: saída/ entrada 2<br>habilitada/ 3: ambas habilitadas<br><u>Delay flash</u> : instante de tempo<br>anterior à captura em que o flash<br>será disparado (passos de 0,4<br>microssegundos) |

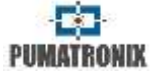

| Comando | Significado                                                                                          | Modelos ITSCAM<br>compatíveis   | Formato de<br>envio                      | Parâmetros                                                                                                    | Formato de resposta                                                                                                    |
|---------|----------------------------------------------------------------------------------------------------|---------------------------------|------------------------------------------|----------------------------------------------------------------------------------------------------|----------------------------------------------------------------------------------------------------|
| 13h     | Atribuir o modo de operação do<br>trigger.                                                           | Todos os modelos                | AAh 13h [modo<br>trigger(1)]<br>[CRC(2)] | Modo trigger: 1:<br>Desabilitado<br>2: Borda de subida<br>3: Borda de descida<br>4: Ambas as bordas<br>5: Por imagem de<br>aproximação<br>6: Por imagem de<br>afastamento (rápido)<br>7: Por imagem de<br>afastamento (lento)<br>8: Contínuo<br>9: Periódico<br>10: Nível alto<br>11: Nível baixo<br>12: subida e<br>aproximação | AAh 13h [status(1)]<br>0: Comando não aceito<br>1: Comando aceito                                                                                         |
| 14h     | Atribuir a função das saídas.                                                                        | Todos os modelos                | AAh 14h [tipo<br>saída (1)]<br>[CRC(2)]  | Tipo saída: 1: Operando<br>como flash<br>2: Operando como I/O                                                                                                    | AAh 14h [status(1)]<br>0: Comando não aceito<br>1: Comando aceito                                                                                         |
| 15h     | Atribuir o valor das saídas (quando<br>configuradas como I/O).                                       | Todos os modelos                | AAh 15h [valor<br>saída (1)]<br>[CRC(2)] | Valor saída: 0: Ambas as<br>saídas desabilitadas<br>1: Saída 1 habilitada<br>2: Saída 2 habilitada<br>3: Ambas as saídas<br>habilitadas                                                                                                    | AAh 15h [status(1)]<br>0: Comando não aceito<br>1: Comando aceito                                                                                         |
| 16h     | Requisitar o valor das entradas.                                                                     | Todos a partir da<br>ITSCAM 400 | AAh 16h [CRC(2)]                         |                                                                                                    | AAh 16h [nível(1)]<br>Nível: 0: ambas entradas<br>desabilitadas/ 1: entrada 1<br>habilitada/ 2: entrada 2<br>habilitada/ 3: ambas entradas<br>habilitadas |
| 17h     | Restaurar as configurações de<br>fábrica da ITSCAM.                                                  | Todos os modelos                | AAh 17h [CRC(2)]                         |                                                                                                    | AAh 17h [status(1)]<br>0: Comando não aceito<br>1: Comando aceito                                                                                         |
| 18h     | Atribuir o delay entre o<br>acionamento do flash e a exposição<br>do shutter para capturar a imagem. | Todos os modelos                | AAh 18h<br>[delay(2)]<br>[CRC(2)]        | Delay: configurado em<br>passos múltiplos de<br>0,4µs que variam de 100<br>a 25000                                                                                                    | AAh 18h [status(1)]<br>0: Comando não aceito<br>1: Comando aceito                                                                                         |

#### Tabela 19 – Comandos válidos do protocolo de comunicação da ITSCAM (Continuação)

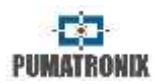

| Tabela 19 – | Comandos válidos d | o protocolo de c | comunicação da ITS | SCAM (Continuação) |
|-------------|--------------------|------------------|--------------------|--------------------|
|             |                    |                  |                    |                    |

| Comando | Significado                                                                                                  | Modelos ITSCAM<br>compatíveis   | Formato de<br>envio               | Parâmetros                           | Formato de resposta                                                                                                    |
|---------|----------------------------------------------------------------------------------------------------|---------------------------------|-----------------------------------|--------------------------------------|----------------------------------------------------------------------------------------------------|
| 1Bh     | Atribuir o tempo mínimo em que a<br>ITSCAM aguarda para requisitar<br>uma nova imagem utilizando os<br>I/Os. | Todos a partir da<br>ITSCAM 400 | AAh 1Bh<br>[tempo(2)]<br>[CRC(2)] | Tempo: 0 a 60000 em<br>milissegundos | AAh 1Bh [status(1)]<br>0: Comando não aceito<br>1: Comando aceito                                                                                                    |
| 1Ch     | Requisitar o tempo mínimo que a<br>ITSCAM aguarda para requisitar<br>uma nova imagem utilizando os<br>I/Os.  | Todos a partir da<br>ITSCAM 400 | AAh 1Ch<br>[CRC(2)]               |                                      | AAh 1Ch [tempo(2)]<br>Tempo: 0 a 60000 em<br>milissegundos                                                                                                    |
| 1Dh     | Requisitar o do modelo da ITSCAM.                                                                            | Todos a partir da<br>ITSCAM 400 | AAh 1Dh<br>[CRC(2)]               |                                      | AAh 1Dh [modelo(3)]<br>Modelo: ITSCAM[modelo] (little-<br>endian) 400: itscam400/ 401:<br>itscam401/ 411: itscam411/ 431:<br>itscam_ccd13cs/ 491:<br>itscam_hdr13cs/ 501:<br>itscam_hdr20cs/ 65938:<br>itscam402/ 65939: itscam403/<br>65957: itscam421/ 65967:<br>itscam_ccd13csj/ 66027:<br>itscam_hdr13csj/ 131472:<br>itscam401lm84/ 131473:<br>itscam401lm84/ 131483:<br>itscam401lm84/ 131523:<br>itscam401lm84/ 131553:<br>itscam_ccd13l3/ 131613:<br>itscam402lm84/ 197010:<br>itscam402lm84/ 197010:<br>itscam402lm84/ 197029:<br>itscam401al3j/ 197149:<br>itscam401_800x600/ 262555:<br>itscam401_800x600/ 328101:<br>itscam403_800x600/ 328101:<br>itscam401_m84_800x600/<br>459155:<br>itscam403lm84_800x600/<br>524699: itscam411_1920x1440/<br>655761:<br>itscam401_752x480_vigia<br>(continua) |

| PUMATRON | IX |
|----------|----|

| Tabela 19 – Comandos | s válidos do protocol | o de comunicação da | ITSCAM (Continuação)  |
|----------------------|-----------------------|---------------------|-----------------------|
|                      | , vanaos ao prococor  | o ac comanicação da | noci in (continuação) |

| Comando | Significado                                                                              | Modelos ITSCAM<br>compatíveis   | Formato de<br>envio                 | Parâmetros             | Formato de resposta                                                                                                    |
|---------|------------------------------------------------------------------------------------------|---------------------------------|-------------------------------------|------------------------|----------------------------------------------------------------------------------------------------|
| 1Dh     | Requisitar o do modelo da ITSCAM.                                                        | Todos a partir da<br>ITSCAM 400 | AAh 1Dh<br>[CRC(2)]                 |                        | 655791: itscam_ccd13l2/ 655851:<br>itscam_hdr13l2/ 721327:<br>itscam_ccd13l2j/ 721387:<br>itscam_hdr13l2j/ 917905:<br>itscam401_vigia/ 917915:<br>itscam411_vigia_1280x720/<br>983443: itscam403_vigia/<br>983461:<br>itscam421_vigia_1280x720                                                                                                    |
| 20h     | Requisitar as configurações de<br>rede: endereço MAC e IP, máscara<br>de rede e gateway. | Todos os modelos                | AAh 20h [CRC(2)]                    |                        | AAh 20h [mac(6)] [ip(4)]<br>[máscara(4)] [gateway(4)]<br>Exemplo de resposta: AAh 20h<br>00h 50h C2h 8Ch 80h 01h 192<br>168 0 254 255 255<br>255 0 192 168 0 1<br>Para IP: 192.168.0.254<br>MAC: 00 50 C2 8C 80 01<br>Mascara: 255.255.255.0<br>Gateway: 192.168.0.1                                                                                                    |
| 21h     | Configurar o endereço IP.                                                                | Todos os modelos                | AAh 21h [ip(4)]<br>[CRC(2)]         | Endereço IP válido     | AAh 21h [status(1)]<br>0: Comando não aceito<br>1: Comando aceito                                                                                                    |
| 22h     | Configurar a máscara de rede.                                                            | Todos os modelos                | AAh 22h<br>[máscara(4)]<br>[CRC(2)] | Máscara de rede válida | AAh 22h [status(1)]<br>0: Comando não aceito<br>1: Comando aceito                                                                                                    |
| 23h     | Configurar o endereço do gateway.                                                        | Todos os modelos                | AAh 23h<br>[gateway(4)]<br>[CRC(2)] | Gateway válido         | AAh 23h [status(1)]<br>0: Comando não aceito<br>1: Comando aceito                                                                                                    |
| 30h     | Requisitar as principais<br>configurações de imagem.                                     | Todos os modelos                | AAh 30h [CRC(2)]                    |                        | AAh 30h [hdr(1)] [tipo shutter(1)]<br>[shutter fixo (2)] [shutter<br>máximo(2)] [tipo ganho(1)]<br>[ganho fixo(1)] [ganho máximo<br>(1)] [modo teste(1)] [nível<br>desejado(1)] [nível atual(1)]<br>[ganho atual (1)] [shutter<br>atual(2)] [tipo ganho diferenciado<br>(1)] [valor ganho diferenciado(1)]<br>[formato foto via trigger(1)]<br>[qualidade da foto via trigger (1)]<br>(continua) |

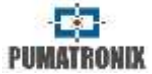

| Comando | Significado                                                                                                    | Modelos ITSCAM<br>compatíveis | Formato de<br>envio                        | Parâmetros                                                                                     | Formato de resposta                                                                                                    |
|---------|----------------------------------------------------------------------------------------------------|-------------------------------|--------------------------------------------|------------------------------------------------------------------------------------------------|----------------------------------------------------------------------------------------------------|
| 30h     | Requisitar as principais<br>configurações de imagem.                                                                                                    | Todos os modelos              | AAh 30h [CRC(2)]                           |                                                                                                | Hdr: 0: desabilitado/ 1: habilitado<br>Shutter fixo, máximo e atual: 1 ao<br>limite do modelo da ITSCAM<br>Tipo ganho: 0: fixo/ 1: Automático<br>Ganho fixo, máximo, atual,<br>diferenciado: 0 a 72 Modo teste:<br>0: envia imagem capturada pela<br>lente/ 1: envia padrão vertical/ 2:<br>envia padrão horizontal/ 3: envia<br>padrão diagonal<br>Nível desejado, atual: 7 a 62<br>Tipo ganho diferenciado: 0:<br>desabilitado/ 1: habilitado ganho<br>diferenciado no modo Day/ 2:<br>habilitado ganho diferenciado no<br>modo Night<br>Formato foto: 0: BMP/ 1: JPEG<br>Qualidade foto: 1 a 100% |
| 33h     | Atribuir o <i>High Dynamic Range</i> –<br>( <i>HDR</i> ) ganho logarítmico aplicado à<br>imagem, que visa compensar áreas<br>muito escuras ou saturadas da<br>imagem, trazendo-as para um valor<br>intermediário. Desabilitado gera<br>resposta linear dos pixels.                                                                       | Todos os modelos              | AAh 33h [hdr(1)]<br>[CRC(2)]               | Hdr: 0: desabilitado<br>1: habilitado                                                          | AAh 33h [status(1)]<br>0: Comando não aceito<br>1: Comando aceito                                                                                                    |
| 34h     | Atribuir o tipo de shutter da<br>ITSCAM, que pode ser fixo ou<br>automático. Quando fixo, a ITSCAM<br>sempre usará o valor fixo<br>configurado. Quando automático, a<br>ITSCAM modificará o shutter para<br>que o nível de claridade da imagem<br>atinja o desejado, porém sempre<br>limitando o shutter ao valor máximo<br>configurado. | Todos os modelos              | AAh 34h [tipo<br>shutter (1)]<br>[CRC(2)]  | Tipo shutter: 0: Fixo<br>1: Automático<br>2: Fixo no modo Day e<br>automático no modo<br>Night | AAh 34h [status(1)]<br>0: Comando não aceito<br>1: Comando aceito                                                                                                    |
| 35h     | Atribuir o valor do shutter fixo.                                                                                                    | Todos os modelos              | AAh 35h [shutter<br>fixo(2)] [CRC(2)]      | Shutter fixo: 1 ao limite<br>de cada modelo da<br>ITSCAM                                       | AAh 35h [status(1)]<br>0: Comando não aceito<br>1: Comando aceito                                                                                                    |
| 36h     | Atribuir o valor do shutter máximo.<br>O shutter automático é limitado por<br>este parâmetro.                                                                                                    | Todos os modelos              | AAh 36h [shutter<br>máximo(2)]<br>[CRC(2)] | Shutter máximo: 1 ao<br>limite de cada modelo<br>da ITSCAM                                     | AAh 36h [status(1)]<br>0: Comando não aceito<br>1: Comando aceito                                                                                                    |

#### Tabela 19 – Comandos válidos do protocolo de comunicação da ITSCAM (Continuação)

| PUMATRO | DNIX |
|---------|------|

| Tabela 19 – Comandos | válidos do  | protocolo de | comunicação | da ITSCAM | (Continuação) |
|----------------------|-------------|--------------|-------------|-----------|---------------|
|                      | vanaos ao j | proceede ac  | comanicação |           | (continuação) |

| Comando | Significado                                                                                                    | Modelos ITSCAM<br>compatíveis              | Formato de<br>envio                                            | Parâmetros                                                                                                    | Formato de resposta                                               |
|---------|----------------------------------------------------------------------------------------------------|--------------------------------------------|----------------------------------------------------------------|----------------------------------------------------------------------------------------------------|-------------------------------------------------------------------|
| 39h     | Atribuir o ganho eletrônico.<br>Configurado para fixo, a ITSCAM<br>sempre adotará o valor do ganho<br>fixo. Configurado para automático,<br>a ITSCAM modificará seu ganho<br>para que o nível de claridade atinja<br>o nível desejado, respeitando o<br>ganho máximo permitido. | Todos os modelos                           | AAh 39h [tipo<br>ganho (1)]<br>[CRC(2)]                        | Tipo ganho:<br>0: Fixo<br>1: Automático                                                                                                    | AAh 39h [status(1)]<br>0: Comando não aceito<br>1: Comando aceito |
| 3Ah     | Atribuir o valor do ganho eletrônico<br>fixo.                                                                                                    | Todos os modelos                           | AAh 3Ah [ganho<br>fixo(1)] [CRC(2)]                            | Ganho fixo: 0 a 72                                                                                                    | AAh 3Ah [status(1)]<br>0: Comando não aceito<br>1: Comando aceito |
| 3Bh     | Atribuir o valor do ganho eletrônico<br>máximo.                                                                                                    | Todos os modelos                           | AAh 3Bh [ganho<br>máximo(1)]<br>[CRC(2)]                       | Ganho máximo: 0 a 72                                                                                                    | AAh 3Bh [status(1)]<br>0: Comando não aceito<br>1: Comando aceito |
| 3Ch     | Definir o modo teste da ITSCAM.                                                                                                    | ITSCAMs com<br>resolução<br>752x480 pixels | AAh 3Ch<br>[modo(1)]<br>[CRC(2)]                               | Modo:<br>0: Envia imagem<br>capturada pela lente<br>1: Envia padrão vertical<br>2: Envia padrão<br>horizontal<br>3: Envia padrão diagonal                           | AAh 3Ch [status(1)]<br>0: Comando não aceito<br>1: Comando aceito |
| 3Dh     | Atribuir o nível de claridade<br>desejado da imagem.<br>É necessário ganho e shutter<br>automáticos, pois a ITSCAM altera<br>estes parâmetros para manter a<br>imagem no nível desejado.                                                                                        | Todos os modelos                           | AAh 3Dh [nível<br>desejado(1)]<br>[CRC(2)]                     | Nível desejado: de 7 a<br>62                                                                                                    | AAh 3Dh [status(1)]<br>0: Comando não aceito<br>1: Comando aceito |
| 3Fh     | Atribuir o valor do ganho máximo<br>diferenciado. É utilizado porque, em<br>algumas situações, é importante<br>que o ganho máximo do modo Day<br>seja diferente do Night.                                                                                                    | Todos a partir da<br>ITSCAM400             | AAh 3Fh [ganho<br>máximo(1)]<br>[CRC(2)]                       | Ganho máximo: 0 a 72                                                                                                    | AAh 3Fh [status(1)]<br>0: Comando não aceito<br>1: Comando aceito |
| 40h     | Atribuir a configuração do ganho<br>máximo diferenciado.                                                                                                    | Todos a partir da<br>ITSCAM 400            | AAh 40h [tipo<br>ganho máximo<br>diferenciado (1)]<br>[CRC(2)] | Tipo ganho máximo<br>diferenciado: 0:<br>Desabilitado<br>1: Habilitado ganho<br>diferenciado no modo<br>Day<br>2: Habilitado ganho<br>diferenciado no modo<br>Night | AAh 40h [status(1)]<br>0: Comando não aceito<br>1: Comando aceito |

| -          |   |
|------------|---|
| PUMATRONID | l |

| Tabela 19 – Comandos | válidos do r | protocolo de | comunicação d | da ITSCAM | (Continuação) |
|----------------------|--------------|--------------|---------------|-----------|---------------|
|                      | vanaos ao p  | notocolo ac  | comunicação   |           | (continuação) |

| Comando | Significado                                                                                                    | Modelos ITSCAM<br>compatíveis | Formato de<br>envio                                                                                                    | Parâmetros                                                                                                    | Formato de resposta                                                                                                    |
|---------|----------------------------------------------------------------------------------------------------|-------------------------------|----------------------------------------------------------------------------------------------------|----------------------------------------------------------------------------------------------------|----------------------------------------------------------------------------------------------------|
| 44h     | Definir o formato da imagem<br>enviada pelas requisições de I/O.                                                                                                    | Todos os modelos              | AAh 44h<br>[formato(1)]<br>[CRC(2)]                                                                                                    | Formato: 0: BMP<br>1: JPEG                                                                                             | AAh 44h [status(1)]<br>0: Comando não aceito<br>1: Comando aceito                                                                                |
| 45h     | Definir a qualidade das imagens<br>JPEG das requisições via I/O.                                                                                                    | Todos os modelos              | AAh 45h<br>[qualidade(1)]<br>[CRC(2)]                                                                                                    | Qualidade: 1 a 100%                                                                                                    | AAh 45h [status(1)]<br>0: Comando não aceito<br>1: Comando aceito                                                                                |
| 46h     | Definir o número de imagens<br>capturadas por requisição de foto<br>(comando 02h) via rede. As fotos<br>terão o espaçamento exato de 1<br>frame, a não ser que esteja<br>configurado um atraso entre fotos. | Todos os modelos              | AAh 46h [número<br>de fotos(1)]<br>[CRC(2)]                                                                                                    | Número de fotos: 1 ao<br>limite de cada modelo<br>da ITSCAM                                                            | AAh 46h [status(1)]<br>0: Comando não aceito<br>1: Comando aceito                                                                                |
| 47h     | Definir o número de imagens<br>capturadas por requisição de I/O. As<br>fotos terão o espaçamento exato de<br>1 frame, a não ser que esteja<br>configurado um atraso entre fotos.                            | Todos os modelos              | AAh 47h [número<br>de fotos(1)]<br>[CRC(2)]                                                                                                    | Número de fotos: 1 ao<br>limite de cada modelo<br>da ITSCAM                                                            | AAh 47h [status(1)]<br>0: Comando não aceito<br>1: Comando aceito                                                                                |
| 48h     | Requisitar o número de fotos que<br>estão sendo capturadas por<br>requisição via rede e via trigger,<br>respectivamente.                                                                                    | Todos os modelos              | AAh 48h [CRC(2)]                                                                                                    |                                                                                                    | AAh 48h [quantidade fotos via<br>rede (1)] [quantidade fotos via<br>trigger (1)]<br>Quantidade de fotos: 1 ao limite<br>de cada modelo da ITSCAM |
| 4Ch     | Atribuir rotação de 180° às<br>imagens.                                                                                                    | Todos os modelos              | AAh 4Ch<br>[rotação(1)]<br>[CRC(2)]                                                                                                    | Rotação: 0: Sem rotação<br>1: 180° de rotação nas<br>imagens                                                           | AAh 4Ch [status(1)]<br>0: Comando não aceito<br>1: Comando aceito                                                                                |
| 4Dh     | Requisitar a configuração de rotação das imagens.                                                                                                    | Todos os modelos              | AAh 4Dh<br>[CRC(2)]                                                                                                    |                                                                                                    | AAh 4Dh [rotação(1)]<br>Rotação: 0: Sem rotação/ 1: 180°<br>de rotação nas imagens                                                               |
| 4Eh     | Atribuir peso às regiões da imagem.<br>Este peso influencia no cálculo do<br>nível de claridade da imagem e é<br>útil apenas quando existem regiões<br>de reflexo ou sombra constantes na<br>imagem.        | Todos os modelos              | AAh 4Eh<br>[pesos(16)]<br>[CRC(2)]<br>Exemplo: AAh<br>4Eh 15 15 15 15<br>15 15 15 15 15<br>15 15 15 15 15<br>15 15 15 15 15<br>15 15 15 [CRC(2)] | Pesos: 0 (relevância<br>mínima) a 15 (relevância<br>máxima)<br>16 valores (matriz 4x4<br>de subdivisões da<br>imagem). | AAh 4Eh [status(1)]<br>0: Comando não aceito<br>1: Comando aceito                                                                                |
| 4Fh     | Requisitar os pesos atribuídos a<br>cada região da imagem para<br>calcular o nível de claridade<br>desejado da imagem.                                                                                      | Todos os modelos              | AAh 4Fh [CRC(2)]                                                                                                    |                                                                                                    | AAh 4Fh [pesos(16)]<br>Pesos: relevância 0 (mínima) a 15<br>(máxima). 16 valores (matriz 4x4<br>de subdivisões da imagem).                       |

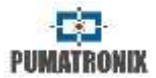

| Tabola 10 Comandos válidos do | protocolo do comunicação | da ITSCAM (Continuação) |
|-------------------------------|--------------------------|-------------------------|
|                               | protocolo de comunicação |                         |

| Comando | Significado                                                                                                    | Modelos ITSCAM<br>compatíveis   | Formato de<br>envio                                                                      | Parâmetros                                                                                                    | Formato de resposta                                                                                                |
|---------|----------------------------------------------------------------------------------------------------|---------------------------------|------------------------------------------------------------------------------------------|----------------------------------------------------------------------------------------------------|----------------------------------------------------------------------------------------------------|
| 56h     | Atribuir a saturação da imagem<br>(influencia na intensidade das<br>cores). Atribuir o nível de preto<br>(evitando que o preto se torne<br>acinzentado) Atribuir o ganho<br>digital, ou seja, o contraste da<br>imagem (deve-se manter este valor<br>em 100 quando o ganho digital e o<br>shutter estiverem automáticos, pois<br>este ganho digital é aplicado após o<br>shutter e o ganho terem sido<br>ajustados pela ITSCAM). | Todos a partir da<br>ITSCAM 400 | AAh 56h<br>[saturação (1)]<br>[nível de preto<br>(1)] [ganho<br>digital (1)]<br>[CRC(2)] | Saturação:<br>0 (imagem incolor) a<br>255 (máxima<br>intensidade).<br>Nível de preto:<br>0 (menor nível) a 255<br>(máximo).<br>Ganho digital:<br>0 (menor contraste) a<br>255 (máximo). | AAh 56h [status(1)]<br>0: Comando não aceito<br>1: Comando aceito                                                  |
| 57h     | Requisitar os valores de saturação,<br>nível de preto e ganho digital.                                                                                                    | Todos a partir da<br>ITSCAM 400 | AAh 57h [CRC(2)]                                                                         |                                                                                                    | AAh 57h [saturação(1)] [nível de<br>preto(1)] [ganho digital(1)]<br>Todos os parâmetros retornam<br>entre 0 e 255  |
| 58h     | Atribuir o balanço de branco das<br>componentes da imagem:<br>vermelho, verde e azul.                                                                                                    | Todos a partir da<br>ITSCAM 400 | AAh 58h<br>[vermelho (1)]<br>[verde(1)] [azul<br>(1)] [CRC(2)]                           | 0: ITSCAM ajusta o<br>balanço de branco<br>automaticamente<br>1 a 255: Ganho da<br>componente                                                                                           | AAh 58h [status(1)]<br>0: Comando não aceito<br>1: Comando aceito                                                  |
| 59h     | Requisitar as configurações do<br>balanço de branco da imagem                                                                                                    | Todos a partir da<br>ITSCAM 400 | AAh 59h [CRC(2)]                                                                         |                                                                                                    | AAh 59h [vermelho (1)] [verde(1)]<br>[azul(1)]<br>Todos os parâmetros retornam<br>entre 0 e 255                    |
| 5Ah     | Atribuir o valor do gamma da<br>imagem, ou seja, especificar a<br>curva logarítmica que permite que<br>áreas muito escuras da imagem<br>sejam amplificadas para que fiquem<br>mais evidentes.                                                                                                    | Todos a partir da<br>ITSCAM 400 | AAh 5Ah<br>[gamma(1)]<br>[CRC(2)]                                                        | Gamma: 0: Resposta<br>linear<br>1: Curva logarítmica<br>padrão<br>70 a 255: Curvas<br>personalizadas                                                                                    | AAh 5Ah [status(1)]<br>0: Comando não aceito<br>1: Comando aceito                                                  |
| 5Bh     | Requisitar a configuração de<br>gamma.                                                                                                    | Todos a partir da<br>ITSCAM 400 | AAh 5Bh [CRC(2)]                                                                         |                                                                                                    | AAh 5Bh [gamma(1)]<br>Gamma: 0: Resposta linear; 1:<br>Curva logarítmica padrão<br>70 a 255: Curvas personalizadas |

| PUMATRONIX |
|------------|

| Comando | Significado                                                                                                    | Modelos ITSCAM<br>compatíveis   | Formato de<br>envio                | Parâmetros                                                                                                    | Formato de resposta                                                                                                    |
|---------|----------------------------------------------------------------------------------------------------|---------------------------------|------------------------------------|----------------------------------------------------------------------------------------------------|----------------------------------------------------------------------------------------------------|
| 5Eh     | Movimenta o foco da lente<br>motorizada. O parâmetro recebido<br>por esse comando define o número<br>de passos a servem movimentados.                          | ITSCAM LM                       | AAh 5Eh [foco(2)]<br>[CRC(2)]      | Foco: 1 a 999:<br>Movimenta a lente para<br>focar objetos no infinito<br>1000: Não movimenta o<br>foco<br>1001 a 1999: Movimenta<br>a lente para focar<br>objetos próximos (o<br>número de passos é o<br>valor do parâmetro<br>subtraído de 1000) | AAh 5Eh [status(1)]<br>0: Comando não aceito<br>1: Comando aceito                                                                                                    |
| 61h     | Atribuir um algoritmo de realce de<br>bordas, que gera a impressão de<br>melhor foco na imagem. Entretanto,<br>prejudica a execução do OCR.                    | Todos a partir da<br>ITSCAM 400 | AAh 61h<br>[bordas(1)]<br>[CRC(2)] | Bordas: 0: Desabilitado<br>1: Algoritmo com filtro<br>de 1ª ordem<br>2: Algoritmo com filtro<br>de 2ª ordem<br>3: Algoritmo com filtro<br>de 2ª ordem com<br>detecção suave                                                                       | AAh 61h [status(1)]<br>0: Comando não aceito<br>1: Comando aceito                                                                                                    |
| 62h     | Requisitar a configuração de realce<br>de bordas.                                                                                                    | Todos a partir da<br>ITSCAM 400 | AAh 62h [CRC(2)]                   |                                                                                                    | AAh 62h [bordas(1)]<br>Bordas: 0: Desabilitado/ 1:<br>Algoritmo com filtro de 1ª ordem/<br>2: Algoritmo com filtro de 2ª<br>ordem/ 3: Algoritmo com filtro de<br>2ª ordem com detecção suave |
| 63h     | Atribuir a configuração de fotos<br>coloridas no modo Night. As fotos<br>produzidas com a ITSCAM sempre<br>em modo Day não são equivalentes<br>a este comando. | Todos a partir da<br>ITSCAM 400 | AAh 63h [foto<br>(1)] [CRC(2)]     | Foto:<br>0: Foto em escala de<br>cinza no modo Night<br>1: Foto colorida no modo<br>Night                                                                                                    | AAh 63h [status(1)]<br>0: Comando não aceito<br>1: Comando aceito                                                                                                    |
| 64h     | Requisitar a configuração de fotos<br>coloridas no modo Night.                                                                                                 | Todos a partir da<br>ITSCAM 400 | AAh 64h [CRC(2)]                   |                                                                                                    | AAh 64h [foto(1)]<br>Foto: 0: Foto em escala de cinza<br>no modo Night<br>1: Foto colorida no modo Night                                                                                     |

#### Tabela 19 – Comandos válidos do protocolo de comunicação da ITSCAM (Continuação)
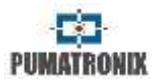

| Tabela 19 – Comandos | válidos do | protocolo | de comunicação | da ITSCAM  | (Continuação) |
|----------------------|------------|-----------|----------------|------------|---------------|
|                      | vanuos uo  | protocolo | uc comunicação | uu II SCAM | (Continuação) |

| Comando | Significado                                                                                                    | Modelos ITSCAM<br>compatíveis   | Formato de<br>envio                                                    | Parâmetros                                                                                                    | Formato de resposta                                                                                                    |
|---------|----------------------------------------------------------------------------------------------------|---------------------------------|------------------------------------------------------------------------|----------------------------------------------------------------------------------------------------|----------------------------------------------------------------------------------------------------|
| 67h     | Atribuir o valor do gamma<br>diferenciado da imagem, ou seja,<br>alterar o valor atribuído ao gamma<br>em um dos modos Day ou Night<br>escolhidos.                                     | Todos a partir da<br>ITSCAM 400 | AAh 67h [tipo(1)]<br>[gamma(1)]<br>[CRC(2)]                            | Tipo: 0: Desabilitado<br>1: Habilitado no modo<br>Day com os valores<br>escolhidos<br>2: Habilitado no modo<br>Night com os valores<br>escolhidos Gamma: 0:<br>Resposta linear<br>1: Curva logarítmica<br>básica<br>70 a 255: Curvas<br>personalizadas | AAh 67h [status(1)]<br>0: Comando não aceito<br>1: Comando aceito                                                                                                    |
| 68h     | Requisitar a configuração do gamma diferenciado.                                                                                                    | Todos a partir da<br>ITSCAM 400 | Aah 68h [CRC(2)]                                                       |                                                                                                    | AAh <u>68h</u> [gamma(1)]<br>Gamma: 0: Resposta linear<br>1: Curva logarítmica padrão<br>70 a 255: Curvas personalizadas                                                                                                |
| 69h     | Definir uma segunda configuração<br>de balanço de branco, pois existem<br>situações em que é necessário<br>trabalhar com balanços de branco<br>diferentes para os modos Day e<br>Night | Todos a partir da<br>ITSCAM 400 | Aah 69h [tipo(1)]<br>[vermelho(1)]<br>[verde(1)][azul(1<br>)] [CRC(2)] | Tipo:<br>0: Desabilitado<br>1: Habilitado no modo<br>Day com os valores<br>indicados<br>2: Habilitado no modo<br>Night com os valores<br>indicados<br>Componentes:<br>0: ITSCAM ajusta<br>automaticamente<br>1 a 255: Ganho da<br>componente           | AAh 69h [status(1)]<br>0: Comando não aceito<br>1: Comando aceito                                                                                                    |
| 6Ah     | Requisitar as configurações do<br>balanço de branco diferenciado.                                                                                                    | Todos a partir da<br>ITSCAM 400 | Aah 6Ah [CRC(2)]                                                       |                                                                                                    | Aah 6Ah [tipo(1)] [vermelho(1)]<br>[verde(1)] [azul(1)]<br>Tipo: 0: Sem balanço de banco<br>diferenciado/ 1: Diferenciado para<br>modo Day/ 2: Diferenciado para<br>modo Night<br>Componentes retornam entre 0 e<br>255 |
| 6Bh     | Requisitar as configurações de<br>balanço de branco em tempo real.                                                                                                    | Todos a partir da<br>ITSCAM 400 | Aah 6Bh [CRC(2)]                                                       |                                                                                                    | Aah 6Bh [vermelho(1)] [verde(1)]<br>[azul(1)]<br>Todos os parâmetros retornam<br>entre 0 e 255                                                                                                    |

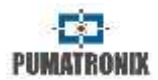

| Tabela 19 – Comandos válidos do | protocolo de comunicação | da ITSCAM (Continuação) |
|---------------------------------|--------------------------|-------------------------|
|                                 | protocolo de comunicação |                         |

| Comando | Significado                                                                                                    | Modelos ITSCAM<br>compatíveis                                          | Formato de<br>envio                     | Parâmetros                                                                                                    | Formato de resposta                                                     |
|---------|----------------------------------------------------------------------------------------------------|------------------------------------------------------------------------|-----------------------------------------|----------------------------------------------------------------------------------------------------|-------------------------------------------------------------------------|
| 6Ch     | Definir a intensidade do flash no segundo disparo.                                                                                    | Todos a partir da<br>ITSCAM 400,<br>exceto resolução<br>752x480 pixels | Aah 6Ch<br>[intensidade(1)]<br>[CRC(2)] | Intensidade: 0 a 100%<br>do primeiro disparo                                                                                                    | Aah 6Ch [status(1)]<br>0: Comando não aceito<br>1: Comando aceito       |
| 6Dh     | Requisitar a intensidade do flash no segundo disparo que foi definida.                                                                | ITSCAM 400 e<br>superiores, exceto<br>resolução<br>752x480             | Aah 6Dh<br>[CRC(2)]                     |                                                                                                    | Aah 6Dh[intensidade(1)]<br>Intensidade: 1 a 100% do primeiro<br>disparo |
| 6Eh     | Movimenta o zoom da lente<br>motorizada. O parâmetro recebido<br>por esse comando define o número<br>de passos a servem movimentados. | ITSCAM LM                                                              | Aah 6Eh<br>[zoom(2)]<br>[CRC(2)]        | Zoom: 1 a 999: Move a<br>lente expandindo o<br>campo de visão<br>1000: Não move<br>1001 a 1999: Move a<br>lente reduzindo o campo<br>de visão: <i>passo=valor-</i><br><i>1000</i>                                                                                                    | Aah 6Eh [status(1)]<br>0: Comando não aceito<br>1: Comando aceito       |
| 6Fh     | Memorizar a posição do foco para a<br>situação de luz visível ou de luz<br>infravermelha.                                             | ITSCAM LM                                                              | Aah 6Fh [luz(1)]<br>[CRC(2)]            | Luz: 1: Salva a posição<br>atual do foco (luz visível)<br>2: Salva a posição atual<br>de foco (luz<br>infravermelha)<br>50: limpa posição de<br>zoom e foco (a lente fica<br>estática)<br>101: Posiciona a lente no<br>valor de luz visível salvo<br>102: Posiciona a lente na<br>posição infravermelha<br>salvo | Aah 6Fh [status(1)]<br>0: Comando não aceito<br>1: Comando aceito       |
| 70h     | Atribuir o atraso (em frames) que a<br>ITSCAM aguarda para capturar as<br>múltiplas exposições no modo Day.                           | Todos a partir da<br>ITSCAM 400                                        | Aah 70h<br>[delay(1)]<br>[CRC(2)]       | Delay: 0: Mínimo<br>10: Máximo                                                                                                    | Aah 70h [status(1)]<br>0: Comando não aceito<br>1: Comando aceito       |
| 71h     | Requisitar a configuração do atraso<br>entre as múltiplas exposições (em<br>frames) no modo Day.                                      | Todos a partir da<br>ITSCAM 400                                        | Aah 71h [CRC(2)]                        |                                                                                                    | Aah 71h [delay(1)]<br>Delay: 0 a 10 frames                              |
| 72h     | Atribuir o atraso (em frames) que a<br>ITSCAM aguarda para capturar as<br>múltiplas exposições no modo<br>Night.                      | Todos a partir da<br>ITSCAM 400                                        | Aah 72h<br>[delay(1)]<br>[CRC(2)]       | Delay: 0: Mínimo<br>10: Máximo                                                                                                    | Aah 72h [status(1)]<br>0: Comando não aceito<br>1: Comando aceito       |

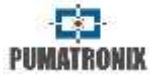

|         |                                                                                                    | 1                               |                                     | · · ·                                                                               |                                                                   |
|---------|----------------------------------------------------------------------------------------------------|---------------------------------|-------------------------------------|-------------------------------------------------------------------------------------|-------------------------------------------------------------------|
| Comando | Significado                                                                                                    | Modelos ITSCAM<br>compatíveis   | Formato de<br>envio                 | Parâmetros                                                                          | Formato de resposta                                               |
| 73h     | Requisitar a configuração do atraso<br>entre múltiplas exposições (em<br>frames) no modo Night.                                                                                                    | Todos a partir da<br>ITSCAM 400 | Aah 73h [CRC(2)]                    |                                                                                     | Aah 73h [delay(1)]<br>Delay: 0 a 10 frames                        |
| 76h     | Atribuir a posição absoluta do zoom<br>em relação à referência interna da<br>lente.                                                                                                    | ITSCAM LM                       | Aah 76h<br>[zoom(4)]<br>[CRC(2)]    | Zoom: -1000 a 1000 (no<br>formato int32)                                            | Aah 76h [status(1)]<br>0: Comando não aceito<br>1: Comando aceito |
| 77h     | Requisitar a configuração de zoom<br>em relação à referência interna da<br>lente.                                                                                                    | ITSCAM LM                       | Aah 77h [CRC(2)]                    |                                                                                     | Aah 77h [zoom(4)]<br>Zoom: -1000 a 1000 (no formato<br>int32)     |
| 78h     | Atribuir a posição absoluta do foco<br>em relação à referência interna da<br>lente.                                                                                                    | ITSCAM LM                       | Aah 78h [foco(4)]<br>[CRC(2)]       | Foco: -1000 a 1000 (no<br>formato int32)                                            | Aah 78h [status(1)]<br>0: Comando não aceito<br>1: Comando aceito |
| 79h     | Requisitar a configuração de foco<br>em relação à referência interna da<br>lente.                                                                                                    | ITSCAM LM                       | Aah 79h [CRC(2)]                    |                                                                                     | Aah 79h [foco(4)]<br>Foco: -1000 a 1000 (no formato<br>int32)     |
| 7Ah     | Atribuir o valor do ganho eletrônico<br>da segunda foto, quando a luz<br>predominante é a visível e a<br>ITSCAM está configurada para duas<br>ou quatro fotos por requisição.<br>A primeira foto terá o ganho<br>normal.       | Todos a partir da<br>ITSCAM 400 | Aah 7Ah<br>[ganho(1)]<br>[CRC(2)]   | Ganho: 0 a 72                                                                       | Aah 7Ah [status(1)]<br>0: Comando não aceito<br>1: Comando aceito |
| 7Bh     | Requisitar o valor do ganho<br>eletrônico da segunda foto, quando<br>a luz predominante é a visível.                                                                                                    | Todos a partir da<br>ITSCAM 400 | Aah 7Bh [CRC(2)]                    |                                                                                     | Aah 7Bh [ganho(1)]<br>Ganho: 0 a 72                               |
| 7Ch     | Atribuir o valor do ganho eletrônico<br>da segunda foto, quando a luz<br>predominante é a infravermelha e a<br>ITSCAM está configurada para duas<br>ou quatro fotos por requisição.<br>A primeira foto terá o ganho<br>normal. | Todos a partir da<br>ITSCAM 400 | Aah 7Ch<br>[ganho(1)]<br>[CRC(2)]   | Ganho: 0 a 72                                                                       | Aah 7Ch [status(1)]<br>0: Comando não aceito<br>1: Comando aceito |
| 7Dh     | Requisitar o valor do ganho<br>eletrônico da segunda foto, quando<br>a luz predominante é a<br>infravermelha.                                                                                                    | Todos a partir da<br>ITSCAM 400 | Aah 7Dh<br>[CRC(2)]                 |                                                                                     | Aah 7Dh [ganho(1)]<br>Ganho: 0 a 72                               |
| 80h     | Configurar a lente auto íris DC.                                                                                                    | Todos a partir da<br>ITSCAM 310 | Aah 80h [auto<br>íris (1)] [CRC(2)] | Auto íris: 0: Sem<br>controle de auto íris DC<br>1: Com controle de auto<br>íris DC | Aah 80h [status(1)]<br>0: Comando não aceito<br>1: Comando aceito |

#### Tabela 19 – Comandos válidos do protocolo de comunicação da ITSCAM (Continuação)

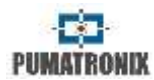

| Tabela 19 – Comandos váli | dos do protocolo | o de comunicação | da ITSCAM | (Continuação) |
|---------------------------|------------------|------------------|-----------|---------------|
|                           |                  | ac comanicação   | aa nochin | (continuação) |

| Comando | Significado                                                                                                    | Modelos ITSCAM<br>compatíveis   | Formato de<br>envio                 | Parâmetros                                                                              | Formato de resposta                                                                                                    |
|---------|----------------------------------------------------------------------------------------------------|---------------------------------|-------------------------------------|-----------------------------------------------------------------------------------------|----------------------------------------------------------------------------------------------------|
| 81h     | Requisitar a configuração da lente<br>auto íris DC.                                                                                                    | Todos a partir da<br>ITSCAM 310 | Aah 81h [CRC(2)]                    |                                                                                         | Aah 81h [auto íris(1)]<br>Auto íris: 0: Sem controle de auto<br>íris DC<br>1: Com controle de auto íris DC                   |
| 82h     | Atribuir o modo de operação da<br>ITSCAM em relação ao tipo de luz.                                                                                             | Todos a partir da<br>ITSCAM 310 | Aah 82h<br>[modo(1)]<br>[CRC(2)]    | Modo: 0: Automático<br>1: Day<br>2: Night                                               | Aah 82h [status(1)]<br>0: Comando não aceito<br>1: Comando aceito                                                            |
| 83h     | Requisitar a configuração Day/Night<br>da ITSCAM.                                                                                                    | Todos a partir da<br>ITSCAM 310 | Aah 83h [CRC(2)]                    |                                                                                         | Aah 83h [modo(1)]<br>Modo: 0: Automático/ 1: Day/ 2:<br>Night                                                                |
| 84h     | Requisitar a configuração do modo<br>Day/Night em tempo real.                                                                                                   | Todos a partir da<br>ITSCAM 310 | Aah 84h [CRC(2)]                    |                                                                                         | Aah 84h [modo(1)]<br>Modo: 0: Night/ 1: Day                                                                                  |
| 88h     | Definir uma segunda configuração<br>de trigger, pois existem situações<br>em que é necessário trabalhar com<br>valores diferentes para os modos<br>Day e Night. | Todos a partir da<br>ITSCAM 400 | AAh 88h [tipo(1)]<br>[CRC(2)]       | Tipo: 0: Desabilitado<br>1: Habilitado no modo<br>Day<br>2: Habilitado no modo<br>Night | AAh 88h [status(1)]<br>0: Comando não aceito<br>1: Comando aceito                                                            |
| 89h     | Requisitar as configurações do trigger diferenciado.                                                                                                    | Todos a partir da<br>ITSCAM 400 | AAh 89h [CRC(2)]                    |                                                                                         | AAh 89h [tipo(1)]<br>Tipo: 0: Sem trigger diferenciado/<br>1: Diferenciado para modo Day/ 2:<br>Diferenciado para modo Night |
| 8Ah     | Definir o valor do trigger<br>diferenciado                                                                                                    | Todos a partir da<br>ITSCAM 400 | AAh 8Ah<br>[trigger(1)]<br>[CRC(2)] | Trigger: valor de 1 a 12,<br>conforme descrito no<br>comando 13h                        | AAh 8Ah [status(1)]<br>0: Comando não aceito<br>1: Comando aceito                                                            |
| 8Bh     | Requisitar o valor do trigger<br>diferenciado                                                                                                    | Todos a partir da<br>ITSCAM 400 | AAh 8Bh<br>[CRC(2)]                 |                                                                                         | AAh 8Bh [trigger(1)]<br>Trigger: valor de 1 a 12, conforme<br>descrito no comando 13h                                        |
| 8Ch     | Definir uma segunda configuração<br>de OCR, pois existem situações em<br>que é necessário trabalhar com<br>valores diferentes para os modos<br>Day e Night.     | ITSCAM com OCR<br>embarcado     | AAh 8Ch [tipo(1)]<br>[CRC(2)]       | Tipo: 0: Desabilitado<br>1: Habilitado no modo<br>Day<br>2: Habilitado no modo<br>Night | AAh 8Ch [status(1)]<br>0: Comando não aceito<br>1: Comando aceito                                                            |
| 8Dh     | Requisição do modo de OCR<br>diferenciado                                                                                                    | ITSCAM com OCR<br>embarcado     | AAh 8Dh<br>[CRC(2)]                 |                                                                                         | AAh 8Dh [tipo(1)]<br>Tipo: 0: Sem OCR diferenciado/ 1:<br>Diferenciado para modo Day/ 2:<br>Diferenciado para modo Night     |
| 8Eh     | Definir o valor do OCR diferenciado                                                                                                    | ITSCAM com OCR<br>embarcado     | AAh 8Eh [ocr(1)]<br>[CRC(2)]        | ocr: valor de 0 a 4,<br>conforme descrito no<br>comando D2h                             | AAh 8Eh [status(1)]<br>0: Comando não aceito<br>1: Comando aceito                                                            |

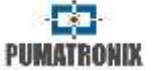

| Comando | Significado                                       | Modelos ITSCAM<br>compatíveis | Formato de<br>envio               | Parâmetros                                                                                               | Formato de resposta                                                                                                    |  |
|---------|---------------------------------------------------|-------------------------------|-----------------------------------|----------------------------------------------------------------------------------------------------|----------------------------------------------------------------------------------------------------|--|
| 8Fh     | Requisitar o valor do OCR<br>diferenciado         | ITSCAM com OCR<br>embarcado   | AAh 8Fh [CRC(2)]                  |                                                                                                    | AAh 8Fh [ocr(1)]<br>ocr: valor de 0 a 4, conforme<br>descrito no comando D2h                                                 |  |
| D2h     | Atribuir o modo OCR que a ITSCAM<br>vai utilizar. | ITSCAM com OCR<br>embarcado   | Aah D2h [modo<br>OCR(1)] [CRC(2)] | Modo OCR: 0: OCR<br>desabilitado<br>1: OCR rápido<br>2: OCR normal<br>3: OCR lento<br>4: OCR muito lento | AAh D2h [status(1)]<br>0: Comando não aceito<br>1: Comando aceito                                                            |  |
| D3h     | Requisição do modo OCR da ITSCAM                  | ITSCAM com OCR<br>embarcado   | Aah D3h<br>[CRC(2)]               |                                                                                                    | AAh D3h [modo OCR(1)]<br>Modo OCR: 0: OCR desabilitado/<br>1: OCR rápido/ 2: OCR normal/ 3:<br>OCR lento/ 4: OCR muito lento |  |

#### Tabela 19 – Comandos válidos do protocolo de comunicação da ITSCAM (Continuação)

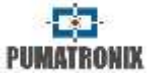

# 23 Protocolo de Comunicação HTTP

O protocolo HTTP é composto pelos comandos que permitem desde consultar/alterar o valor de um parâmetro de configuração até a captura de imagens e a reinicialização do equipamento.

- /api/config.cgi
- /api/configs.cgi
- /api/conexoes.cgi
- /api/conn.cgi
- /api/lastframe.cgi
- /api/logwatchdog.cgi
- /api/mjpegvideo.cgi
- /api/plateidlist.cgi
- /api/reboot.cgi
- /api/snapshot.cgi
- /api/trigger.cgi
- /api/watchdog.cgi

Os comandos HTTP atribuem à ITSCAM um desempenho inferior ao de uma conexão TCP via socket para a porta 50000. Para um aplicativo robusto, recomendam-se implementações através de socket (Protocolo de Comunicação da ITSCAM Utilizando Socket) – que podem ser feitas diretamente pelo Protocolo, pela Biblioteca Dinâmica (dll) ou pela classe C++ para Linux. Em <u>www.pumatronix.com.br</u> está disponível um kit de desenvolvimento com os arquivos necessários ao desenvolvimento do aplicativo.

# 23.1 Comando config.cgi

O comando *config.cgi* é usado para consultar e para atualizar as configurações da ITSCAM. Pode ser utilizado tanto para requisitar a leitura de uma configuração atual quanto para definir um novo valor.

Para visualizar todas as configurações em tempo real da ITSCAM o comando enviado é:

#### http://(ip da ITSCAM)/api/config.cgi?tudo

Este comando retorna todas as configurações da ITSCAM no browser, com o nome da variável e o valor atual. Ao mesmo tempo em que, para listar o valor de um parâmetro da ITSCAM, a palavra *tudo* deve ser substituída pelo nome da variável (como é listado no browser):

#### http://(ip da ITSCAM)/api/config.cgi?parametro

A consulta do valor de alguns parâmetros da ITSCAM pode ser feita em apenas um comando cgi, por meio da utilização do operador & entre as variáveis. Entretanto, o tamanho máximo da string de consulta não deve ultrapassar 500 caracteres.

http://(ip da ITSCAM)/api/config.cgi?parametro1&parametro2

Com este mesmo comando é possível atribuir valores aos parâmetros da ITSCAM. O comando segue a mesma estrutura e ao término do nome do parâmetro deve ser inserido o sinal de igual e o novo valor a ser atribuído. Esta possibilidade de atualização de comandos pode ser feita para um ou vários parâmetros simultaneamente, respeitando o limite máximo do tamanho da linha

### **RETORNA AO INÍCIO**

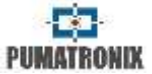

de comando aos 500 caracteres e a utilização de separador & entre os parâmetros, conforme exemplo:

http://(ip da ITSCAM)/api/config.cgi?parametro1=10&parametro2=40

Após a atribuição de um novo valor a um parâmetro da ITSCAM, a resposta é a exibição do parâmetro com o valor que foi atribuído. Por isso, se a atualização de um parâmetro ocorrer com um valor inválido, não ocorrerá atualização e o retorno da função com os parâmetros que seriam atualizados exibe o parâmetro sem atualização.

A Tabela 22 exibe todos os parâmetros da ITSCAM que podem ser visualizados e atribuídos, juntamente com os limites e/ou valores possíveis.

# 23.2 Comando configs.cgi

O comando *configs.cgi* exibe o histórico de modificações de configurações da ITSCAM. Este comando lista quando foi realizada a alteração, qual parâmetro foi alterado, o valor antes e o atribuído à ITSCAM. Estes valores são apresentados em decimal e, entre parênteses, em hexadecimal. Para cada comando é apresentado ainda o endereço IP de quem realizou a alteração e o protocolo utilizado. Cada alteração realizada é salva na memória da ITSCAM. Segue o exemplo da alteração do Nível Desejado:

[442329886 150102 030432 1] NIVEL\_IMAGEM: 20 (14h) p/ 22 (16h) (de 192.168.100.57:5047 [http])

## 23.3 Comando conexoes.cgi

O comando *conexoes.cgi* lista as últimas conexões efetuadas na ITSCAM. Cada conexão é listada com o endereço IP do equipamento que se conectou, o tempo em milissegundos que a ITSCAM estava ligada e a porta utilizada. O comando que deve ser enviado é:

#### http://(ip da ITSCAM)/api/conexoes.cgi

O resultado de uma conexão efetuada na ITSCAM é: Estabelecendo nova conexao em 192.168.0.123 em 248403828 ms. Porta: 50263

# 23.4 Comando conn.cgi

O comando *conn.cgi* retorna as conexões HTTPs que foram realizadas na ITSCAM. É possível listar todas as conexões deste tipo realizadas com:

http://(ip da ITSCAM)/api/conn.cgi

O resultado deste comando quando não ocorreram conexões é:

Nenhuma conexao HTTP foi estabelecida ate agora (368589069 ms)

# 23.5 Comando lastFrame.cgi

O comando *lastframe.cgi* retorna o último frame gravado em memória pela ITSCAM e pode ser executado com:

http://(ip da ITSCAM)/api/lastframe.cgi

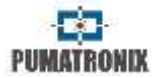

## 23.6 Comando logwatchdog.cgi

O comando *logwatchdog.cgi* retorna parâmetros que permitem identificar o que foi a causa do último reboot forçado pelo *watchdog.* O comando que deve ser enviado é:

#### http://(ip da ITSCAM)/api/logwatchdog.cgi

Um exemplo de resultado deste log é apresentado com a indicação do significado de cada campo de forma colorida. A legenda com o significado das cores está na Tabela 20.

[15220 000000 000000 0] cTx=1 cRx=-10 cOcr=0 FWD=2 wdRd=3000 TWD=15020 TTX=15220 TRX=2863311530 TPD=2863311530 TVD=15020 TPC=2863311530 TQD=2729093802 MST=0

#### Tabela 20 – Legenda da mensagem recebida pelo comando de logwatchdog.cgi

| Legenda                        |
|--------------------------------|
| Timestamp no momento do reboot |
| Status da transmissão          |
| Status da recepção             |
| Status do OCR                  |
| Motivo do reset                |
| Status do watchdog             |
| Timestamp das threads          |
| Maior tempo de envio de pacote |

# 23.7 Comando mjpegvideo.cgi

O comando mjpegvideo.cgi envia uma stream MJPEG com as imagens capturadas pela ITSCAM. Para receber essas imagens é necessário especificar a qualidade das imagens, a resolução e a taxa de frames que será enviada. Este comando é influenciado pela conexão existente entre a ITSCAM e o equipamento que está requisitando as imagens. A lista com as possíveis configurações está na Tabela 21. Um exemplo de configuração e requisição de stream segue:

http://(ip da ITSCAM)/api/mjpegvideo.cgi?Quality=80&Resolution=320x
240&FrameRate=0

Tabela 21 – Valores possíveis para configurar o stream mjpeg

| Comando               | Limites                                   |
|-----------------------|-------------------------------------------|
| Quality               | 1: menor qualidade e maior compressão     |
|                       | 100: maior qualidade e nenhuma compressao |
| Resolution            | 160x120                                   |
|                       | 240x180                                   |
|                       | 320x240                                   |
|                       | 480x360                                   |
|                       | 640x480                                   |
|                       | 752x480 (somente ITSCAM 400/401/403)      |
|                       | 1280x960 (somente ITSCAM 410/411/421)     |
|                       | 1636x1220 (somente HDR20CS)               |
| FrameRate (frames por | 0: Máxima taxa possível                   |
| segundo)              | 1,2,3,5,6,10,15 ou 30                     |

Alguns navegadores como o Internet Explorer possuem restrições de exibição de vídeo no formato mjpeg, por isso as imagens podem não ser exibidas corretamente.

# 23.8 Comando plateidlist.cgi

O comando plateidlist.cgi é utilizado para manipulação da lista de placas armazenada na ITSCAM para uso com o protocolo Wiegand 26. Quando enviado ao equipamento sem parâmetros, retorna a lista que está usada atualmente em formato CSV. O parâmetro *write* é usado em requisição do tipo POST e tem o objetivo de especificar o modo de carregamento da lista no equipamento:

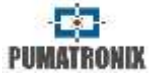

| Parâmetro | Função                                        |
|-----------|-----------------------------------------------|
| 0         | Salva apenas na memória volátil, para não     |
|           | usar a FLASH interna                          |
| 1         | Salva na flash se já se passou 1 hora desde o |
|           | último salvamento, para reduzir a utilização  |
|           | da FLASH. Se ainda não se passou 1 hora,      |
|           | atualiza a lista na memória volátil e salva   |
|           | posteriormente, quando transcorrer 1 hora     |
| 2         | Força o salvamento em FLASH                   |

Os parâmetros *placa* e *serial* podem ser utilizados neste cgi para auxiliar no processo de debug, pois *placa* é o campo usado para simular um reconhecimento de placa e deverá conter uma string de até 7 caracteres, representando a placa desejada. Enquanto o campo *serial* indica a porta serial em que a placa deve ser enviada, ou seja, podem ser atribuídos os valores 1 ou 2. Além de enviar a placa escolhida pela serial especificada, retorna um comando *cgi* contendo a placa, valores em hexadecimal dos bytes enviados e a string enviada. Ao passar 0 para o parâmetro *serial*, o retorno é feito apenas via CGI.

Este comando deve ser enviado da seguinte forma: http://(ip da ITSCAM)/api/plateidlist.cgi

# 23.9 Comando reboot.cgi

O comando *reboot.cgi* reinicia a ITSCAM imediatamente.

Nos firmwares anteriores à versão 14, nenhuma resposta é enviada quando esse comando é recebido. Entretanto, nas versões mais recentes é exibida uma mensagem no navegador informando que a ITSCAM está reiniciando. O processo de reboot da ITSCAM demora aproximadamente 20 segundos para ser completado. Então, a comunicação com o dispositivo que enviou o comando de reinicialização pode ser restaurada. Este comando deve ser enviado da seguinte forma: http://(ip da ITSCAM)/api/reboot.cgi

# 23.10 Comando snapshot.cgi

O comando *snapshot.cgi* é usado para requisitar uma foto JPEG da ITSCAM. Quando a ITSCAM estiver operando em modo NIGHT e o flash estiver em "modo único" ou "modo automático", a foto enviada pela ITSCAM é sincronizada com o flash. Para utilizar este comando, é necessário determinar o valor da qualidade das imagens. O valor padrão é qualidade 80%. A qualidade varia de 1 a 100, sendo que 100 corresponde a uma imagem com pouca compressão e com a máxima qualidade. Um exemplo de utilização deste comando é:

http://(ip da ITSCAM)/api/snapshot.cgi?qualidade=100

# 23.11 Comando trigger.cgi

O comando *trigger.cgi* tem o funcionamento semelhante à requisição de fotos, porém quando a ITSCAM recebe a requisição feita por este script, as imagens são enviadas somente quando ocorrer um evento de trigger. Este evento pode ser produzido por equipamentos externos, como laços indutivos e barreiras ópticas, e por processamento das imagens capturadas pela ITSCAM (trigger virtual).

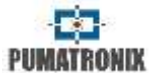

Para utilizar requisitar as imagens utilizando este conceito, o comando que deve ser enviado à ITSCAM é: http://(ip da ITSCAM)/api/trigger.cgi

# 23.12 Comando watchdog.cgi

O comando *watchdog.cgi* inicia um *watchdog* externo. Isto significa que, se a ITSCAM não receber novamente este comando em 5 minutos, reiniciará automaticamente. É recomendado que, ao ser utilizada esta funcionalidade da ITSCAM o envio dos comandos de reativação do *watchdog* ocorram a cada minuto. Este comando deve ser enviado da seguinte forma:

http://(ip da ITSCAM)/api/watchdog.cgi

23.13 Lista com os parâmetros exibidos no comando http://(ip da ITSCAM)/api/config.cgi?tudo

PUMATRONIX

| Parâmetro         | Descrição                                                                                                    | Тіро              | Valores Possíveis                                                                                                    | Exemplo                |
|-------------------|----------------------------------------------------------------------------------------------------|-------------------|----------------------------------------------------------------------------------------------------|------------------------|
| ArquivoFTP        | Padrão de nome para os arquivos enviados<br>para o servidor FTP.                                                      | Leitura e escrita | String (Tabela 17 contém a lista dos caracteres possíveis)                                                              | /%i/%c.jpg             |
| AutoIris          | Configuração do auto íris                                                                                             | Leitura e escrita | 0: Sem lente auto íris DC<br>1: Com lente auto íris DC                                                                  | 1                      |
| BuffersLivres     | Quantidade de imagens que ainda podem ser<br>armazenadas internamente e que aguardam<br>ser transmitidas              | Leitura           | 0: Sem espaço para processar novas<br>imagens<br>16: Sem imagens aguardando<br>transmissão                              | 1                      |
| ConfigPortaSerial | Configuração para que a porta serial seja<br>compatível com o dispositivo conectado à<br>ITSCAM                       | Leitura e escrita | String                                                                                                    | 300-7N1/<br>1200-8N2   |
| CountOcr          |                                                                                                    |                   |                                                                                                    | 90935                  |
| CountRx           | Parâmetros para acompanhamento de erros                                                                               | Leitura           | Valor inteiro                                                                                                    | -10                    |
| CountTx           |                                                                                                    |                   |                                                                                                    | 0                      |
| Data              | Data da atual da ITSCAM                                                                                               | Leitura e escrita | Data válida no formato DDMMAA                                                                                           | 160614                 |
| DataComp          | Data de compilação do firmware                                                                                        | Leitura           | Formato DD/MM/AA HH:MM:SS                                                                                               | 13/03/2014<br>15:14:40 |
| Delay Captura Day | Delay de captura entre os frames das<br>múltiplas exposições, contado em frames, no<br>modo Day                       | Leitura e escrita | 0 a 10                                                                                                    | 0                      |
| DelayCapturaNight | Delay de captura entre os frames das<br>múltiplas exposições, contado em frames, no<br>modo Night                     | Leitura e escrita | 0 a 10                                                                                                    | 0                      |
| DelayFlash        | Tempo entre o disparo de flash e a exposição<br>do shutter                                                            | Leitura e escrita | 100 a 25000 com passos de 0,4 $\mu$ segundos                                                                            | 130                    |
| DirlOVigia        | Configuração das entradas e saídas do<br>Vigia+                                                                       | Leitura e escrita | 0 a 255                                                                                                    | 188                    |
| DisableFrwUp      | Desabilita a opção de atualização do<br>firmware, não sendo mais possível atualizar,<br>pois esta ação é irreversível | Leitura e escrita | 6271155477<br>Obs.: não será mais possível<br>atualizar o firmware da ITSCAM caso<br>ela receba esse valor no parâmetro | 6271155477             |
| Dns               | Endereço DNS da ITSCAM                                                                                                | Leitura e escrita | Endereço DNS válido                                                                                                    | 208.67.222.2<br>22     |
| enableNtpServer   | Sincronizar horário da ITSCAM com servidor<br>NTP                                                                     | Leitura e escrita | 0: Desabilitado<br>1: Habilitado                                                                                        | 0                      |
| EnderecoServidor  | Endereço IP do servidor que recebe as<br>imagens da ITSCAM                                                            | Leitura e escrita | Endereço IP válido                                                                                                    | 192.168.0.94           |

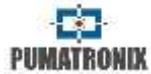

| Parâmetro                  | Descrição                                                                       | Тіро              | Valores Possíveis                                                                                                    | Exemplo                                                                                                    |
|----------------------------|---------------------------------------------------------------------------------|-------------------|----------------------------------------------------------------------------------------------------|----------------------------------------------------------------------------------------------------|
| EnderecoServidorRedundante | Endereço IP redundante do servidor que<br>recebe as imagens da ITSCAM           | Leitura e escrita | Endereço IP válido                                                                                                    | 192.168.0.91                                                                                                |
| FiltroIO                   | Não implementado                                                                |                   | •                                                                                                    |                                                                                                    |
| FinalHorarioVerao          | Data de término do horário de verão                                             | Leitura e escrita | Data válida no formato Dia-Mês-<br>Hora-Minuto ou no formato Ordinal-<br>DiaSemana-Mês-Hora                                                                                                    | 31100000 (31<br>de outubro às<br>00:00) ou<br>11020000<br>(primeiro<br>domingo de<br>fevereiro às<br>00:00) |
| Foco                       | Posição do foco da lente motorizada                                             | Leitura e escrita | 0 a 1999                                                                                                    | 10                                                                                                    |
| FocoDayNight               | Salva o foco atual da lente                                                     | Escrita           | 1: Salva o foco atual para luz visível<br>2: Salva o foco atual para luz<br>infravermelha<br>50: apaga os focos memorizados<br>101: Reposiciona o foco para a<br>posição salva para luz visível<br>102: Reposiciona o foco para a<br>posição salva para luz infravermelha | 1                                                                                                    |
| FocoIR                     | Foco da lente motorizada utilizado (em tempo real)                              | Leitura           | 0: Foco para luz visível<br>1: Foco para luz infravermelha                                                                                                    | 0                                                                                                    |
| FocoZoom                   | Operação do autofoco quando o zoom é alterado                                   | Leitura e escrita | 0: Desabilitado<br>1: Habilitado<br>2: Força o ajuste do autofoco                                                                                                    | 0                                                                                                    |
| FormatoTrigger             | Formato da imagem enviada quando<br>ocorrem requisições via I/O                 | Leitura e escrita | 0: BMP<br>1: JPEG                                                                                                    | 1                                                                                                    |
| FotoColorida               | Imagem colorida no modo Night. Diferente<br>de manter ITSCAM sempre em modo Day | Leitura e escrita | 0: Desabilitado<br>1: Habilitado                                                                                                    | 0                                                                                                    |
| Gamma                      | Valor do gamma                                                                  | Leitura e escrita | 0: Linear<br>1 a 70: Quadrático<br>70 a 255: Logarítmico                                                                                                    | 110                                                                                                    |
| GammaDiurno                | Valor do gamma para a operação no modo<br>Day                                   | Leitura e escrita | 0: Desabilitado<br>1: Habilitado                                                                                                    | 110                                                                                                    |
| GammaNoturno               | Valor do gamma para a operação no modo<br>Night                                 |                   | 70 a 255: Habilitado com conversão<br>especificada                                                                                                    | •                                                                                                    |
| GanhoAtual                 | Valor de ganho em tempo real                                                    | Leitura           | 0 a 72                                                                                                    | 0                                                                                                    |

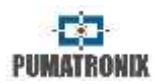

| Tabela 22 – Lista com os parâmetros da ITSCAM exibidos quando se executa o comando http://(ip da ITSCAM)/api/config.cgi?tudo (Continua | ição) |
|----------------------------------------------------------------------------------------------------|-------|
|----------------------------------------------------------------------------------------------------|-------|

| Parâmetro              | Descrição                                                                                                    | Тіро              | Valores Possíveis                                                                                                    | Exemplo              |
|------------------------|----------------------------------------------------------------------------------------------------|-------------------|----------------------------------------------------------------------------------------------------|----------------------|
| GanhoB                 | Valor do ganho na segunda foto para luz<br>visível                                                                      | Leitura e escrita | 0 a 72                                                                                                    | 19                   |
| GanhoC                 | Valor do ganho na segunda foto para luz<br>infravermelha                                                                | Leitura e escrita | 0 a 72                                                                                                    | 15                   |
| GanhoFixo              | Valor do ganho fixo                                                                                                    | Leitura e escrita | 0 a 72                                                                                                    | 0                    |
| GanhoMaximo            | Valor do ganho máximo                                                                                                   | Leitura e escrita | 0 a 72                                                                                                    | 50                   |
| GanhoMaximoDiurno      | Valor do ganho máximo para operação em<br>modo Day                                                                      | Leitura e escrita | 0 a 72                                                                                                    | 50                   |
| GanhoMaximoNoturno     | Valor do ganho máximo para operação em<br>modo Night                                                                    | Leitura e escrita | 0 a 72                                                                                                    | 50                   |
| Gateway                | Gateway da ITSCAM                                                                                                    | Leitura e escrita | Gateway válido                                                                                                    | 192.168.0.1          |
| GlobalInterruptDisable | Variável utilizada para debug                                                                                           |                   |                                                                                                    | ·                    |
| GPS                    | Define o comportamento da porta serial 1 da<br>ITSCAM                                                                   | Leitura e escrita | 0: Porta serial 1 é um tipo de<br>servidor<br>1: Porta serial 1 é usada para o GPS<br>2: Porta serial 1 usada para<br>requisitar imagens | 0                    |
| HasOcrRoi              | Define a utilização de uma região de<br>interesse                                                                       | Leitura e escrita | 0: Desabilitado<br>1: Habilitado                                                                                                    | 0                    |
| Hdr                    | Modo de operação do HDR (High Dynamic<br>Range) nos modelos ITSCAM 4XX e CCD                                            | Leitura e escrita | 0: Desabilitado<br>1: Habilitado                                                                                                    | 0                    |
| Hdrfpga                | Modo de operação do HDR (High Dynamic<br>Range) nos modelos ITSCAM HDR                                                  | Leitura e escrita | 0: Habilitado<br>3: Desabilitado                                                                                                    | 0                    |
| HdrNight               | Modo de operação do HDR (High Dynamic<br>Range) nos modelos ITSCAM 4XX e CCD,<br>quando em modo Night                   | Leitura e escrita | 0: Desabilitado<br>1: Habilitado                                                                                                    | 0                    |
| HdrFpgaNight           | Modo de operação do HDR ( <i>High Dynamic</i><br><i>Range</i> ), nos modelos ITSCAM HDR, quando<br>em modo <i>Night</i> | Leitura e escrita | 0: Habilitado<br>3: Desabilitado                                                                                                    | 0                    |
| Hora                   | Horário da ITSCAM                                                                                                    | Leitura e escrita | Hora válida no formato HHMMSS                                                                                                    | 95320                |
| Horario                | Data e hora em tempo real                                                                                               | Leitura           | Formato DD/MM/AA HH:MM:SS                                                                                                    | 16/06/14<br>09:53:20 |
| HorarioVerao           | Define o funcionamento do horário de verão                                                                              | Leitura e escrita | 0: Desabilitado<br>1: Habilitado por data absoluta<br>2: Habilitado por dia da semana                                                    | 2                    |
| Identificador          | Variável utilizada para debug                                                                                           |                   |                                                                                                    |                      |

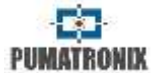

| Parâmetro                | Descrição                                                                                                    | Тіро              | Valores Possíveis                                                                           | Exemplo                                                                                                    |
|--------------------------|----------------------------------------------------------------------------------------------------|-------------------|---------------------------------------------------------------------------------------------|----------------------------------------------------------------------------------------------------|
| InicioHorarioVerao       | Data de início do horário de verão                                                                                                    | Leitura e escrita | Data válida no formato Dia-Mês-<br>Hora-Minuto ou no formato Ordinal-<br>DiaSemana-Mês-Hora | 31100000 (31<br>de outubro às<br>00:00) ou<br>11020000<br>(primeiro<br>domingo de<br>fevereiro às<br>00:00) |
| IOVigia                  | Configuração das entradas e saídas do<br>Vigia+                                                                                                    | Leitura e escrita | 0 a 255                                                                                     | 255                                                                                                    |
| Ip                       | Endereço IP da ITSCAM                                                                                                    | Leitura e escrita | Endereço IP válido                                                                          | 192.168.0.21<br>3                                                                                           |
| lp2                      | Endereço de IP secundário da ITSCAM                                                                                                    | Leitura e escrita | Endereço IP válido                                                                          | 192.168.0.21<br>3                                                                                           |
| lpServidor               | Endereço IP do servidor que recebe as<br>imagens da ITSCAM                                                                                                    | Leitura e escrita | Endereço IP válido                                                                          | 192.168.0.10                                                                                                |
| IpServidorRedundante     | Endereço IP do servidor que recebe as<br>imagens da ITSCAM                                                                                                    | Leitura e escrita | Endereço IP válido                                                                          | 192.168.0.10                                                                                                |
| JuntaFotosBMP            | Compõe uma única imagem BMP com todas<br>as imagens geradas em cada requisição de<br>captura e depois transmite                                                                                           | Leitura e escrita | 0: Envia fotos separadas<br>1: Comprime em arquivo único                                    | 0                                                                                                    |
| LenteMotorizada          | Define se a ITSCAM possui lente motorizada                                                                                                    | Leitura           | 0: Não possui<br>1 a n: Tipos de lente                                                      | 2                                                                                                    |
| LimiarDayNight           | Limiar do nível para comutação automática<br>de modo Day para Night (variável não<br>utilizada com a mudança do mecanismo de<br>troca entre os modos Day e Night que se<br>baseia apenas no Nível)        | Leitura e escrita | 5 a 40                                                                                      | 15                                                                                                    |
| LimiarDayNightMotorizada | Limiar do nível para comutação automática<br>de foco Visível para foco Infravermelho                                                                                                    | Leitura e escrita | 1 a 50                                                                                      | 5                                                                                                    |
| LimiarNightDay           | Porcentagem do shutter para comutação<br>automática de modo Night para Day<br>(variável não utilizada com a mudança do<br>mecanismo de troca entre os modos Day e<br>Night que se baseia apenas no Nível) | Leitura e escrita | 1 a 100                                                                                     | 33                                                                                                    |
| LimiarNightDayMotorizada | Limiar do nível para comutação automática<br>de foco Infravermelho para foco Visível                                                                                                    | Leitura e escrita | 1 a 50                                                                                      | 5                                                                                                    |
| LimiarPercentDayNight    | Limiar do nível para comutação automática<br>de modo Day para Night                                                                                                    | Leitura e escrita | 0 a 100                                                                                     | 50                                                                                                    |

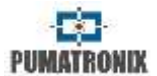

| Parâmetro                       | Descrição                                                                                        | Тіро              | Valores Possíveis                                                                                                    | Exemplo               |
|---------------------------------|--------------------------------------------------------------------------------------------------|-------------------|----------------------------------------------------------------------------------------------------|-----------------------|
| LimiarPercentDayNightMotorizada | Limiar do nível para comutação automática<br>do foco das lentes de visível para<br>infravermelha | Leitura e escrita | 0 a 100                                                                                                    | 20                    |
| LimiarPercentNightDay           | Limiar do nível para comutação automática de modo Night para Day                                 | Leitura e escrita | 0 a 100                                                                                                    | 90                    |
| LimiarPercentNightDayMotorizada | Limiar do nível para comutação automática<br>do foco das lentes de infravermelha para<br>visível | Leitura e escrita | 0 a 100                                                                                                    | 30                    |
| LimTM                           | Limiar do Detector de Movimento                                                                  | Leitura e escrita | 0 a 50                                                                                                    | 5                     |
| Мас                             | Endereço MAC da ITSCAM                                                                           | Leitura           | Endereço MAC válido                                                                                                    | F8-D4-62-<br>00-10-D5 |
| MaiorShutter                    | Valor máximo de shutter que pode ser<br>atribuído                                                | Leitura           | Valor inteiro positivo                                                                                                    | 2047                  |
| MapHabilitado                   | Indica se existe um MAP configurado para<br>realizar o OCR                                       | Leitura e escrita | 0: Desabilitado<br>1: Habilitado                                                                                                    | 1                     |
| Maplp                           | Endereço IP para acesso ao MAP                                                                   | Leitura e escrita | Endereço IP válido                                                                                                    | 192.168.0.2<br>53     |
| Maplp2                          | Endereço IP para acesso ao MAP secundário                                                        | Leitura e escrita | Endereço IP válido                                                                                                    | 192.168.0.2<br>53     |
| MapPorta                        | Porta de comunicação com o MAP                                                                   | Leitura e escrita | 1 a 65535                                                                                                    | 50000                 |
| MapPorta2                       | Porta de comunicação com o MAP<br>secundário                                                     | Leitura e escrita | 1 a 65535                                                                                                    | 50001                 |
| MapSt                           | Status de funcionamento do MAP                                                                   | Leitura           | <ul> <li>-1: Indefinido</li> <li>-2: Desabilitado</li> <li>0: Conectado</li> <li>5: País não suportado</li> <li>7: ROI inválida</li> <li>16: Licença inválida</li> <li>17: Licença expirou</li> <li>100: Falha ao conectar</li> <li>101: Servidor desconectado</li> <li>102: Timeout na fila</li> <li>103 ou 108: Fila cheia</li> <li>105: Falha ao enviar para o servidor</li> <li>213: Limite de conexão</li> </ul> | 0                     |
| MapUsd                          | MAP que está sendo usado                                                                         | Leitura           | -1: Indefinido<br>0: Principal<br>1: Secundário                                                                                                    | 0                     |
| MascaraRede                     | Máscara de rede da ITSCAM                                                                        | Leitura e escrita | Máscara de rede válida                                                                                                    | 255.255.255<br>.0     |

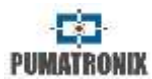

| Tabela 22 – Lista com os parâmetros da ITSCAM | exibidos quando se executa o comando http://(ip | da ITSCAM)/api/config.cgi?tudo (Continuação) |
|-----------------------------------------------|-------------------------------------------------|----------------------------------------------|
| 1                                             | 1 1 1 1 1 1 1 1 1 1 1 1 1 1 1 1 1 1 1 1         |                                              |

| Parâmetro               | Descrição                                                                                                    | Тіро              | Valores Possíveis                                                                                                    | Exemplo           |
|-------------------------|----------------------------------------------------------------------------------------------------|-------------------|----------------------------------------------------------------------------------------------------|-------------------|
| MascaraRede2            | Máscara de rede da ITSCAM do IP secundário                                                                                      | Leitura e escrita | Máscara de rede válida                                                                                                    | 255.255.255.<br>0 |
| MaxLowProbChars         | Número máximo de caracteres de baixa<br>probabilidade                                                                           | Leitura e escrita | 0 a 6                                                                                                    | 0                 |
| MinimaProbPorCaracter   | Probabilidade mínima aceitável para que<br>um caractere seja considerado como<br>reconhecido                                    | Leitura e escrita | 1 a 100                                                                                                    | 60                |
| MinimoCaracteresValidos | Número mínimo de caracteres que devem<br>ser reconhecidos para a placa ser<br>considerada válida                                | Leitura e escrita | 0 a 7                                                                                                    | 7                 |
| Modelo                  | String com o modelo da ITSCAM                                                                                                   | Leitura           | Modelos de ITSCAM                                                                                                    | ITSCAM<br>403LM84 |
| ModoDayNight            | Operação modo Day e Night                                                                                                    | Leitura e escrita | 0: Automático<br>1: Modo Day<br>2: Modo Night                                                                                                    | 0                 |
| ModoFlash               | Funcionamento do flash                                                                                                    | Leitura e escrita | 1: Desativado / 2: Modo único / 3:<br>Modo único com delay / 4: Modo<br>contínuo / 5: Automático / 6:<br>Automático com delay / 7: Contínuo<br>no modo Night | 5                 |
| ModoFlashAuto           | Define se o acionamento do flash será com<br>a ITSCAM operando no modo Night ou com<br>Luz Infravermelha                        | Leitura e escrita | 0: Modo Night<br>1: Luz infravermelha                                                                                                    | 1                 |
| ModoOCR                 | Definição do modo de operação do OCR nas<br>ITSCAMs com esta funcionalidade                                                     | Leitura e escrita | 0: Desabilitado<br>1: Rápido<br>2: Normal<br>3: Lento<br>4: Muito lento                                                                                      | 3                 |
| ModoOCRIR               | Definição do modo de operação do OCR<br>quando a ITSCAM está operando no modo<br>Night (nas ITSCAMs com esta<br>funcionalidade) | Leitura e escrita | 0: Desabilitado<br>1: Rápido<br>2: Normal                                                                                                    | 3                 |
| ModoOCRVisível          | Definição do modo de operação do OCR<br>quando a ITSCAM está operando no modo<br>Day (nas ITSCAMs com esta funcionalidade)      |                   | 3: Lento<br>4: Muito lento                                                                                                    |                   |
| ModoTarjaVideo          | Seleção do modo de exibição do texto da tarja de quadros de vídeo                                                               | Leitura e escrita | 0: Desabilitado<br>1: Texto branco<br>2: Texto preto                                                                                                    | 1                 |

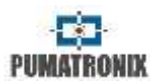

|--|

| Parâmetro                       | Descrição                                                                                                    | Тіро              | Valores Possíveis                                                                                                | Exemplo                                                                                                 |
|---------------------------------|----------------------------------------------------------------------------------------------------|-------------------|----------------------------------------------------------------------------------------------------|----------------------------------------------------------------------------------------------------|
| ModoTeste                       | Indica se a ITSCAM envia a imagem ou<br>padrão de cores como sinal                                                                                       | Leitura           | 0: Imagem<br>1: Padrão vertical<br>2: Padrão horizontal<br>3: Padrão diagonal                                    | 0                                                                                                    |
| NivelAtual                      | Valor do nível em tempo real                                                                                                    | Leitura           | 0 a 62                                                                                                    | 22                                                                                                    |
| NivelAutomatico                 | Não implementado                                                                                                    |                   | •                                                                                                    |                                                                                                    |
| NivelDesejado                   | Valor do nível de claridade da imagem                                                                                                    | Leitura e escrita | 7 a 62<br>20 a 62 (com gamma habilitado)                                                                         | 21                                                                                                    |
| ntpServer                       | Definição do endereço do servidor NTP<br>consultado                                                                                                    | Leitura e escrita | Endereço de IP válido ou hostname                                                                                | a.ntp.br                                                                                                |
| NumeroFotosIO                   | Número de fotos por requisição via I/O                                                                                                    | Leitura e escrita | 1 ao valor máximo suportado pelo<br>modelo da ITSCAM                                                             | 2                                                                                                    |
| NumeroFotosRede                 | Número de fotos por requisição via rede                                                                                                    | Leitura e escrita | 1 ao valor máximo suportado pelo modelo da ITSCAM                                                                | 1                                                                                                    |
| OcrAngle                        | Ângulo de rotação das letras da placa                                                                                                    | Leitura e escrita | -15 a 15                                                                                                    | 0                                                                                                    |
| OcrCountry                      | País do OCR                                                                                                    | Leitura e escrita | 1: Brasil<br>4: Chile                                                                                            | 1                                                                                                    |
| OcrSlant                        | Ângulo de inclinação das letras da placa                                                                                                    | Leitura e escrita | -15 a 15                                                                                                    | 0                                                                                                    |
| Password                        | Senha para acessar a interface web da<br>ITSCAM                                                                                                    | Leitura e escrita | Senha válida                                                                                                    | 123                                                                                                    |
| PeriodicTriggerInterval         | Intervalo de tempo (em minutos) que a<br>ITSCAM aguarda para capturar novas<br>imagens utilizando trigger periódico                                      | Leitura e escrita | 0 a 60000                                                                                                    | 1                                                                                                    |
| PeriodoHorarioVerao             | Intervalo de tempo em que vigora o horário<br>de verão                                                                                                   | Leitura           | Data                                                                                                    | DE terceiro<br>domingo de<br>outubro as<br>00:00 ATE<br>terceiro<br>domingo de<br>fevereiro as<br>00:00 |
| Pesos1, Pesos2, Pesos3 e Pesos4 | Pesos das regiões das linhas da imagem (de<br>cima para baixo). A região mais à direita da<br>imagem corresponde ao <i>nibble</i> menos<br>significativo | Leitura e escrita | 0: Região sem influência<br>15: Influência máxima Cada <i>nibble</i><br>representa um peso<br>0 a 65535 no total | 65535                                                                                                   |
| PlacasSerial                    | Envia pela serial da ITSCAM a placa reconhecida                                                                                                    | Leitura e escrita | 0: Não envia placa<br>1: Envia placa                                                                             | 1                                                                                                    |

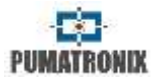

|--|

| Parâmetro                 | Descrição                                                                                                    | Тіро              | Valores Possíveis                                                                                                | Exemplo               |
|---------------------------|----------------------------------------------------------------------------------------------------|-------------------|----------------------------------------------------------------------------------------------------|-----------------------|
| PorcentagemSegundoDisparo | Intensidade do iluminador Pumatronix<br>quando há acionamento para captura de<br>múltiplas exposições. Verifique<br>especificações técnicas do iluminador | Leitura e escrita | 1 a 100                                                                                                    | 100                   |
| PortaServidor             | Porta do servidor da ITSCAM                                                                                                    | Leitura e escrita | Porta válida                                                                                                    | 9000                  |
| PortaServidorRedundante   | Porta do servidor redundante da ITSCAM                                                                                                    | Leitura e escrita | Porta válida                                                                                                    | 50000                 |
| QualidadeTrigger          | Qualidade das imagens JPEG enviadas                                                                                                    | Leitura e escrita | 1: maior nível de compressão e<br>menor qualidade<br>100: maior qualidade                                        | 70                    |
| RealceBorda               | Algoritmo de realce de bordas                                                                                                    | Leitura e escrita | 0: Desabilitado<br>1: Filtro de 1ª ordem<br>2: Filtro de 2ª ordem<br>3: Filtro de 2ª ordem com detecção<br>suave | 0                     |
| RebootNeeded              | Indica se a ITSCAM precisa ser reiniciada<br>para aplicar configurações pendentes                                                                         | Leitura           | 0: Não<br>1: Sim                                                                                                 | 0                     |
| Resolução                 | Resolução das imagens da ITSCAM                                                                                                    | Leitura           | 752x480, 800x600, 1280x720,<br>1280x960, 1636x1220 e 1920x1440                                                   | 752x480               |
| ResolucaoImagemFTP        | Resolução das fotos do servidor FTP                                                                                                    | Leitura e escrita | 0: Resolução da ITSCAM<br>1: 320x240 pixels                                                                      | 0                     |
| Revisao                   | Revisão do firmware da ITSCAM                                                                                                    | Leitura           | Não se aplica                                                                                                    | 53                    |
| RoiOCR                    | Coordenadas dos quatro pontos que<br>determinam a região de interesse do OCR                                                                              | Leitura e escrita | Valores das coordenadas dos pixels                                                                               | 0,0,0,0,0,0,0,0,<br>0 |
| RoiTM                     | Coordenadas dos quatro pontos que<br>determinam a região de interesse do<br>Detector de Movimento                                                         | Leitura e escrita | Valores das coordenadas dos pixels                                                                               | 0,0,0,0,0,0,0,0,<br>0 |
| RoiTMMode                 | Configuração de funcionamento da região<br>de interesse do Detector de Movimento                                                                          | Leitura e escrita | 0: Não utilizar ROI<br>1: Utilizar ROI do OCR<br>2: Utilizar ROI do Detector de<br>Movimento                     | 0                     |
| Rotacao                   | Rotação 180° da imagem (somente na ITSCAM com resolução 752x480pixels)                                                                                    | Leitura e escrita | 0: Imagem normal<br>1: Imagem rotacionada                                                                        | 0                     |
| Saturacao                 | Parâmetro múltiplo contendo 1 Byte para<br>representar: Saturação, Nível de Preto e<br>Ganho Digital (respectivamente)                                    | Leitura e escrita | 0 a 255 para cada parâmetro<br>0 a 16777215 no total                                                             | 6554468               |
| SaturacaoDiurno           | Parâmetro múltiplo contendo 1 Byte para<br>representar: Saturação, Nível de Preto e<br>Ganho Digital (respectivamente) para<br>operação em modo Day       | Leitura e escrita | 0 a 255 para cada parâmetro<br>0 a 16777215 no total                                                             | 6554468               |

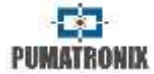

| Parâmetro            | Descrição                                                                                                    | Тіро              | Valores Possíveis                                                                             | Exemplo          |
|----------------------|----------------------------------------------------------------------------------------------------|-------------------|-----------------------------------------------------------------------------------------------|------------------|
| SaturacaoNoturno     | Parâmetro múltiplo contendo 1 Byte para<br>representar: Saturação, Nível de Preto e<br>Ganho Digital (respectivamente) para<br>operação em modo Night                                                               | Leitura e escrita | 0 a 255 para cada parâmetro<br>0 a 16777215 no total                                          | 6554468          |
| SenhaAPI             | Utilizar senha em toda a comunicação da<br>ITSCAM por meio do protocolo (reboot,<br>leitura/escrita de configurações, etc.)                                                                                         | Leitura e escrita | 0: Desabilitado<br>1: Habilitado                                                              | 1                |
| SenhaFTP             | Senha para autenticar usuário FTP                                                                                                    | Leitura e escrita | Senha alfanumérica válida                                                                     | 123              |
| ShutterAtual         | Valor do shutter em tempo real                                                                                                    | Leitura           | Valor inteiro                                                                                 | 51               |
| ShutterFixo          | Valor do shutter fixo                                                                                                    | Leitura e escrita | 1 ao valor máximo suportado pelo<br>modelo da ITSCAM                                          | 30               |
| ShutterMaximo        | Valor do shutter máximo                                                                                                    | Leitura e escrita | 1 ao valor máximo suportado pelo<br>modelo da ITSCAM                                          | 60               |
| Sincronismo          | Variável de debug                                                                                                    |                   |                                                                                               |                  |
| SituacaoDayNight     | Modo de operação Day/Night em tempo real                                                                                                    | Leitura           | 1: Modo Day<br>2: Modo Night                                                                  | 1                |
| Sombra               | Algoritmo de remoção da sombra próxima<br>aos faróis dos veículos em imagens<br>noturnas                                                                                                    | Leitura e escrita | 0: Desabilitado<br>1 a 8: Algoritmos disponíveis                                              | 0                |
| StatusFirmware       | Variável de debug                                                                                                    | •                 |                                                                                               |                  |
| StatusSupervisao     | Resposta enviada pelo ITSLUX quando a<br>supervisão de funcionamento do mesmo<br>está habilitada                                                                                                    | Leitura           | 0 a 255                                                                                       | 0                |
| StringTarjaGlobal    | Configuração do texto que será exibido na<br>tarja global de imagem                                                                                                    | Leitura e escrita | String<br>(Tabela 16 contém a lista dos<br>caracteres possíveis)                              | %p-/%m/%d-<br>%v |
| StringTarjaVideo     | Configuração do texto que será exibido na<br>tarja do vídeo                                                                                                    | Leitura e escrita | String de até 255 caracteres<br>(Tabela 16 contém a lista dos<br>caracteres possíveis)        | %p-/%m/%d-<br>%v |
| Supervisaolluminador | Habilita a inclusão nos comentários do JPEG<br>do status do iluminador a cada captura<br>(quando é feita a ligação da supervisão da<br>linha ITSLUX) e habilita o envio do comando<br>de disparo pela porta serial. | Leitura e escrita | 0: Desabilitada<br>1: Habilitada<br>2: Habilitada e realizando o disparo<br>pela porta serial | 1                |
| TempoEntreTriggers   | Tempo (milissegundos) em que não são<br>processados novos triggers na ITSCAM,<br>após a captura de um veículo                                                                                                    | Leitura e escrita | 0 a 60000                                                                                     | 400              |

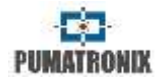

| Tabela 22 – Lista com os parâmetros da ITSCAM | exibidos quando se executa o comando | http://(ip da ITSCAM)/api/config.cgi?tudo (Continuação) |
|-----------------------------------------------|--------------------------------------|---------------------------------------------------------|
| 1                                             |                                      |                                                         |

| Parâmetro        | Descrição                                                                                                    | Тіро              | Valores Possíveis                                                                                                    | Exemplo  |
|------------------|----------------------------------------------------------------------------------------------------|-------------------|----------------------------------------------------------------------------------------------------|----------|
| TempoLigado      |                                                                                                    |                   |                                                                                                    | 1654465  |
| ТетроРс          |                                                                                                    |                   |                                                                                                    | 5645645  |
| TempoPd          |                                                                                                    |                   |                                                                                                    | 7954215  |
| TempoQd          | Contadores utilizados para debug que                                                                               | Laitura           | Valor intoiro                                                                                                    | 12314566 |
| TempoRx          | funcionalidades                                                                                                    | Leitura           | valor interio                                                                                                    | 541313   |
| TempoTx          |                                                                                                    |                   |                                                                                                    | 46541564 |
| TempoVd          |                                                                                                    |                   |                                                                                                    | 4651311  |
| TempoWd          |                                                                                                    |                   |                                                                                                    | 789754   |
| TimeoutOCR       | Tempo máximo que o algoritmo de OCR<br>tem para buscar a placa do veículo na<br>imagem.                            | Leitura e escrita | 0 a 10000                                                                                                    | 4500     |
| TipoGammaDif     | Definição da operação do gamma<br>diferenciado                                                                     | Leitura e escrita | 0: Não usar gamma diferenciado<br>1: Usar gamma dif. para modo Day<br>2: Usar gamma dif. para modo<br>Night                  | 2        |
| TipoGanho        | Definição do funcionamento do ganho                                                                                | Leitura e escrita | 0: Fixo<br>1: Automático                                                                                                    | 1        |
| TipoGanhoDif     | Definição da operação do ganho<br>diferenciado                                                                     | Leitura e escrita | 0: Não usar ganho diferenciado<br>1: Usar ganho máximo dif. para<br>modo Day<br>2: Usar ganho máximo dif. para<br>modo Night | 1        |
| TipoOCR          | Configuração do OCR                                                                                                | Leitura e escrita | 0: Desabilitado<br>1: Rápido<br>2: Normal<br>3: Lento<br>4: Muito lento                                                      | 1        |
| TipoOcrDif       | Definição do OCR diferenciado                                                                                      | Leitura e escrita | 0: Não usar OCR dif.<br>1: Usar OCR dif. para luz visível<br>2: Usar OCR dif. para luz<br>infravermelha                      | 2        |
| TipoSaida        | Configuração das saídas                                                                                            | Leitura e escrita | 1: Flash<br>2: I/O                                                                                                    | 1        |
| TipoSaturacaoDif | Parâmetro múltiplo contendo 1 Byte para<br>representar: Saturação, Nível de Preto e<br>Ganho Digital diferenciados | Leitura e escrita | 0 a 255 para cada parâmetro<br>0 a 16777215 no total                                                                         | 6556516  |

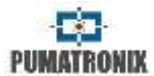

| Tabela 22 · | - Lista com os parâmetros da ITSCA    | M exibidos quando se executa ( | o comando http://(ip da lī | TSCAM)/api/config.cgi?tudo ( | Continuação) |
|-------------|---------------------------------------|--------------------------------|----------------------------|------------------------------|--------------|
|             | · · · · · · · · · · · · · · · · · · · |                                |                            |                              |              |

| Parâmetro             | Descrição                                                         | Тіро              | Valores Possíveis                                                                                                    | Exemplo |
|-----------------------|-------------------------------------------------------------------|-------------------|----------------------------------------------------------------------------------------------------|---------|
| TipoServidor          | Servidor que recebe imagens da ITSCAM                             | Leitura e escrita | 0: Nenhum<br>1: FTP<br>2: ITSCAMPRO<br>3: RTSP<br>4: K32<br>5: Panorâmica<br>6: Porta serial<br>7: <i>Em processo de implementação</i><br>8: Arquivos | 2       |
| TipoShutter           | Configuração do shutter                                           | Leitura e escrita | 0: Fixo<br>1: Automático<br>2: Fixo no modo Day e automático<br>no modo Night                                                                         | 1       |
| TipoTriggerDif        | Definição de trigger diferenciado                                 | Leitura e escrita | 0: Não usar trigger diferenciado<br>1: Trigger dif. para luz visível<br>2: Trigger dif. para luz<br>infravermelha                                     | 0       |
| TipoWhiteBalanceDif   | Definição do balanço de branco<br>diferenciado                    | Leitura e escrita | 0: Não usar balanço de branco dif.<br>1: Balanço de branco dif. no modo<br>Day<br>2: Balanço de branco dif. no modo<br>Night                          | 0       |
| TodasFotosItscamPro   | Quantidade de fotos por veículo enviadas<br>ao ITSCAMPRO          | Leitura e escrita | 0: Apenas uma foto<br>1: Todas as fotos                                                                                                    | 0       |
| TotalFotos            | Número máximo de fotos que podem ser<br>capturadas por requisição | Leitura           | 4 ou 16                                                                                                    | 16      |
| TransicaoMotorizadalO | Forma como será feita a transição do foco<br>da lente             | Leitura e escrita | 0: Utilizando os limiares<br>1: utilizando a IN2<br>2: Utilizando a IN1                                                                               | 0       |

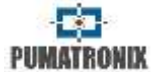

| Parâmetro                         | Descrição                                                           | Тіро              | Valores Possíveis                                                                                                    | Exemplo |
|-----------------------------------|---------------------------------------------------------------------|-------------------|----------------------------------------------------------------------------------------------------|---------|
| Trigger                           | Tipo de trigger utilizado                                           | Leitura e escrita | 1: Desabilitado<br>2: Borda de subida<br>3: Borda de descida<br>4: Ambas as bordas<br>5: Imagem por aproximação<br>6: Imagem por afastamento (rápido)<br>7: Imagem por afastamento (lento)<br>8: Contínuo<br>9: Periódico (habilitar o servidor<br>NTP)<br>10: Nível alto<br>11: Nível baixo | 8       |
| TriggerIR                         | Tipo do trigger utilizado no modo Night                             |                   |                                                                                                    |         |
| TriggerVisivel                    | Tipo do trigger utilizado no modo Day                               |                   |                                                                                                    |         |
| triggerEndPaddingAfastDiurno      |                                                                     |                   | 0 a 15                                                                                                    | 0       |
| triggerEndPaddingAproxDiurno      | -<br>-<br>Definição dos morgons do triagor por                      |                   | 0 a 15                                                                                                    | 0       |
| triggerEndPaddingNoturno          |                                                                     |                   | 0 a 30                                                                                                    | 15      |
| triggerStartMotoPaddingNoturno    | análise de imagens                                                  | Leitura e escrita | 0 a 50                                                                                                    | 30      |
| triggerStartPaddingAfastDiurno    |                                                                     |                   | 0 a 30                                                                                                    | 0       |
| triggerStartPaddingAproxDiurno    |                                                                     |                   | 0 a 30                                                                                                    | 0       |
| triggerStartVeiculoPaddingNoturno |                                                                     |                   | 0 a 30                                                                                                    | 10      |
| TZ                                | Time Zone                                                           | Leitura e escrita | -12 a 12                                                                                                    | -3      |
| UsuarioFTP                        | Usuário para a conexão com o servidor FTP                           | Leitura e escrita | Caracteres alfanuméricos                                                                                                    | admin   |
| ValorEntrada1                     | Definição do estado da entrada 1                                    | Leitura           | 0: Entrada em nível lógico 0<br>1: Entrada em nível lógico 1                                                                                                    | 0       |
| ValorEntrada2                     | Definição do estado da entrada 2                                    | Leitura           | 0: Entrada em nível lógico 0<br>1: Entrada em nível lógico 1                                                                                                    | 0       |
| ValorEntradas                     | Definição do estado das entradas em binário <i>entrada2entrada1</i> | Leitura           | 0: Entradas desabilitadas<br>1: Entrada 1 habilitada<br>2: Entrada 2 habilitada<br>3: Entradas habilitadas                                                                                                    | 0       |
| ValorGammaDif                     | Definição do gamma diferenciado                                     | Leitura e escrita | 0: Desabilitado<br>1: Habilitado<br>70 a 255: Habilitado com conversão<br>especificada                                                                                                    | 70      |
| ValorGanhoDif                     | Definição do ganho diferenciado                                     | Leitura e escrita | 0 a 72                                                                                                    | 50      |

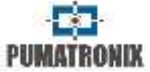

| Parâmetro            | Descrição                                                                                                    | Tipo              | Valores Possíveis                                                                                                    | Exemplo |
|----------------------|----------------------------------------------------------------------------------------------------|-------------------|----------------------------------------------------------------------------------------------------|---------|
| ValorOcrDif          | Definição do modo de operação do OCR<br>diferenciado nas ITSCAMs com esta<br>funcionalidade                                | Leitura e escrita | 0: Desabilitado<br>1: Rápido<br>2: Normal<br>3: Lento<br>4: Muito lento                                                                                                    | 1       |
| ValorSaida           | Estado das saídas                                                                                                    | Leitura e escrita | 0: Desabilitadas<br>1: Saída 1 habilitada<br>2: Saída 2 habilitada<br>3: Saídas habilitadas                                                                                                    | 0       |
| ValorSaturacaoDif    | Definição da saturação diferenciada                                                                                        | Leitura e escrita | 0 a 255 para cada parâmetro<br>0 a 16777215 no total                                                                                                    | 0       |
| ValorTriggerDif      | Definição do trigger diferenciado utilizado                                                                                | Leitura e escrita | 1: Desabilitado<br>2: Borda de subida<br>3: Borda de descida<br>4: Borda de subida e descida<br>5: Imagem por aproximação<br>6: Imagem por afastamento (rápido)<br>7: Imagem por afastamento (lento)<br>8: Contínuo<br>9: Periódico (Necessário habilitar o<br>servidor NTP)<br>10: Nível alto<br>11: Nível baixo | 1       |
| ValorWhiteBalanceDif | Balanço de branco é um parâmetro múltiplo<br>contendo 1 Byte para representar:<br>Vermelho, Verde e Azul (respectivamente) | Leitura e escrita | 0 a 255 para cada parâmetro<br>0 a 16777215 no total                                                                                                    | 0       |
| Versao               | Versão do firmware da ITSCAM                                                                                               | Leitura           | -                                                                                                    | 15      |
| WhiteBalance         |                                                                                                    |                   |                                                                                                    |         |
| WhiteBalanceAtual    | Balanço de branco e um parametro multiplo                                                                                  | Leitura e escrita | 0 a 255 para cada parâmetro<br>0 a 16777215 no total                                                                                                    | 0       |
| WhiteBalanceDiurno   | Vermelho, Verde e Azul (respectivamente)                                                                                   |                   |                                                                                                    |         |
| WhiteBalanceNoturno  |                                                                                                    |                   |                                                                                                    |         |
| Zoom                 | Valor do zoom da lente motorizada                                                                                          | Escrita           | 0 a 1999                                                                                                    | 500     |

# suporte@pumatronix.com.br

ITSCAM Dispositivo de Controle de Tráfego Modelos ITSCAM 400 a ITSCAM 421, HDR e CCD

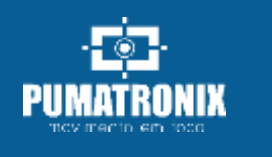